ETF SARAJEVO

ODSJEK ZA R & I

SPECIJALNA POGLAVLJA SOFTWARESKIH SISTEMA

Sarajevo, Avgust 2004

### KARAKTERISTIKE GENESIS32 HMI PAKETA ICONICSA

#### AlarmWorX32

Softwareski paket AlarmWorX32 ICONICS-a je distribuirani management sistem za alarme i dogadjaje. Raspoloživ je u standardnom GENESIS32 paketu aplikacija, ili kao samostalna komponenta, i nudi alate koji su potrebni korisniku da prenese alarmnu informaciju u realnom vremenu kroz cijelo postrojenje ili proizvodni kompleks. AlarmWorX32 je familija modularnih alarmnih proizvoda, uključujući i Alarmni kontejner, Alarmni server, Alarmni Logger, Alarmni Viewer ActiveX , Alarmni report ActiveX, i multimedijalni server. Alarmni kontejner je ActiveX kontejner koji je u stanju da se u njega uronjuju ( embedding) različite ActiveX komponente. Arhitektura AlarmWorX32 je pokazana na narednoj slici:

AlarmWorX32 je prvi alarmni softwareski proizvod u saglasnosti sa OPC Alarm & Events (A&E) specifikacijama OPC Fondacije. Veže se lagano "Plug&Play" ne samo sa ICONICS aplikacijama nego i sa OPC alarmnim softwareskim paketima drugih proizvodjača.

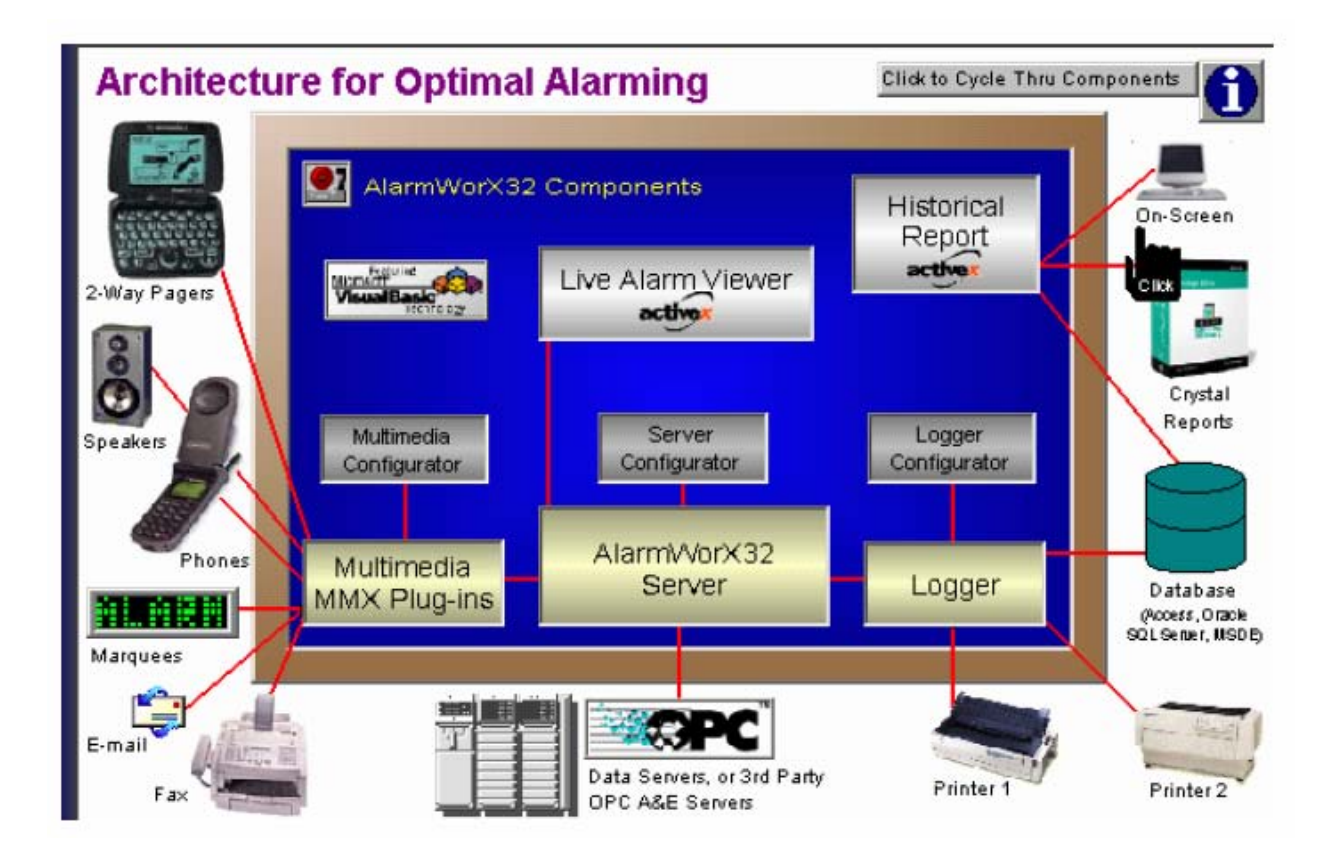

## Alarmni kontejner

AlarmWorX32 isporućuje "Kontejner" aplikaciju, koja može biti domaćin (host) ne samo za žive (live) i historijske ActiveX kontrole, nego takodjer i za kontrole drugih proizvodjača. Nudi takodjer bogat skript jezik MS Visual basic za aplikacije (VBA).

Treba koristiti ovaj ili druge kontejnere ( napr. GraphWorX32) da se zadovolje potrebe za gledanjem alarma.

### Alarmni server i konfigurator servera

Alarmna konfiguracija se lako realizuje sa Alarm/Event konfiguratorom. Možemo definirati svoje vlastite alarme na bilo kojim OPC podatcima ili izrazima ( kompleksna kombinacija OPC podataka), izabirući izmedju alarma na analognim grannicama ( analog limit alarms), devijacijama, brzinama promjene signala, i digitalnim alarmima. U nastojanju da se ostane dosljedno ideji korištenja otvorenih standarda u cjelokupnoj arhitekturi GENESIS32 sistema, alarmna konfiguracija se takodjer pohranjuje u MS Access ili MS SQL server bazu podataka.

Nakon što su alarmi konfigurisani, OPC Alarmni server uzima nadzor nad monitoringom živih podataka, šaljući nove alarme kroz čitavu mrežu. Ova komponenta se izvršava u pozadini (background, ili čak i kao Windows NT servis ako se želi), i podešena je da daje performansu koja se zahtjeva od jednog alarmnog sistema.

AlarmWorX32 server prima procesne podatke od bilo kojeg OPC saglasnog Data Access ( DA) servera, i izvršava detekciju alarma i izvještavanje na bazi OPC podataka koji se šalju bilo kojem OPC Alarm & Event (AE) klijentu koji je pretplaćen na njih. AlarmWorX32 Viewer u AlarmWorX32 Logger su dva primjera klijenata koji mogu primiti ove informacije od alarmnog servera.

## Alarmni Logger

AlarmWorX32 Logger , pohranjuje ( log) alarme u MS Access , MS SQL server ili Oracle bazu podataka. Može takodjer printati informacije na jedan ili set redundantnih printera. Korisnik može kreirati alarmne izvještaje i kalkulacije sa MS ugradjenim VBA ( Visual Basic za aplikacije) skript jezikom. Alarmne kalkulacije mogu se izvršavati na individualnim tagovima ili grupama tagova.

Logger se može izvršavati kao izvršni program ili kao servis i u stanju je da procesira alarmne informacije od nekoliko alarmnih servera koji se nalaze bilo lokalno ili u mreži. Baza padataka se konfigurira od strane korisnika ( tj. dozvoljava autoflaširanje ( iščišćavanje) u specificiranom periodu vremena, autostart, kružni mod zapisivanja ili mod dodavanja, itd. ). Od primarne važnosti za bazu podataka je pitanje performanse. Logger je u stanju da rukuje sa prolomom ( burst) alarma , zahvaljujući dizajnu i primjeni metoda efikasnog rukovanja sa bazom podataka loggera.

### ActiveX Viewer za žive (live) alarme

Alarm Viewer je ActiveX tekučih dogadjaja alarma. Pošto je ova komponenta ActiveX, može se postaviti u bilo koju ActiveX kontejnersku aplikaciju, kao što je GraphWorX32, MS VB, ili Web stranicu. Alarm Viewer prikazuje informaciju o tekučim alarmima i rukuje sa korisničkim interfejsom na alarmni sistem ( kao što je potvrdjivanje alarma). Izlaganje informacije, uključivo način sortirana, boju, fontove, i prikazane podatke se konfiguriše u potpunosti od strane korisnika.

Korisnik može ispustiti ( drop ) ActiveX kontrolu u raspoloživi AlarmWorX32 kontejner, unutar svakog GraphWorX32 HMI displeja, ili HTML Internet/Intranet bazirane Web stranice, ili bilo kojeg drugog ActiveX kontejnera, i on će se automatski konfigurisati da isporučuje žive alarme u skrolabilnom ( valjajućem ) prozoru. korisnik može kastomizirati izgled pomoću stranice osobina da kontrolira boje, fontove, kolone, redove, filtriranje alarma, pretplate, vruće veze ( hot-links), itd.

### ActiveX Alarmnih izvještaja

Alarmi logirani u bazu podataka mogu biti vrlo teški za sortiranje i anlizu. Moćni **Historical Alarm Analysis ( Report) ActiveX** rješava ovaj problem kreiranjem fiterisanih izvještaja, pie čartova, bar plotova, i čak izvoženjem kastomiziranih Crystal Reporta. Na klik tastera, korisnik može naći koji alarmi su se pojavili najveći broj puta, i vidjeti da li postoje neke tačke nevolja ( "trouble spot"), provesti analizu vremena ispada postrojenja ( downtime), i mnogo više.

ActiveX alarmnih izvještaja omogućava izvještavanje ( konfigurisano ili predkonfigurisano od strane korisnika), i grafiranje alarma. Izvor alarmnih podataka mogu biti živi alarmi, alarmi prethodno logirani od strane alrmnog Loggera, ili kombinacija obadva. Pošto alarmni izvještaj je ActiveX, može se ispustiti ( drop) u AlarmWorX32 kontejner, unutar bilo kojeg GraphWorX32 HMI displeja, ili HTML internet/intranet bazirane Web starnice, ili nekog drugog ActiveX kontejnera.

#### Multimedijalni Server

**AlarmWorX32 Multimedia** je distribuirani , širom kompleksa postrojenja rasprostranjeni alarmni sistem, koji isporućuje alarmnu informaciju u realnom vremenu putem različitih multimedijalnih ''agenata'', uključujući email, pager, fax, glas, tekst u govor ( text –to-speech), telefon, i markatore ( displeje- marquees). AlarmWorX32 Multimedia se lako ''plug-and-play'' ne samo sa ICONICS Alarmnim i Event serverima , nego takodjer i sa drugim OPC alarmnim softwareskim paketima.

#### MMX Alarm Server konfigurator

Multimedijalni konfigurator vodi nas kroz korake kreiranja alarmnih obavijesti , pravila i seta akcija. Možemo lako primjeniti filtere tako da će samo specificirani alarmi trigerovati alarmne multimedijalne najavljivače (annunciators). Kada se pojavi alarm, korisnik specificira kome sve će obavjesti biti poslate i kojim medijem (napr. pager, operatoru u polju, telefon supervisoru procesa, email softwareskom inženjeru, itd).

Možemo čak specificirati da se obavjesti šalju samo osoblju koje je na dužnosti, koristeći ugradjeni mehanizam vremenskog raspordjivanja (schedule).

### Start AlarmWorX32 kontejnera

Da bi se startao AlarmWorX32 kontejner, uraditi:

1. Izabrati program Programs>ICONICS GENESIS32 >AlarmWorX32>AlarmWorX32, kako je pokazano na narednoj slici:

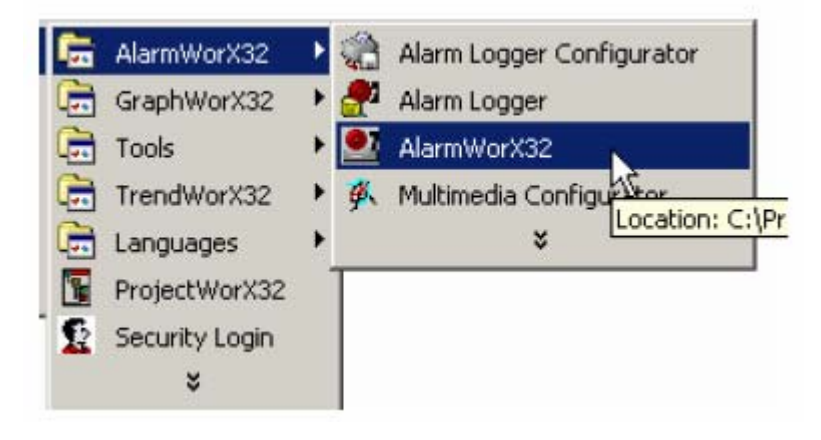

2. Kada startamo AlarmWorX32, AlarmWorX32 kontejner se otvara i pojaviće se prozor, kako je pokazan na narednoj slici.

| File Edit View Actio | ons Tools Window | Help |           |                |
|----------------------|------------------|------|-----------|----------------|
| 12 🖻 🖬 🎒 🛛           | X 🖻 🖻 😫 🧖        | 围国   | A & 4     |                |
| Alarm1               |                  |      |           |                |
|                      |                  |      |           |                |
|                      |                  |      |           | 2              |
|                      |                  |      |           | <u>1</u>       |
|                      |                  |      |           | -              |
|                      |                  |      |           | =              |
|                      |                  |      |           | A              |
|                      |                  |      |           | abl            |
| J                    |                  |      |           |                |
|                      |                  |      |           |                |
| For Help, press F1   | Configure        | 0    | 8/30/2002 | 8:49:53 AM //. |

AlarmWorX32 nudi jedan primjer konfiguracije alarma. Da bi se otvorio ovaj primjer u AlarmWorX32 kontejneru, treba:

1. Izabarati Open iz File menija i browsovati do .....\installed directory\GENESIS-32\Examples\AlarmWorX32 Examples, kako je pokazano na narednoj slici. Izabrati AlarmSample.a32 fajl, i otvoriti ga

| Open           | and the second           |            |           |      | <u>? ×</u> |
|----------------|--------------------------|------------|-----------|------|------------|
| Look in: 🔁     | AlarmWorX32 Examples     | •          | <b>(=</b> | r 🗄  |            |
| AlarmSam       | ple.a32<br>2Example.a32  |            |           |      |            |
|                |                          |            |           |      |            |
| File name:     | AlarmSample.a32          |            |           | Oper | <u> </u>   |
| Files of type: | AlarmWorX32 Alarm Displa | ay (*.a32) | •         | Canc | el         |

2. Ovo će otvoriti konfigurirani Alarm Viewer fajl, kao što je pokazan na narednoj slici:

| Time / Date | Tag   | Value | Priority | Description 📤 |
|-------------|-------|-------|----------|---------------|
|             |       |       |          |               |
|             |       |       |          |               |
|             | ***** |       |          |               |
|             |       |       |          |               |
|             |       |       |          |               |
|             |       |       |          |               |
|             |       |       |          |               |

3. Da bi se konfigurirao Alarmni Viewer, kliknuti bilo gdje unutar alarmnog prozora. Ovo će otvoriti Alarm Viewer ActiveX Propreties dijalog boks, ako što je pokazan na narednoj slici. Unutar ovog dijalog prozora, možemo konfigurisati setinge za redove i kolone, postaviti filtere, i format za sortiranje alarma.

| m Viewer <i>I</i>        | ActiveX Prope   | rties |           |              |
|--------------------------|-----------------|-------|-----------|--------------|
| Display                  | Grids           | 1     | Tool Tips | Settings     |
| General                  | Default         | Row   | Column    | Subscription |
| Title:                   | AWXview32       |       |           | About        |
| -I▼ Configu<br>Filename: | ration File: —— |       |           | Load         |
| URL Pa                   | ath:            |       |           | Save As      |
|                          |                 |       |           |              |
| 1                        |                 |       |           |              |

4. U alarmnom kontejneru, izabrati **Runtime Mode** iz **Action Menu**. Kontejner će ući u runtime mod i alarmi će početi da se pojavljuju u Alarm Vieweru. U zavisnosti od konfiguracionih setinga u AlarmSample.a32, Alarm Viewer će startati AlarmWorX32 Server. AlarmWorX32 Server će nakon toga startati Simulator OPC Server, koji će obezbjediti simulirane OPC podatke.

|   | Time / Date   | Tag | Value | Priority | Description                    | • |
|---|---------------|-----|-------|----------|--------------------------------|---|
|   | 9:08:10 AM 8/ |     |       | 500      | Alarm subscription created suc |   |
| 1 | 0.00.101.0.01 |     |       |          |                                |   |
|   |               |     |       |          |                                |   |
|   |               |     |       |          |                                |   |
|   |               |     |       |          |                                |   |

Dodatno , AlarmWorX32 nudi slijedeće funkcionalnosti u runtime-u, ako se desnim tasterom klikne na displej:

- Alarm acknowledgement (potvrda alarma): U Alarm Acknowledgement dijalog boksu, korisnik može izabrati potvrdjivanje na nivou tačke (point), Globalno, Vidljive, filtrirane ili za oblast (area).
- **Sorting ( sortiranje)**: izabrati načine sortiranja kao višenivovsko sortiranje alarmnih podataka, do pet nivoa sa rastućim ili opadajućim vremenom, specifičnim za svaki nivo.
- **Tooltips ( pojašnjenja i upute na vrhu kurzora)**: izabrati iz konteksta, helpa, sadržaja ili teksta u alarmnoj liniji.
- VB event (VB dogadjaj): ova opcija omogućava korisniku da trigeruje automation dogadjaj za vrijeme runtime moda. Korištenje ovog dogadjaja zahtjeva VBA programiranje vezano za dogadjaj koji odabere korisnik.
- Application ( aplikacija): Ova opcija će se samo pojaviti ako izaberemo dodatni atribut pridružen sa njim. Ovaj atribut je specifičan za server ( napr. kada koristimo Alarm OPC Server, izabrati Default Display). Ovo nam omogućava da lansiramo aplikacije ( tj. \*.exe, \*.com, ili \*.bat fajlove) klikanjem na odgovarajuću čeliju atributa.
- Display options: Ova opcija se pojavljuje samo onda ako Aalrm Viewer kreira listu displeja čekiranjem polja dodatnog atributa za registrirane tipove fajlova. Ovaj atribut je specifičan za server ( napr. kada koristimo ICONICS Alarm OPC Server, izabrati Default Display). Svi displeji konfigurisani za specifični alarm će biti prikazani. Izabravši jedan, klikanjem na čeliju atributa, lansira se dispelj.

## Načini konfigurisanja AlarmWorX32

Mogućnosti da kastomiziramo vizuelnu informaciju je važna karakteristika svakog HMI softwarea. Konfigurisanje alarmnog softwarea je značajno poraslo u kompleksnosti , zbog širokih mogućnosti zadovoljenja različitih potreba, i ukusa dizajnera.

#### Izbor boje

Izuzev samog sirovog podatka, odnosno informacije o alarmu ili dogadjaju, boja je vjerovatno najvažniji dio informacije kod prikazivanja alarma. kako je pokazano na narednoj slici, konfiguracija boje na dijalog boksu Alarm Viewer ActiveX Propreties, je bazirana na tri nivoa:

- default
- redu
- koloni

| General                                                                          | Default                                | E Pour |                                                                                                    | Settings                     |
|----------------------------------------------------------------------------------|----------------------------------------|--------|----------------------------------------------------------------------------------------------------|------------------------------|
| Base:<br>Size:<br>Font:<br>Grid Back (<br>Text Color.<br>Text Back<br>Header Col | 10 Font<br>Arial<br>Color<br><br>Color |        | ell:<br>Show Row Hea<br>Number Row:<br>w Height:<br>Wrap Text:<br>stify:<br>Manual-Size Ce<br>Auto-size Cells:<br>aximum Length: | ider:<br>1<br>Center<br>Ils: |

Spretna kombinacija ovih nivoa može značajno ubrzati i pojdnostaviti vrijeme konfigurisanja. Default setinzi se primjenjuju kada setinzi kolone ili reda nisu obezbjedjeni. Ako većina setinga zahtjeva da pozadinska boja bude bijela, treba setovati tu boju kao default. Setinzi za red se koriste u največem broju slučajeva da obezbjede specifične boje za različita alarmna stanja. Ako je ozbiljnost ( severity) alarma važna, neophodno je da se imaju višestruke konfiguracije boja za ozbiljnost. Sa druge strane, višestruke konfiguracije boja za ozbiljnost se mogu koristiti da se prikažu i poduslovi ( subconditions). Na primjer, ako svi visoki alarmi ( high alarms) su konfigurirani sa ozbiljnošću 700, tada purpurna boja za ozbiljnost 700 će se pokazati samo za visoke alarme, mada su visoki alarmi samo podskup svih graničnih uslova. Setinzi za kolone se mogu koristiti da se efektivno obezbjede konstatne kombinacije boja. ( napr. kolona helpa može imati drugu boju , ili da se neka kolona vizuelno izdvoji od ostatka displeja).

# Tooltipovi

Tooltipovi su lagani način obezbjedjenja dopunske informacije za operatora bez da se koriste neki dopunski resursi ekrana. Tooltip konfiguracija u dijalog boksu **Alarm Viewer ActiveX Propreties** uključuje setinge za vizuelni format i za pretplatu (subscription).

| Display        | Grids   | Tool Tips | Settings |
|----------------|---------|-----------|----------|
| ToolTips:      |         |           |          |
| Width:         | 20 -    |           |          |
| Default:       | Help    | -         |          |
| None:          |         |           |          |
| Context Sensit | ive:    |           |          |
| Alarm Line:    |         |           |          |
| F Help:        | Help    | -         |          |
| Comment:       | Comment | -         |          |

# Primjer

1. Izabrati Open iz File menija i browsovati do ........\installed directory\GENESIS-32\Examples\AlarmWorX32 Examples, kako je pokazano na narednoj slici. Izabrati AlarmSample.a32 fajl, i otvoriti ga

| Open                |                                   | ? ×      |
|---------------------|-----------------------------------|----------|
| Look in: 🔂          | AlarmWorX32 Examples 💿 🗲 🔁 📸      | <b>.</b> |
| AlarmSam<br>AWXRep3 | ole.a32<br>2Example.a32           |          |
| File name:          | AlarmSample.a32                   | Open     |
| Files of type:      | AlarmWorX32 Alarm Display (*.a32) | Cancel   |

- 2. Ovo će otvoriti fajl konfigurisanog Alarm Viewera.
- 3. Da se konfiguriše alarm Viewer, kliknuti bilo gdje u prozoru Alarm Viewera. Ovo će otvoriti Alarm Viewer ActiveX Propreties dijalog boks, kao na narednoj slici. Izabrati Column tab.

| Display              | Grid    | s       | Tool Tips      | Setting    | s   |
|----------------------|---------|---------|----------------|------------|-----|
| General              | Default | Row     | Column         | Subscript  | ion |
| Available:           |         |         | Selected Heade | NTS:       |     |
| Description          | •       |         | Column Heade   | r [*       |     |
| Active Time          |         | Add ->  | Alarm Type     | 1          |     |
| Lookie<br>Number Eve |         |         | I Time / Date  |            |     |
| Actor ID             |         | -Remove | Value          | ì          | -   |
| Attribute 3          |         |         | Priority       | 9          | •   |
| Attribute 4          |         | 0.0     | 1 Description  | 1_1        | -   |
| Attribute 5          | _ Ľ _   | Config  | Help           | - <u>(</u> |     |
|                      |         |         |                |            |     |
|                      |         |         |                |            |     |

4. Skrolirati niz listu od **Available** kolona, dok **Attribute 3** ne postane vidljiv. Izabrati Attribute 3 i kliknuti na **Add** taster da se ovaj doda u listu **Selected headers**. Kliknuti desnim tasterom na Attribute 3 i izabrati Rename iz pop-up menija, kao što je pokazano na narednoj slici. Preimenovati Attribute 3 u "Help2".

| Display                                | Grid     | s        | Tool Tips                          | Settings                                   | 1 4111   |
|----------------------------------------|----------|----------|------------------------------------|--------------------------------------------|----------|
| General                                | Default  | Row      | Column                             | Subscription                               | l ty     |
| Available:                             |          |          | Selected Head                      | lers:                                      |          |
| Description<br>Active Time<br>Cookie   |          | Add ->   | Column Head<br>Tag<br>Value        |                                            |          |
| Actor ID<br>Attribute 4<br>Attribute 5 |          | - Remove | Description<br>Help<br>Attribute 3 |                                            |          |
| Attribute 6                            | <u> </u> | Config   |                                    | Rename<br>Configure<br>Global Alias Browse | لم<br>er |
|                                        | ~ 1      |          | 1 .                                | Language Alias Bro                         | wser     |

5. Da bi se brzo postavio vizuelni format, brže je konfigurisati sve kolone prije konfigurisanja ostatka vizuelnih setinga. Da bi se oni konfigurisali treba otići na ToolTips tab, i promjeniti pridruženu kolonu za Help Tooltip na Help2 kolonu. Učiniti ovo na taj način da se izabere Help2 iz drop down liste kako je prikazano na narednoj slici. Help2 kolona će biti sada udružena sa Help Tooltipom izabirući

**Comment** u sekciji Tooltipa.

| General                                               | Default    | Row                              | Column    | Subscription |
|-------------------------------------------------------|------------|----------------------------------|-----------|--------------|
| Display                                               | Grid       | s                                | Tool Tips | Settings     |
| ToolTips: —<br>Width:<br>Default:<br>Vone:<br>Context | Sensitive: | 10 🔹                             | •         |              |
| 🔽 Help:                                               |            | Help                             | •         |              |
| Comme                                                 | nt         | Value<br>Priority<br>Description | -         |              |

 Sada kada je vidljivi dio setovan, neophodno je promjeniti pretplatu ( subscription) da se zahtjeva dodatna help informacija. Izabrati Subscription tab u dijalog boksu Alarm Viewer ActiveX Propreties, naglasiti ( highlight) IconicsAWX32 Server pretplatu, i zatim kliknuti na Edit taster, kako je pokazano na narednoj slici:

| Display     | Grids       | Tool Tips | Settings     |
|-------------|-------------|-----------|--------------|
| General     | Default Row | Column    | Subscription |
| GenEvent S  | erver       |           |              |
| nconics Awx | DZ SEIVEL   |           |              |
|             |             |           |              |
|             |             |           |              |
| •           |             |           | Þ            |
| Add         | Edit        | Delete    | Rename       |
| Add         | Edit        | Delete    | Rename       |

7. Ovo će otvoriti dijalog **Event Subscription**. Izabrati **Attributes** tab, kako je pokazano na narednoj slici , koja omogućava korisniku da doda

dodatne atribute na specifični kategoriju dogadjaja unutar pretplate. Kao što se može vidjeti sa naredne slike, **Current Value ( CV)** i **Help Text** su već pretplaćeni. Dodati **Help Text** kao dodatni atribut na Subscribed listu tako što ćemo naglasiti ( highlight) Help Text u okviru **Available** liste i kliknuti na **Add** taster. Primjetimo da je u ovom slućaju redoslijed važan. Pošto se **Current Value (CV)** sada koristi kao Attribute 1 a **Help2** je doznačeno na Attribute 3 kolonu, pretplata treba donjeti Help Text na **Atr 3**, kako je pokazano na narednoj slici. Nastaviti ovaj proces za **Limit, Digita**I, i **Rate of Change** kategorije dogadjaja izabirući **Event Category** detalj iz drop-down liste i ponavlajuči gornje korake. Kliknuti na **OK** taster na dijalogu **Event Sbscription**, i zatim **OK** na **Subscription** tabu.

| Server Types Categories Areas Source<br>Sort by: Name C ID Event Categories<br>Available:<br>(null)<br>ACK COMMENT<br>ALARM COUNT<br>AREA<br>CV<br>DEADBAND<br>DEFAULT DISPLAY<br>HELP TEXT<br>LIMIT VALUE EXCEE | Attributes<br>Deviation<br>Subscribed:<br>Atr Subscribed<br>1 CV<br>2 HELP TEXT<br>3 HELP TEXT<br>• |
|----------------------------------------------------------------------------------------------------|----------------------------------------------------------------------------------------------------|
| ОК                                                                                                    | Cancel Help                                                                                         |

- 8. Ući u runtime mod izabirući **Runtime** iz **Actions** menija.
- Kliknuti desnim tasterom na bilo koji alarm i izabrati ToolTips iz pop-up menija i izabrati Help. Ovo će promjeniti ToolTip od kontekst senzitivnoh na Help. Tooltip informacija će biti jednaka onoju Help koloni.
- 10. Kao dodatni korak, moguće je sakriti help2 kolonu. Da bi to uradili, treba izaći iz runtime-a i otvoriti Column tab na dijalog boksu Alarm Viewer ActiveX Propreties. Naglasiti Help2 kolonu, i pritisnuti Config taster. Ovo otvara Set Column konfiguracioni dijalog, kao što je pokazano na narednoj slici. Omogućiti osobinu nadjahivanja čelije ( cell override) čekiranjem Cell ček boksa. Sakriti kolonu čekiranjem Hide ček boksa. Klinuti na OK taster i OK taster na Column tabu. Help kolona neće biti više vidljiva. kada ulazimo u runtime, bit će još uvjek moguće primiti help informaciju putem Tooltipa. Jednostavno kliknuti desnim tasterom na alarmnu liniju, izabrati Tooltips iz pop-up menija, i zatim izabrati help Tooltip. Default Tooltip i Tooltip širina će se promjeniti u tooltips tabu na dijalog boksu Alarm Viewer ActiveX Propreties.

| Font             | Cell:                         |
|------------------|-------------------------------|
| Size: 11 Font    | 🔽 Wrap Text                   |
| Font: Arial      | I Hide:<br>Justify: Center _■ |
| ▼ Text           | Manual-Size Cell:             |
| Text Color       | Auto-size Cell:               |
| Background:      | Maximum  10 🚊                 |
| Background Color | OK Canaal                     |

### Pretplate i filtriranja

Podatci su najvažniji dio informacije koju prikazuje Alarm Viewer. Medjutim, da bi prikaz bio istinski efektivan, poželjna je samo relevantna informacija. U alarmnim sistemima, filtriranje predstavlja najvažniji način išćiščavanja neželjenih podataka. Koristeći OPC Alarm & Events Specifikacije, filtriranje se uglavnom postiže sa kreiranjem alarmnih pretplata sa raznim serverima. Ovo na efikasan način kreira filtriranje na strani servera, poboljšavajući brzinu i smanjujući komunikacioni saobraćaj.

#### Filter usrednjavanja (average filter)

Proces uspostavljanja pretplate radi više nego što je omogućavanje podatcima da budu preneseni sa servera do klijenta, to takodjer kreira i filtere na strani servera. Filteri na strani servera imaju prednost što reduciraju komunikacioni saobračaj izmedju klijenata i servera, zbog toga što će se slati samo zahtjevane poruke. Filter usrednjavanja se sastoji od višestrukih pretlata na isti server. Primjer ovoga može biti pretplata koja zahtjeva samo alarme iz **Area1** sa pretplatom koja zahtjeva samo **Rate of Change** alarme.

Opaska: **Area** se može setovati koristeći **Areas** tab u dijalog boksu **Event Subscription**, kako je pokazano na narednoj slici, klikanjem na Browse da se nadje odgovarajuća zona ( area):

| Server Types Categories Areas Sources Attributes | 1                |
|--------------------------------------------------|------------------|
|                                                  | Browse<br>Delete |
| OK Cancel                                        | Help             |

Brzina promjene (**Rate of Change**) se setuje na **Categories** tabu, u dijalog boksu **Event Subscription**, kako jeprikazano na narednoj slici, izabirući **Rate of Chang**e kao katagoriju dogadjaja:

| Server Types Categories                                                                                                    | Areas Source        | s Attributes  |      |
|----------------------------------------------------------------------------------------------------|---------------------|---------------|------|
| Available:<br>Deviation<br>Digital<br>Limit<br>OPC Server Error<br>Rate of Change<br>System Configuration<br>System Message | Add -><br><- Remove | Rate of Chang | e    |
|                                                                                                    | ОК                  | Cancel        | Help |

Ovo kreira filter koji će slati sve alarme za Area1 i sve Rate of Change alarme. Ovi filteri se mogu nadalje rafinirati postavljanjem nivoa ozbiljnosti ( severety) i tipova dogadjaja. Setovanjem donje granice ozbiljnosti na 500 i omogućavajući uslovne dogadjaje na Types tabu, kako što je pokazano na narednoj slici, filter može ograničiti poruke na alarme koji zahtjevaju potvrdjivanje i imaju opseg ozbiljnosti od 500 do 1000.

| Server Types Categories | Areas       Sources       Attributes         Severity Range         Low:       500         High:       1000 |  |
|-------------------------|----------------------------------------------------------------------------------------------------|--|
|                         | OK Cancel Help                                                                                              |  |

## Filtriranje visokih alarma

Zbog otvorene arhitekture Specifikacija OPC Alarma i Dogadjaja (Alarms & Events), i korištenja filtriranja na strani servera, neke od dodatnih mogućnosti filtriranja se vrše na strani klijenta ( client –side filtering). Filtriranje sa serverske strane radi na principu ograničavanja alarmnih poruka koje će biti poslate klijentima. Ovo je efikasnije nego filtriranje na strani klijenta koje radi na bazi sakrivanja specificiranih alarma. Moguće je koristiti samo konfigurisanje na strani servera, alo to zahtjeva da se uzme u obzir filtriranje kod konfiguriranja alarmne baze podtaka. Primjer za ovo bi bilo filtriranje samo visokih alarma. Prvi korak je da se naprave granični uslovi da budu jedina zahtjevana kategorija dogadjaja u **Categories** tabu, u dijalog boksu **Event Subscription**, kao što je pokazano na narednoj slici., izabirući Limit kao kategoriju dogadjaja. Naglasiti Limit selekciju i kliknuti na **Add** taster. Limit će se sada pokazati u Subscribed listi,. Samo granični alarmi ( limit alarms ) se zahtjevaju od servera za ovu pretplatu.

| Server Types Categories<br>Available:<br>Deviation<br>Digital<br>Limit<br>OPC Server Error<br>Rate of Change<br>System Configuration<br>System Message | Areas Sources Attributes Subscribed: Add -> C-Remove |      |
|----------------------------------------------------------------------------------------------------|------------------------------------------------------|------|
|                                                                                                    | OK Cancel                                            | Help |

Još uvjek je moguće imati pretplate na server koji zahtjeva i druge kategorije alarma. Da bi se pretplata još više ograničila , zahtjeva se dodatno konfigurisanje na strani servera. Moguće je setovati ozbiljnosti alarma za sve tipove alarma u ICONICS OPC Alarm & Event Serveru. Setovanjem alarma na specifični opseg ozbiljnosti, moguće je filtrirati poduslove ( high, lo, hihi, itd. ), filtriranjem po ozbiljnosti. Ovaj metod koristi mogućnosti alarmnog servera , i koristi sve prednosti pretplate na serverskoj strani. ( tj. nema nepotrebnih poruka u prenosu).

## AlarmWorX32 kontejner aplikacije

AlarmWorX32 ActiveX kontejner aplikacije integriraju slijedeće komponente:

- Alarm Logger konfigurator
- Alarm Viewer ActiveX
- Alarm Reporting/Analysis ActiveX
- Alarm Server
- Alarm Server konfigurator
- AlarmWorX32 kontejner

Ovo je tkzv. kontejner sa intefejsom sa višestrukim dokumentima (multiple document interface-mdi), koji integrira različite ActiveX alarmne komponente i konfiguracione alate u jedan user-friendly alat.

Meni i toolbar elementi su na raspolaganju da omoguće lagan pristup svim runtime i konfiguracionim mogućnostima svih AlarmWorX32 komponenti. Takodjer dodaje MS VBA skripting podršku.

AlarmWorX32 uključuje mnoge nove karakteristike koje ne samo da dodaju funkcionalnost proizvodu nego olakšavaju i njegovo korištenje. AlarmWorX32

kontejner u ovoj verziji 7.1 ima i Unicode podršku kao i poboljšanu jezičku podršku kao i globalnu alising podršku. Kontejner takodjer uključuje i VBA 6.3 integraciju.

### AlarmWorX32 kontejner

AlarmWorX32 kontejner je puna VBA omogućena aplikacija, koja dozvoljava veliki stepen kastomizacije i funkcionalnosti. Kontejner je aplikacija koja podržava uranjanje ActiveX objekata, koji su na raspolaganju iz **Edit** menija od **ActiveX** toolbara.

Da se umetne ActiveX objekat iz **Edit** menija, izabrati **Insert New Object**, ili pritisnuti šortkat tatser **F12**. Ovo će otvoriti **Insert Object** dijalog boks, koji je pokazan na narednoj slici.

Možemo izabrati postojeći ActiveX objekat iz liste, ili možemo kreirati novi ActiveX objekat.

|                                                  | Object Type:                                                                                                    | OK     |
|--------------------------------------------------|----------------------------------------------------------------------------------------------------|--------|
| Create New<br>Create from File<br>Create Control | ICONICS AlarmWorX32 Report Active<br>ICONICS AWXView32<br>ICONICS GWXGauge ActiveX<br>ICONICS GWXNumeric ActiveX<br>ICONICS GWXSlider ActiveX<br>ICONICS GWXSwitch ActiveX<br>ICONICS GWXVessel ActiveX<br>ICONICS GWXVessel ActiveX | Cancel |
| Result<br>Inserts<br>your d                      | s a new ICONICS AWXView32 object into<br>locument.                                                                                                    |        |

## ActiveX Toolbar

ActiveX toolbar se sastoji od dva glavna dijela. OLE taster se koristi da pokaže dijalog selekcije ActiveX kontrola, dok drugo tasteri predstavljaju dodatne ActiveX kontrole koje uključuju:

- GraphWorX32 ActiveX kontrolu
- AlarmWorX32 Viewer ActiveX kontrolu
- AlarmWorX32 Report ActiveX kontrolu
- AlarmWorX32 Indicator ActiveX kontrolu
- GraphWorX32 gauge ActiveX kontrolu

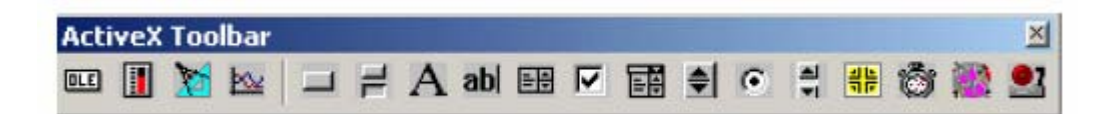

#### ActiveX toolbar

Drugi tasteri predstavljaju zajedničke ActiveX kontrole, koje su podržane i koje se mogu referencirati u VBA.

#### Umetanje objekata

Izabirući **Insert Object** iz **Edit** menija otvara Insert Object dijalog boks, koji je pokazan na narednoj slici, koji omogućava korisniku da uroni ActiveX kontrolu u prozor kontejnera. Alternativno, integrisane ActiveX kontrole se mogu unjeti selektirajući odgovarajući taster na **ActiveX** toolbaru. Da bi se konfigurisale osobine objekta, treba dva puta kliknuti na objekat:

Slijedeće opcije su na raspolaganju u Insert object dijalog boksu:

- Create New
- Create from File
- Create Control: dodaje ActiveX kontrolu na Object Type listu. Kliknuti na Add Control taster da se browsuje željeni fajl.

|                                                  | Object Type:                                                                                                    | OK     |
|--------------------------------------------------|----------------------------------------------------------------------------------------------------|--------|
| Create New<br>Create from File<br>Create Control | ICONICS AlarmWorX32 Report Active ICONICS AWXView32 ICONICS GWXGauge ActiveX ICONICS GWXNumeric ActiveX ICONICS GWXSlider ActiveX ICONICS GWXSwitch ActiveX ICONICS GWXVessel ActiveX Add Control | Cancel |
| Result Inserts<br>your d                         | s a new ICONICS AWXView32 object into<br>locument.                                                                                                    |        |

### Pop-up meni ActiveX objekta

Jedanput kada je željeni objekat umetnut u kontejner, kliknuvši desnim tasterom na objekat , prikazaće pop-up meni, kao na slici:

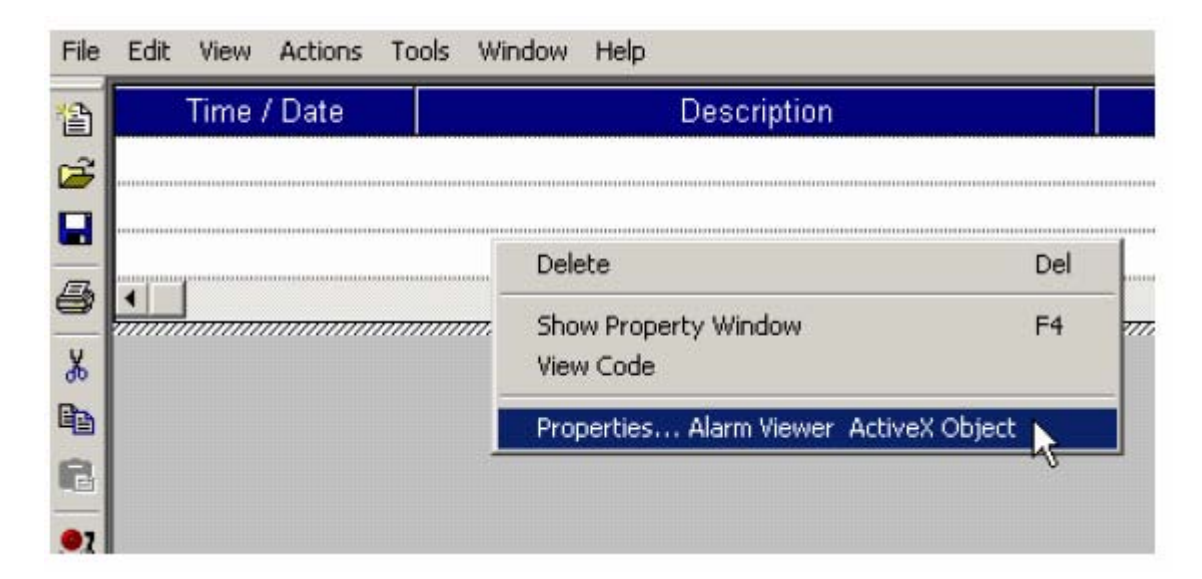

### Prikaz prozora osobina

Izabirući Show Proprety Window iz pop-up menija prikazaće osobine relevantne za objekat, kao što je pokazano na narednoj slici:

| AWXVIEW320CX    | AWXVIEW32OCX      | + |
|-----------------|-------------------|---|
| Alphabetic Cate | gorized           |   |
| (Custom)        |                   | • |
| (Name)          | AWXVIEW32OCX1     |   |
| AckDialog       | False             |   |
| AlarmDouble     | True              |   |
| AlarmLine       | True              |   |
| AutoSize        | False             |   |
| AutoStart       | True              |   |
| BackColor       | 8H00FFFFF&        |   |
| BaseJustify     | 1 - JustifyCenter |   |
| Caption         | AWXview32         |   |
| Check           | False 💌           |   |
| Comment         | True              |   |
| CommentHeader   | 18                |   |
| Context         | True              |   |
| DefaultTooltip  | 2 - PopupHelp     |   |
| DispRow         | False             |   |
| EnableMilliSec  | False             |   |
| EnableMoveCol   | True              |   |
| EnableResizeCol | True              | - |

Ovaj prozor pokazuje, u alfabetskoj ili kategoriziranom formularu, sve osobine relevantne za objekte u kontejneru. Prozor **Propreties** sadrži sve konfigurabilne opcije za izabrani prozor, bilo da je ActiveX objekat, ActiveX kontrola ili cijeli displej.

Možemo prelaziti iz prozora u prozor da ga prikažemo bilo klikanjem na željenu oblast koja prikazuje **Propreties** prozor, ili ga izabirući iz drop-down liste na vrhu **Propreties** prozora.

#### Gledanje koda (view code)

Izabirući View Code iz pop-up menija, otvara se MS Visual Basic Editor , kako se vidi sa slijedeće slike, koji omogućava i da se gleda kao i da se edituje kod koji se odnosi na taj objekat.

#### Dijalog za osobine ActiveX objekta

Izabirući Prporeties iz po-up menija otvara se Propreties dijalog boks za specifični ActiveX objekat. Ovaj menu detalj , takodjer postaje rapoloživ u Edit meniju, kada se objekat umetne u kontejner. Primjetimo da izvjesne osobine ActiveX se mogu samo konfigurisati u ActiveX Propreties dijalog boksu.

### Preferense za aplikaciju

Da se konfigurišu ili promjene aplikacione preferencije za kontejner, treba izabrati **ApplicationPreferences** iz View menija, ili pritisnuti shortcut taster **F2**. Ovo če otvoriti **Application Preferences** dijalog boks, koji je pokazan na slijedećoj slici:

| Width: 506 Height: 364                                                                                                    | <ul> <li>Blank</li> <li>Alarm Viewer</li> </ul> | Left: 434 Top: 108     |
|----------------------------------------------------------------------------------------------------|-------------------------------------------------|------------------------|
| Fit Object To Display                                                                                                    |                                                 | Width: 506 Height: 364 |
| The second second | Fit Object To Display                           |                        |
| Tile All Displays     Cascade All Displays                                                                                                    | Tile All Displays                               |                        |

# Opšti ( general ) tab

**General** tab na **Application Preferences** dijalog boksu, pokazan na slijedećoj slici, omogućava nam da:

- Konfigurišemo nove displeje
- Definiramo kao novi Alarmni Viewer će biti postavljen na displej.
- Definira velićinu prozora

| New Displays                                                                                       | Window Dimensions (Pixels)<br>Left: 434 Top: 108<br>Width: 506 Height: 364 |
|----------------------------------------------------------------------------------------------------|----------------------------------------------------------------------------|
| <ul> <li>Fit Object To Display</li> <li>Tile All Displays</li> <li>Cascade All Displays</li> </ul> |                                                                            |
| Cascade All Displays                                                                               |                                                                            |

### **Runtime tab**

**Runtime** tab u **Application Preferences** dijalog boksu, pokazan na narednoj slici, konfiguriše opcije za runtime mod za kompletnu AlarmWorX32 aplikaciju. Kao što se može vidjeti, Runtime tab sadrži slijedeće osobine:

- Opcije za Runtime title bar
- Runtime frame style
- Runtime settings

| Runtime Titlebar Options<br>Show Titlebar<br>Override Caption:<br>System Menu<br>System Menu<br>Minimize<br>Maximize<br>Runtime Frame Style<br>Outer Frame Edge:<br>Raised (Resizable) | <ul> <li>Start Maximized</li> <li>Start Minimized</li> <li>Always on top</li> <li>Show Runtime Menubar</li> <li>Show Runtime Toolbar</li> <li>Show Runtime Statusbar</li> <li>Show ActiveX Toolbar</li> <li>Suppress Save Modified<br/>Message Box</li> </ul> |
|----------------------------------------------------------------------------------------------------|----------------------------------------------------------------------------------------------------|
|----------------------------------------------------------------------------------------------------|----------------------------------------------------------------------------------------------------|

### Runtime title bar opcije

Ako je **Show Title Bar** boks čekiran, title bar prozor će se pokazati za vrijeme runtime moda. Slićno, ako je čekiran **Override Caption** boks, možemo unjeti caption koji želimo da se pojavi u title baru za vrijeme runtime-a.

System Menu, Minimize i maximize opciej se odnose na tastere koji se mogu pojaviti u title baru za vrijeme runtimea.

#### Runtime Frame Style

Outer Frame Edge drop-down lista omogućava nam da izaberemo iz slijedeća tri stila okvira:

- none
- Raised (resizable) podignut (promjenjljive velićine)
- Raised (fixed size)

#### Loading tab

**Loading** tab u **Application Preferences** dijalog boksu, pokazan na narednoj slici, omogućava nam da dodamo ili izbrišemo prethodno kreirane displeje za vrijeme startupa. Ako je čekiran **Auto Load**, izabrani displeji će biti loadovani nakon starta AlarmWorX32. Ako je **Auto Update** čekiran, AlarmWorX32 će automatski dodati postojeće displeje na listu displeja koji će se loadovati za vrijeme slijedećeg startupa. Ako je čekiran **Auto Runtime**, izabrani displeji će automatski startati u runtime modu nakon startupa.

| C:\Program Files\ICUNICS\GENESIS-32\Ex         Display List Filename (*.csv)         Auto Load       Select         Auto Update       Save As         Add       Delete | AlarmSample.a32 | Selected Display:                                   |                   |
|----------------------------------------------------------------------------------------------------|-----------------|-----------------------------------------------------|-------------------|
| Auto Load Select Auto Update Save As Add Delete New                                                                                                    |                 | Display List Filename (".ca                         | :v]               |
| Add Delete New                                                                                                    |                 | I<br>☐ Auto Load<br>☐ Auto Update<br>☐ Auto Buntime | Select<br>Save As |
|                                                                                                    | Add Delete      |                                                     | New               |
|                                                                                                    |                 | OK Canc                                             | el Help           |

# Alarm Server tab

Alarm Server tab u dijalog boksu Application Preferences, pokazan na narednoj slici, konfiguriše ponašanje ICONICS Servera Alarma i dogadjaja

| pplication Preferences                                   |                                                     | 2 |
|----------------------------------------------------------|-----------------------------------------------------|---|
| General Runtime Loading                                  | Alarm Server                                        |   |
| Launch/Shutdown<br>Launch On Startup<br>Shutdown On Exit | Start/Stop<br>Start On Runtime<br>Stop On Configure |   |
|                                                          |                                                     |   |
|                                                          |                                                     |   |

Server se ponaša prema slijedećim selekcijama:

\* **Launch on Startup**: Lansira server alarma i dogadjaja nakon starta AlarmWorX32 kontejnerske aplikacije

\* **Shutdown on Exit**: Pokušava da isključi ( shut down) server alarma i dogadjaja nakon isključenja kontejnera.Druge aplikacije mogu još uvjek držati server u stanju izvršenja ( running).

- **Start on Runtime**: Starta server alarma i dogadjaja kada alarmni kontejner udje u runtime
- **Stop on Configure**: Pokušava da isključi server alarma i dogadjaja kada alarmni kontejner izadje iz runtimea. Druge aplikacije mogu još ujek držati server u izvršenju.

## Layout objekta

Da se definira kako su tekuči objekti pokazani u displeju, izabrati **Object layout** iz **View** menija, i iazbrati jednu od slijedećih opcija:

- Size to Display: maksimizira velićinu objekta u kontejnerskom prozoru.
- **Tile to Display**: mjenja velićinu vaših objekata da fituju ravnomjerno u displej prozor.
- **Cascade**: mjenja velićinu svih otvorenih objekata i prekriva ih tako da se može vidjeti vrh i lijeve strana svakog otvorenog prozora.

#### Actions meni

| Komanda        | Shortcut tasteri | Funkcija                              |
|----------------|------------------|---------------------------------------|
| Animacioni mod | CTRL+A           | Animira ili deanimira aktivni alarmni |
|                |                  | prozor u displeju                     |
| Runtime mod    | CTRL+U           | Aktivira runtime mod za sve alarmne   |
|                |                  | prozore                               |
|                |                  |                                       |

Opaska:

Moguće je takodjer preklapati ( toggle) izmedju aktivnog i konfiguracionog moda koristeći semafor taster (**Traffic Light**) na **Main** toolbaru. Kada se pokazuje crveno svijetlo, aplikacija je u konfiguracionom modu. Kada je svjetlo zeleno, aplikacija je u runtime modu.

### Alatni Meni

| Komanda                     | Shortcut tasteri | Funkcija                                                                                                    |
|-----------------------------|------------------|----------------------------------------------------------------------------------------------------|
| Macros                      | ALT+F8           | Izvršava makro koristeći Macros<br>dijalog boks                                                                                                    |
| Visual basic Editor         | ALT+F11          | Otvara VBA IDE (integrated<br>development environment) za razvoj<br>kastomiziranih VBA modula.                                                                                 |
| Launch Configurator         | F9               | Starta aplikaciju AlarmWorX32 Server<br>konfigurator, koja ima sve alate<br>potrebne za konfigurisanje Alarm<br>Servera                                                        |
| Logger Configurator         |                  | Starta AlarmWorX32 logger<br>konfigurator, tj. alat potreban za<br>konfigurisanje logiranja alarma i<br>obezbjedjuje set alata za monitoring i<br>trobleshooting               |
| Security login              | F6               | Otvara sigurni login ekran za logiranje<br>na Siguronosni Server ( Security<br>Server)- samo u runtime modu                                                                    |
| Security configuration      | F7               | Pokreće Siguronosni server<br>konfigurator ( samo u konfiguracionom<br>modu)                                                                                                   |
| Set Working Directory       | F8               | Specificira kastom direktorij u kojem<br>svi fajlovi konfiguracije aplikacije će se<br>pohraniti i dobijati iz njega                                                           |
| Publish to HTML             | F8               | Pokreće Web publishing Wizard , koji<br>omogućava da se izvezu (generiraju)<br>HTML fajlovi na bazi TrendWorX32<br>displej fajla, i /ili publikuje HTML fajl na<br>Web Server. |
| Configure for Windows<br>CE |                  | Starta AlarmWorX CE konfiguracioni<br>mod                                                                                                    |
| Windows CE<br>Preferences   |                  | Konfigurira setinge za download<br>konfiguracije u pocket PC ili CE<br>uredjaj.                                                                                                |
|                             |                  |                                                                                                    |

Selektirajući **Tools>Macros>Macros** otvara se Macros dijalog boks, kako je pokazano na narednoj slici. Unjeti ime makroa i zatim kliknuti na **Create** taster.

| test        |                                                        |          | Bun       |
|-------------|--------------------------------------------------------|----------|-----------|
|             |                                                        |          | Cancel    |
|             |                                                        |          | Step Into |
|             |                                                        |          | Edit      |
|             |                                                        | [        | Create    |
|             |                                                        | <u> </u> | Delete    |
| Aacros in:  | <all and="" documents="" modules="" standard=""></all> | -        |           |
| Description | :                                                      |          |           |

**Windows CE** podmeni se odnosi na mogućnosti konfigurisanja Pocket AlarmWorX32 displeja, da se downloaduje u CE uredjaj. Da se starta AlarmWorX32 CE konfiguracioni mod, izabrati **Configure for Windows CE** iz **Windows CE** submenija. Windows CE opcije nisu raspoložive ako Pocket AlarmWorX nije instaliran na PC.

## AlarmWorX32 sigurnost

AlarmWorX32 ima interfejs sa Security Serverom i u ovoj verziji 7.1 podržava siguronosne akcije pokazane u dijalogu u narednom prozoru:

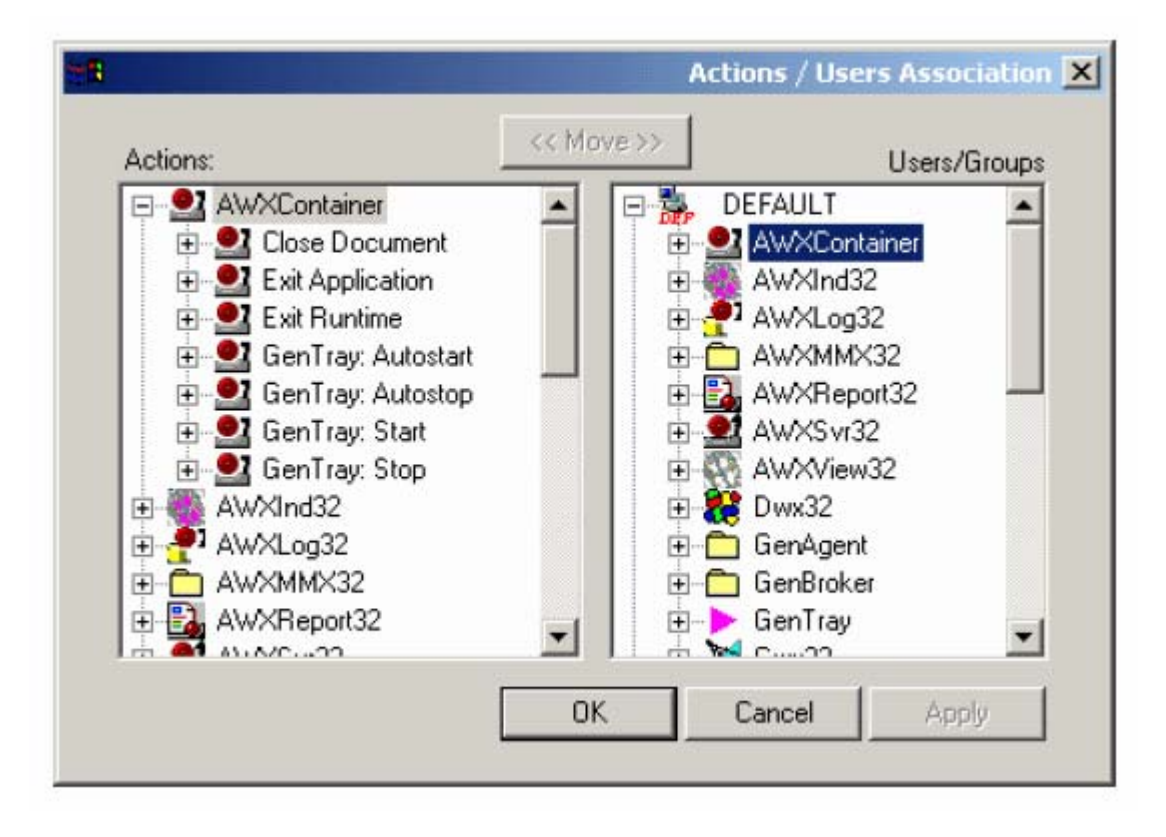

## AlarmWorX32 Indikator ActiveX

AlarmWorX32 Indikator ActiveX , pokazan u nastavku, obavještava operatora o alarmima koji se pojavljuju u GENESIS32 sistemu. Fleksibilni alarm indikator omogućava nam da nadziremo alarmne aktivnosti iz praktično bilo kojeg dijela displeja na računaru, uključujući različite kontejnerske aplikacije, kao i Windows taskbar.

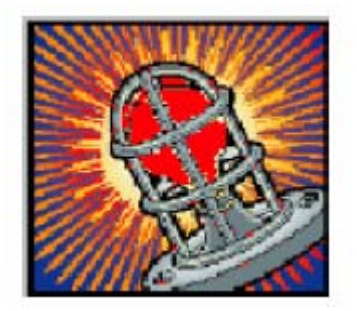

Alarmni indikator posjeduje slijedeće karakteristike:

- nadzire alarmni status od agregatiranog sistema
- ima konfigurabilnu boju, flash i parametre zvuka
- konfiguracija za višestruke alarme i opsege ozbiljnosti
- supresija zvuka
- dimenzioniranje i skaliranje za povečanu fleksibilnost
- globalna supreija zvuka za višestruke instance
- mogućnost da lansira aplikacije iz Alarmnog indikatora
- konfiguracija alarmnih filtera i pretplata
- podrška za kastomizirane fajlove slika
- podrška za kastomizirane fajlove zvuka

AlarmWorX32 Indicator ActiveX je ukljućen u GENESIS32 instalaciju. Može se umetnuti u bilo koji kontejner ( kao što je GraphWorX32, AlarmWorX32, TrendWorX32, MS Visual Basic Forms, MS Word i MS Excel), koji imaju mogućnost da urone ( embedd) ActiveX objekte.

## Osobine AlarmWorX32 Indicator ActiveX

Da bi se umetnuo AlarmWorX32 Indicatoe ActiveX, izabrati Insert New Object iz Edit menija, u bilo koji od GENESIS32 kontejner , uključujući GraphWorX32, TrendWorX32, i AlarmWorX32. Ovo otvara Insert Object dijalog boks, pokazan u nastavku. Izabrati AlarmWorX32 Indicator ActiveX iz liste tipova objekata u Insert Object dijalog boksu. Alternativno, možemo kliknuti na AlarmWorX32 Indicator ActiveX taster na ActiveX toolbaru.

| sercobjecc       |                                                                                                    |        |
|------------------|----------------------------------------------------------------------------------------------------|--------|
|                  | Object Type:                                                                                                   | OK     |
| Create New       | HHCtrl Object                                                                                                  |        |
|                  | HtmlDlgHelper Class                                                                                            | Cancel |
| Create from File | ICONICS - National Instruments Activ                                                                           |        |
|                  | ICUNICS AlarmWorX32 Indicator Act                                                                              |        |
| Create Control   | ICUNICS AlarmWorX32 Report Active                                                                              |        |
|                  | ICONICS AWXVIew32                                                                                              |        |
|                  |                                                                                                    |        |
|                  | Add Control                                                                                                    |        |
|                  |                                                                                                    |        |
| Result           |                                                                                                    |        |
| Inserts          | a new ICONICS AlarmWorX32 Indicator                                                                            |        |
| Active           | 🛛 object into your document.                                                                                   |        |
|                  | 10 - 100 - 100 - 100 - 100 - 100 - 100 - 100 - 100 - 100 - 100 - 100 - 100 - 100 - 100 - 100 - 100 - 100 - 100 |        |
|                  |                                                                                                    |        |
|                  |                                                                                                    |        |

Dva puta kliknuvši na Indicator ActiveX, otvara se AlarmWorX32 Indicator ActiveX Propreties, dijalog boks, koji sadrži slijedeće tabove:

- General Tab
- Setting Tab
- Ranges Tab
- Subscription tab
- Images

#### **General Tab**

**General** Tab od **AlarmWorX32 Indicator ActiveX Propreties** dijalog boksa, pokazan na narednoj slici, omogućava nam da specificiramo tekst za Tooltip koji će se pojaviti kada se ponter miša postavi na Indikator ActiveX za vrijeme runtime moda. Treba unjeti željeni tekst u polje **Tooltip**. U donjem primjeru, tekst "Alarm Indicator" će se pojaviti u Tooltipu za vrijeme runtime-a,

| General Settings Ranges Subscription Images Tooltip: Alarm Indicator About |
|----------------------------------------------------------------------------|
| Configuration File:     Filename:     Load     Save As                     |
| Global Alias Browser<br>Language Alias Browser                             |
|                                                                            |
| OK Cancel Apply Help                                                       |

# Konfiguracioni fajl

Po defaultu, informacija je pohranjena kao dio aplikacionog dokument fajla kontejnera. Ako je ček boks **Configuration File** čekiran, kao što je pokazano, informacija se pohranjuje kao dio posebnog (\*.awi) fajla. Da bi se pohranio \*.awi fajl, kliknuti na **Save As** da se otvori **Save AWXInd32 File** dijalog boks, pokazan u nastavku. Unjeti ime za \*.awi fajl u polje **Field Name**.

| Save AWXInd   | 32 File               |        | <u>? ×</u> |
|---------------|-----------------------|--------|------------|
| Save in: 📉    | My Documents          | • te e | * 📰 •      |
| My Pictures   | 5                     |        |            |
|               |                       |        |            |
|               |                       |        |            |
|               |                       |        |            |
|               |                       |        |            |
|               | l                     |        |            |
| File name:    | [*.awi                |        | Save       |
| Save as type: | AWXInd32 File (*.awi) | •      | Cancel     |
|               |                       |        | Help       |

## **Settings Tab**

Tab **Settings** u **AlarmWorX32 Indicator ActiveX Propreties** diajlog boksu , pokazan na narednoj slici, omogućava nam da konfigurišemo runtime setinge za Alarm Indicator ActiveX. Runtime opcije za Indicator ActiveX uključuju lansiranje aplikacije i potiskivanje zvuka, kada kliknemo na ActiveX.

| General Settings Ranges Subscription Images                     |
|-----------------------------------------------------------------|
| Doc to launch: C:\Documents and Settings\Administrator\D Browse |
| Launch Doc via: Right Click Context Menu                        |
| Sound Suppression Period: 60 (Seconds) Filter                   |
| Suppress Sound via: Right Click Context Menu 💌                  |
| Global Sound Supression                                         |
| Replacement Color: Normal Color: (no alarms)                    |
|                                                                 |
|                                                                 |
|                                                                 |
| OK Cancel Apply Help                                            |

Polje **Doc to Launch** nam omogućava da specificiramo aplikaciju koja će biti lansirana iz Indicator ActiveX.

Naprimjer, predpostavimo da želimo da lansiramo MS Excel dokument sa klikanjem desnog tastera Alarm Indicator ActiveX kada se indicira alarm u runtime modu. Prvo treba izabrati Excel dokument u polju **Doc to Launch**, i zatim izabrati **Right-Click Context Menu** iz polja **Launch Doc Via**. U runtime modu, desno kliknuti na Indicator ActiveX i zatim izabrati **Launch Doc** iz pop-up menija, kako je pokazano na narednosj slici.

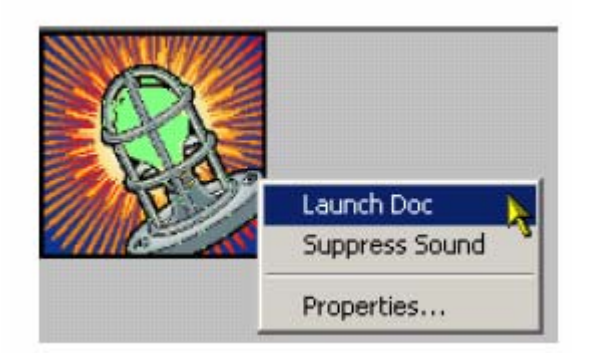

### Isključenje zvuka za Alarm Indikator

Ako smo konfigurisali da se koristi zvuk kada se indicira alarm, možemo ga isključiti za vrijeme runtime-a. Tab Settings nam omogućava da konfigurišemo parametre za supresiju zvuka. Sound Supression Period je trajanje potiskivanja zvuka ( u sekundama). U polju Supress Sound Via, izabrati metod pomoću kojeg mi želimo da isključimo zvuk ( Single-Click, Double-Click, ili Right-Click Context Menu). Na primejr, ako želimo da isključimo zvuk sa desnim klikom na Alarm Indicator ActiveX, kada se pojavi alarm u runtime-u, izabrati Right-Click Context Menu iz polja Supress Sound Via . U runtime modu, treba kliknuti desnim tasterom Indicator ActiveX i onda izabrati Supress Sound iz pop-up menija, kako je pokazano na anrednoj slici.

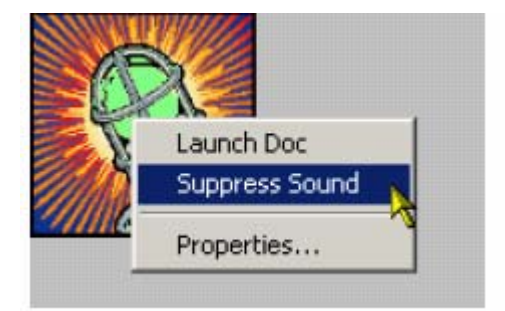

#### Globalna supresija zvuka

Ako se istovremeno izvršavaju višestruke instance Alarm Indicator ActiveX, i svaka instanca je konfigurisana da proizvede zvuk kao indikaciju alarma, možemo koristiti funkciju **Global Sound Suppression** u tabu **Settings** da nadziremo status zvuka svih instanci. Na primjer, predpostavimo da imamo otvorena dva Alarmna indikatora (Alarm Indicator 1 i Alarm Indicator 2). Ako Alarm Indicator 1 aktivira zvučni alarm, i

**Global Sound Suppression** ček boks je čekiran, zvuk Alarm Indicator 2 će biti privremeno potisnut sve dok Alarm Indicator 1 ne prestane da aktivira zvučni alarm.

**Opaska:** Launch Doc, Suppress Sound, i Propreties komande su općenito raspoložive na meniju za desni klik Alarm Indicator ActiveX , za vrijeme runtime moda ( zavisno od setinga Security Servera ). Propreties komanda otvara AlarmWorX32 Indicator ActiveX Propreties dijalog boks.

#### Editor izraza (expression editor)

Klikanjem na **Filter** taster na tabu Settings otvoriće se dijalog boks **Edit Expression**, pokazan u nastavku, koji sadrži slijedeće opcije koje nam omogućuju da setujemo alarmne filtere:

- Arithmetic
- Relational
- Logical
- Bitwise
- Functions
- Tags

| xpression  |                                            |                                                         | - 🗆 ×                                                           |
|------------|--------------------------------------------|---------------------------------------------------------|-----------------------------------------------------------------|
| ion:       |                                            |                                                         | •                                                               |
|            |                                            |                                                         | A                                                               |
|            |                                            |                                                         |                                                                 |
|            |                                            |                                                         | ~                                                               |
|            |                                            |                                                         |                                                                 |
| Arithmetic | Relational                                 | Logical                                                 |                                                                 |
| Bitwise    | Functions                                  | Tags                                                    |                                                                 |
|            |                                            |                                                         |                                                                 |
|            | xpression<br>ion:<br>Arithmetic<br>Bitwise | xpression<br>ion:<br>Arithmetic<br>Bitwise<br>Functions | ion:<br>Arithmetic Relational Logical<br>Bitwise Functions Tags |

#### Funkcije

opcije Menija Functions su pokazane na narednoj slici:

| Edit Expression |           | -              |                      | -UX      |
|-----------------|-----------|----------------|----------------------|----------|
| Expression:     |           |                |                      | •        |
|                 |           |                |                      | ^        |
|                 |           |                |                      |          |
|                 |           |                |                      | <u>_</u> |
|                 |           |                |                      |          |
| Arithmetic      | Relationa |                | Logical              |          |
| Bitwise         | Functions | R              | Tags                 |          |
|                 | if        | (Con           | ditional)            |          |
|                 | sin       | (Sine          | )                    |          |
|                 | cos       | (Cosi          | ne)                  |          |
|                 | can       | (Tang<br>(Avec | jenc)<br>ice)        |          |
|                 | acos      | (Arcs          | nic)<br>ocipe)       |          |
|                 | atan      | (Arct          | andent)              |          |
|                 | sart      | (Sauz          | are Root)            |          |
|                 | DOW       | (Rais          | ed to Power)         |          |
|                 | loa       | (Loga          | arithm)              |          |
|                 | In        | (Natu          | ral Logarithm)       |          |
|                 | exp       | (Expo          | onential)            |          |
|                 | abs       | (Abso          | olute Value)         |          |
|                 | ceil      | (Inte          | ger Ceiling)         |          |
|                 | floor     | (Inte          | ger Floor)           |          |
|                 | min       | (Minir         | num)                 |          |
|                 | max       | (Max           | imum)                | ,        |
|                 | like      | (Wild          | card String Compare) |          |
|                 | quality   | (Qua           | lity)                |          |
|                 | tostring  | (Туре          | e Conversion)        |          |
| i & Ø 🚽         | 0×        | (Hexa          | adecimal Constant)   |          |
|                 | Ot        | (Octa          | al Constant)         | 6 . 21   |
| [ 몸 네 주 ㅌ 희 ㅋ   | 0b        | (Bina          | ry Constant)         | E ZA     |

Simboli 'sin', 'asin', 'cos', 'acos', 'tan', 'atan', 'log','ln','exp', 'sqrt', 'abs', 'ceil', i 'floor' koriste slijedećei format:

### expression:: **symbol** ( parameter)

Simboli 'pow', 'min' i 'max' koriste slijedeći format: expression :: **symbol** (parameter,parameter)
### Wizard filtera

Filter Wizard, pokazan na narednoj slici, omogućava nam da izaberemo izmedju slijedećih detalja da ih unesemo u izraz. Treba izabrati jedan ili više detalja ( items), i zatim kliknuti OK. String filtera se automatski unosi u dijalog boks **Edit Expression**.

- Alarm Types ; Alarm, Ack, unack, Tracking i Operator
- Subconditions: LoLo, Lo, Hi, HiHi, ROC, i Digital

| Alarm Types - |            | OK     |
|---------------|------------|--------|
|               |            | Cancel |
|               | 1 Operator |        |
| I UNACK       |            |        |
| Sub Condition | \$         |        |
| 🗆 LoLo        | 🗖 ніні     |        |
| □ Lo          | F ROC      |        |
| - u:          | E Diaital  |        |

#### Izbor alarmnih atributa

Izabirući napredne (Advanced), iz Tag menija, Expression editora, otvara se **Alarm Tag** lista, pokazana na narednoj slici, koja nam omogućava da izaberemo alarmne atribute za alarmni filter. Izabirati atribute koji želimo da budu uključeni i izraz filtera i kliknuti Ok.

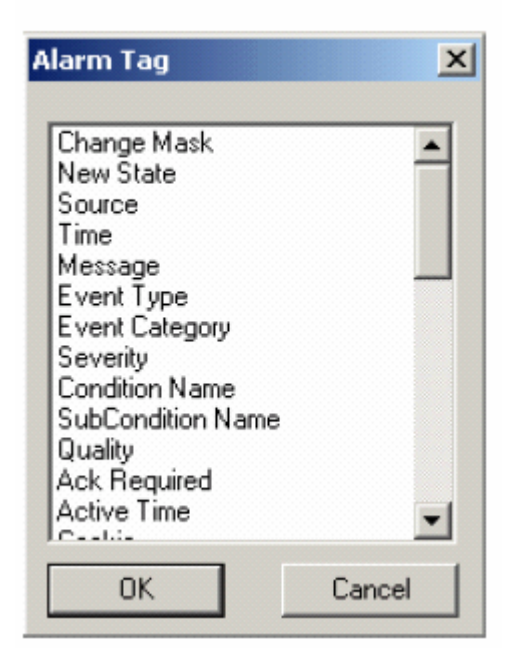

Postoje još dva dodatna atributa na raspolaganju da se koriste u filtraciji: Alarm Type i Current Time. Atribut Alarm type omogućava nam da filtriramo alarme u skladu sa ALARM 1, ACK 2, UNACK 3, OPER 4, TRACK 5 ili NORM 6. Napr. možemo postaviti filter sa uslovom:

Ako je **Alarm Type** true , tada se alarmi prikazuju. Ako je false , alarmi se ne prikazuju.

Atribut **Current Time** omogućava nam da filtriramo u skladu sa tekućim vremenom.

Samo alarmi koji se pojavljuju oko tekućeg vremena će se prikazati.

### Primjeri alarmnih filtera.

| Izraz                             | Rezultat                                                             |
|-----------------------------------|----------------------------------------------------------------------|
| X = {{Severity}} > 500.           | Samo alarmne poruke sa ozbiljnošću<br>većom od 500 će biti vidljive. |
| X = Like({{Source}}, \$"Tag"\$,0) | Samo poruke sa tagom u imenu izvora<br>će se prikazati               |
| X= 1.                             | Filter će prikazati sve poruke                                       |
| X= 0.                             | Filter neće prikazati niti jednu poruku                              |

Opaska: Svi filteri rezultiraju u TRUE ili FALSE. Sve nenulte vrijednosti će biti TRUE

## Globalne aliases

Za globalne aliase unutar izraza, treba koristiti slijedeću sintaksu:

<#global\_alias\_name#>

Naprimjer:

x=<#RoomTemperature#>

## Jezičke aliase

Za jezičke aliase unutar izraza, koristiti slijedeću sintaksu:

/+language\_alias\_name+/

Primjer:

x=/+WaterSystem+/

### Tab Opsega (ranges tab)

Tab **Ranges** na dijalog boksu **AlarmWorX32 Indicator ActiveX Propreties**, pokazan na narednoj slici, omogućava nam da konfigurišemo boje, flash periode, i zvukove za Alarmni indikator. Polje **Severety Range**, nam omogućava da setujemo parametre alarmnog indikatora na bazi nivoa ozbiljnosti alarma. Vrijednosti ozbiljnosti su u opsegu od 0-1000. Svaki opseg ozbiljnosti se nezavisno konfiguriše. Na primjer, naredna slika pokazuje default konfiguraciju za opseg ozbiljnosti od 0-99. Svaki opseg ozbiljnosti ime različitu konfiguraciju. Dakle, slijedeći oseg ozbiljnosti ( napr. 100-199), će imati različitu konfiguraciju.

| Severity Range:<br>0 - 99<br>100 - 199<br>200 - 299<br>300 - 1000 | Color:            | Flash Period: 2<br>Sound Period: 3 | 000             |
|-------------------------------------------------------------------|-------------------|------------------------------------|-----------------|
|                                                                   | Sound File Name:  |                                    | Play Sound      |
|                                                                   | C:\Program Files\ | ICONICS\GENESI                     | S-32\Bin\MMXSou |

#### Konfigurisanje opsega ozbiljnosti za alarmni indikator

Da bi se konfigurisao opseg ozbiljnosti:

- 1. U polju **Severity Range**, na tabu **Ranges**, izabrati opseg ozbiljnosti koji se želi konfigurisati
- Kliknuti na Configure taster da se otvori Severety Range Configuration dijalog boks, pokazan na narednoj slici. Polje Severity će pokazati donju granicu za izabrani opseg ozbiljnosti.

**Opaska**: Možemo kastomizirati opsege ozbiljnosti mjenjajući ''low limit'' vrijednost u **Severity** polju. Novi opseg će se pokazati u polju **Severety** 

Range na Ranges tabu. Default vrijednost ozbiljnosti od '0' se ne može pobrisati.

| everity: 🚺    | . [     | Note:                               | OK        |
|---------------|---------|-------------------------------------|-----------|
|               |         | represents low                      | Cancel    |
| Color         |         | severity to next<br>valid severity. | Delete    |
| lash Period:  | 2000    | (milliseconds)                      |           |
| ound Period:  | 3000    | (milliseconds)                      | C)        |
| und File Nam  | ie:     |                                     | lay Sound |
| \Program File | s/ICONI | CS\GENESIS-32\                      | Bin\MMXSo |
|               |         |                                     |           |
|               |         |                                     |           |

- 3. Izabrati boju koja će indicirati nivo ozbiljnosti kada Alarm Indikator treperi ( flash). Kliknuti na paletu boja da se izabere boja.
- 4. Setovati vrijednost za flash period. Flash Period je frekvencija kod koje će treptati alarmni indikator. ( u milisekundama) , kada se desi alarm , unutar specificiranog opsega ozbiljnosti.
- 5. Postaviti vrijednost za period zvuka. Sound Period je frekvencija kod koje će Alarm indikator proizvoditi zvuk, ( u milisekundama) kada se alarm desi , unutar specificiranog opsega ozbiljnosti.
- 6. Izabrati zvuk koji indicira alarme koji upadaju unutar opsega ozbiljnosti. Kliknuti na ... taster u polju **Sound File Name** da se browsuje za fajl zvuka (\*.wav). Da se testira izabrani zvuk, kliknuti na taster **Play Sound**.

**Opaska**: Flashing i zvuk će se pojaviti za nepotvrdjene alarme u redoslijedu prioriteta od največeg do najnižeg nivoa ozbiljnosti.

7. Kliknuti na **OK.** da se provedu promjene. Novi konfiguracioni setinzi će biti pokazani na **Ranges** tabu.

## Tab pretplate (Subscription tab)

Tab **Subscription** u dijalog boksu **Alarm Indicator ActiveX Propreties**, pokazan na narednoj slici, odredjuje koji tip OPC konekcije će se napraviti. Omogućava nam da dodamo, promjenimo ime, obrišemo, ili editiramo pretplatu za specifičan alarm. Da se doda nova pretplata, kliknuti na **Add** taster:

| General Settings Ranges Subscription Images |
|---------------------------------------------|
| New Subscription<br>OPC A&E Sample Server   |
| Add Edit Delete Rename                      |
|                                             |
| OK Cancel Apply Help                        |

Pojaviće se pretplata pod imenom "New Subscription". Ova pretplata ne sadrži nikakve podatke, tako da je potrebno da se trenutačno editira nova pretplata. Da bi se to uradilo, kliknuti na **Edit** taster da se otvori dijalog boks **Event Subscription**, kako je pokazano na narednoj slici. Moguće je samo editirati ili dodavati pretplate koje su spojene na aktivne OPC Alarm & Event Servere.

Opaska: Moguće je da server ima više od jedne pretplate. U stvari, to je vrlo efikasan način da se postigne filtriranje.

| ent Subscription - Iconics Awx32 Server         | <u>?</u> ×                  |
|-------------------------------------------------|-----------------------------|
| Server Types Categories Areas Sources Attribute | es                          |
| Node:                                           | Browse Global Alias Browser |
| Event Server: ICONICS Alarm OPC Server          | Language Alias Browse       |
|                                                 |                             |
| OK Cancel                                       | Help                        |

#### Server

Tab **Server** na dijalog boksu **Event Subscription**, pokazan na narednoj slici, omogućava nam da izaberemo **Event Server** i **Node** za svaku pretplatu. Da se izabere event server, kliknuti na taster **Browse**.

| Event Subscription - Iconics Awx32 Server        | <u>?×</u>                                                      |
|--------------------------------------------------|----------------------------------------------------------------|
| Server Types Categories Areas Sources Attributes |                                                                |
| Node: Browse                                     |                                                                |
| Event Server: ICONICS Alarm OPC Server           | - <sup>KS</sup> Global Alias Browser<br>Language Alias Browser |
|                                                  |                                                                |
| OK Cancel He                                     | lp                                                             |

Ovo će otvoriti **OPC Universal Tag Browser**, pokazan na narednoj slici, koji izlistava sve raspoložive Alarm & Events OPC Servere. Izabrati željeni server, i kliknuti OK. Za lokalne servere, nije neophodno da se ispuni polje **Node**.

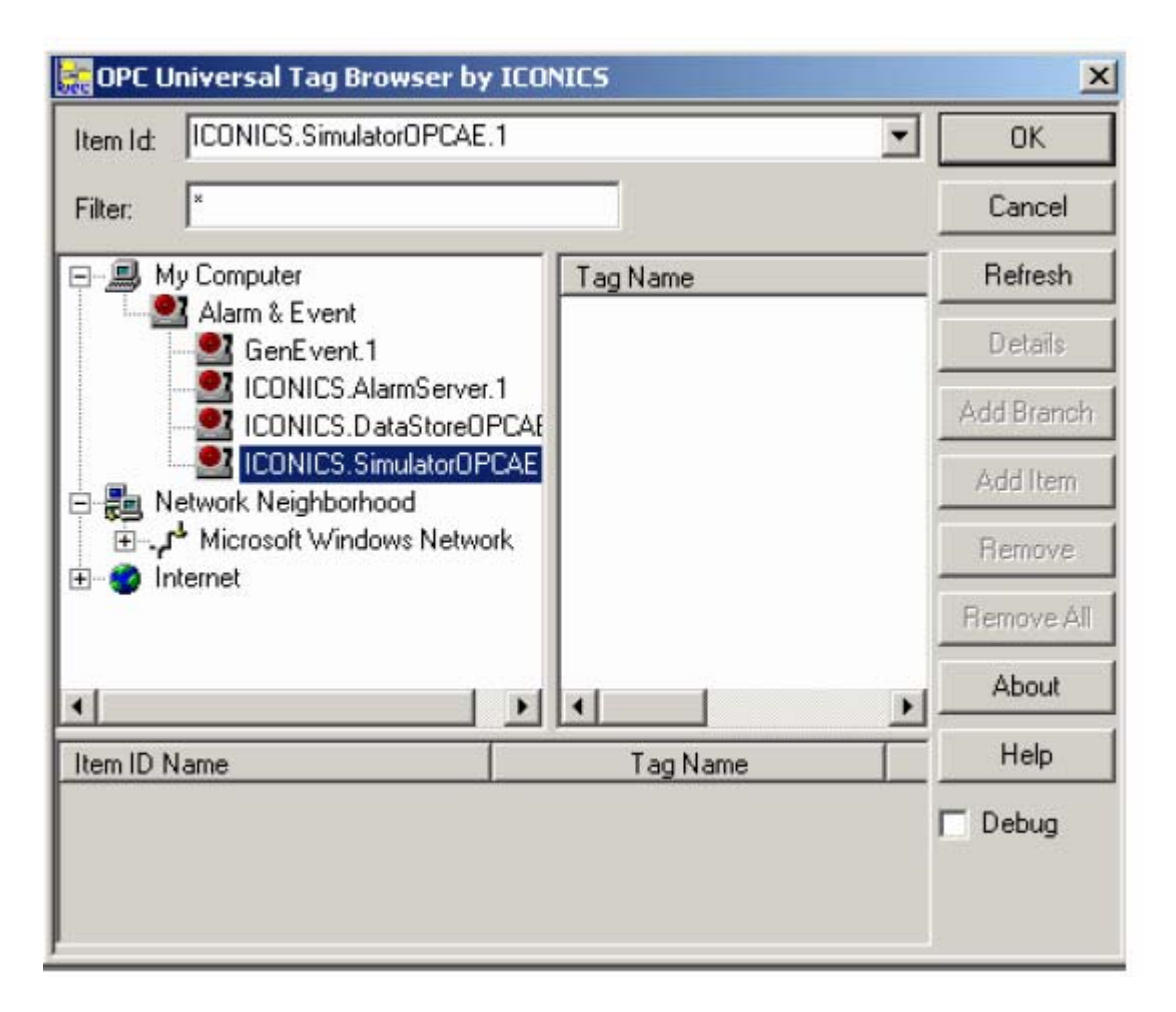

Možemo takodjer izabrati globalne aliase da se koriste u polju **Node**. Klikanjem na taster i izabirući Global Alias Browser, iz pop-up menija, otvara se Global alias browser iz kojeg možemo izabrati željeni global aliasis tag.

## Tipovi pretplate

Tab **Types** na dijalog boksu **Event Subscription**, pokazani na narednoj slici, omogućavaju nam da konfigurišemo koji OPC definirani tip dogadjaja treba imati svaka pretplata, kao i da se postave opsezi za ozbiljnosti ( prioritete). Vrijednost "0" prredstavlja nisku vrijednost ozbiljnosti, a vrijednost "1000" predstavlja visoku vrijednost ozbiljnosti. Pimjetimo da OPC Alarms & Events ( AE) serveri moraju skalirati velićine ozbiljnosti na OPC opsege ( napr. AE server koji sadrži dva opsega ozbiljnosti će ih konvertovati na "0" i "1000".

| Event Subscription - Icor | nics Awx32 Server           | <u>? ×</u> |
|---------------------------|-----------------------------|------------|
| Server Types Categorie    | es Areas Sources Attributes |            |
|                           | OK Cancel                   | Help       |

**Simple** : Ove informacije nose poruke stanja ali nemaju status alarma, niti sadrže informaciju o tome šta je iniciralo poruku. Ovo uključuje sljedeće informacije: Source, Time, Type, EventCategory, Severity, Message, Cookie, i server specifične detalje.

Primjer: "FIC101, 12:0:0 1/1/99, Simple, Category1, 100, 'Shift Change', 1"

Jednostavne poruke (simple messages) su slićne sa dogadjajem.

**Tracking**: Ove poruke sadrže dodatne informacije o klijentu koji je inicirao dogadjaj. Ovo uključuje slijedeće informacije: Source, Time, Type, Event Category, Severity, Message, Cookie, ActorID, i server specifične detalje.

Primjer: ''FIC101, 12:0:0 1/1/99, Tracking , Category1, 300, 'Pump pressure Set to 10 psi'', 1, Station12''.

Tracking poruke su slićne event porukama po tome što je uzrok dogadjaja važan. Primjer za ovo je operator koji mjenja zadatu vrijednost ( set point). Ovaj tip poruke ne uključuje mogućnost potvrdjivanja.

**Opaska**: Simple i tracking poruke se ukljanjaju sa alarmnog ekrana (viewera) putem acknowledge mehanizma.

**Condition**: Ove poruke sadrže sve gornje informacije ali takodjer uključuju i dio potvrdjivanja (acknowledgement). Ovo uključuje slijedeće informacije: Source, Time, Type, Event Category, Severity, Message, Cookie, ConditionName, SubConditionName, ChangeMask, NewState, ConditionQuality, AckRequired, Active Time, ActorID, i server specifične detalje.

Primjer: "FIC101, 12:0:0 1/1/99, Condition, Category1, 700, 'Pump pressure Set to high', 1, Limit HiHi, 1, Active Enabled, Good, TRUE, 12:0:2 1/1/99".

Condition poruke se smatraju kao ''tipične'' alarmne poruke sa mogučnošću potvrdjivanja.

### Kategorije

Tab **Categories** na dijalog boksu **Event Subscription**, pokazan na narednoj slici, nam omogućava da izaberemo kategorije za pretplatu. Izabrati kategoriju iz liste raspoloživih kategorija, i zatim kliknuti na **Add** taster. Kategorija će se pojaviti u Subscribed listi. Da se otkloni kategorija iz ove liste, izabrati je u **Subscribed** listi i kliknuti na **Remove** taster. Ako nije izlistana niti jedna kategorija, u **Subscribed** listi, tada su sve kategorije izabrane kao default.

| Available:                                                                                                    |                     | Subscribed:               |  |
|----------------------------------------------------------------------------------------------------|---------------------|---------------------------|--|
| Deviation<br>Digital<br>Limit<br>OPC Server Error<br>Rate of Change<br>System Configuration<br>System Message | Add -><br><- Remove | Digital<br>Rate of Change |  |

## Oblasti ( areas)

Koristiti tab **Areas** na dijalog boksu **Event Subscription**, pokazan na narednoj slici, da se izabere oblast ili grupa oblasti da bi se filtrirala pretplata.

| Event Subscr | iption - Iconics A | wx32 Serv    | er             | <u>? ×</u> |
|--------------|--------------------|--------------|----------------|------------|
| Server Typ   | es Categories A    | Areas Source | ces Attributes |            |
|              |                    |              |                | Browse     |
|              |                    |              |                | Delete     |
|              |                    |              |                |            |
|              |                    |              |                |            |
|              |                    |              |                |            |
| •            |                    |              | Þ              |            |
| -            |                    |              |                |            |
|              | _                  | OK           | Cancel         | Help       |

Pretplata na oblasti podržava wildcard, koji se pretplačuju na format MS Visual Basic "like" komande. Naprimjer, "Area1" će se pretplatiti na sve alarmne oblasti koje sadrže stringove koji počinju sa "Area1". "Area1/\*" će se pretplatiti na osnovnu ( root) oblast u njene "djeca" oblasti.

**Opaska**: Ako nije izlistana niti jedna oblast, tada su sve oblasti izabrane po defaultu. Takodjer se preporučuje imati jednu oblast na alarmnom serveru na koju je klijent pretplaćen, tako da će to obezbjediti da relevantni multimedijalni alarmi se primaju.

| OPC Event Server Area/So | rce Browser | ×                                              |
|--------------------------|-------------|------------------------------------------------|
| Area:                    |             |                                                |
| Filter:                  |             | Global Alias Browser<br>Language Alias Browser |
|                          |             |                                                |
|                          |             |                                                |
|                          |             |                                                |
|                          |             |                                                |
|                          |             |                                                |
|                          |             |                                                |
|                          | OK.         | Cancel                                         |

## Izvori ( sources)

Tab Sources na Event Subscription dijalog boksu, pokazan na narednoj slici, omogućuju filtriranje na izvoru ili grupi izvora za specifičnu pretplatu. Moguće je takodjer pobrisati izvor za specifičnu pretplatu. Neki OPC Alarm & Event serveri ne podržavaju filtriranje izvora kao tip pretplate.

**Opaska**: Ako nije izlistan niti jedan izvor, svi izvori su izabrani po defaultu.

| Event Subscription - Iconics Awx32 Server        | ? ×    |
|--------------------------------------------------|--------|
| Server Types Categories Areas Sources Attributes | [      |
|                                                  | Browse |
|                                                  | Delete |
|                                                  |        |
|                                                  |        |
|                                                  |        |
|                                                  |        |
|                                                  |        |
| OK Cancel                                        | Help   |

### Atributi

Tab Attributes na dijalog boksu Event Subscription, pokazan na narednoj slici, omogućava nam da dodamo dodatne atribute na specifičnu kategoriju unutar pretplate. Izabrati kategoriju dogadjaja iz odgovarajuće drop-down liste. Izabrati željene elemente iz raspoloživih atributa i kliknuti na **Add** taster.

| Sort by: 📀 Name 🔿 ID                                                | Event Category: | Deviation                                       | • |
|---------------------------------------------------------------------|-----------------|-------------------------------------------------|---|
| Available:<br>{null} ACK COMMENT ALARM COUNT AREA                   | Add -> 2        | tr Subscribed<br>CV<br>HELP TEXT<br>ACK COMMENT |   |
| CV<br>DEADBAND<br>DEFAULT DISPLAY<br>HELP TEXT<br>LIMIT VALUE EXCEE | <- Remove       | DEADBAND                                        | - |

Važno je uočiti da redoslijed pretplačenih atributa je važan. Redoslijed atributa odredjuje i redoslijed u kojem će oni biti birani na serveru, a takodjer odredjuje sa

kojim viewerom kolone atributa su udruženi. Da bi se promjenio redoslijed atributa u pretplaćenim poljima, treba izabrati atribut i kliknuti na ''up'' i ''down'' tastere strelica. Server specifična informacija će biti prikazana u Atributes1-n kolona.

Opaska: Da bi primili dodatne atribute , moramo ih zahtjevati po kategoriji dogadjaja.

## Tab slika ( Images )

Tab **Images** na dijalog boksu **AlarmWorX32 Indicator ActiveX Propreties**, pokazan na narednoj slici, omogućava izbor ikone koju ćemo koristiti za Alarm Indicator ActiveX.

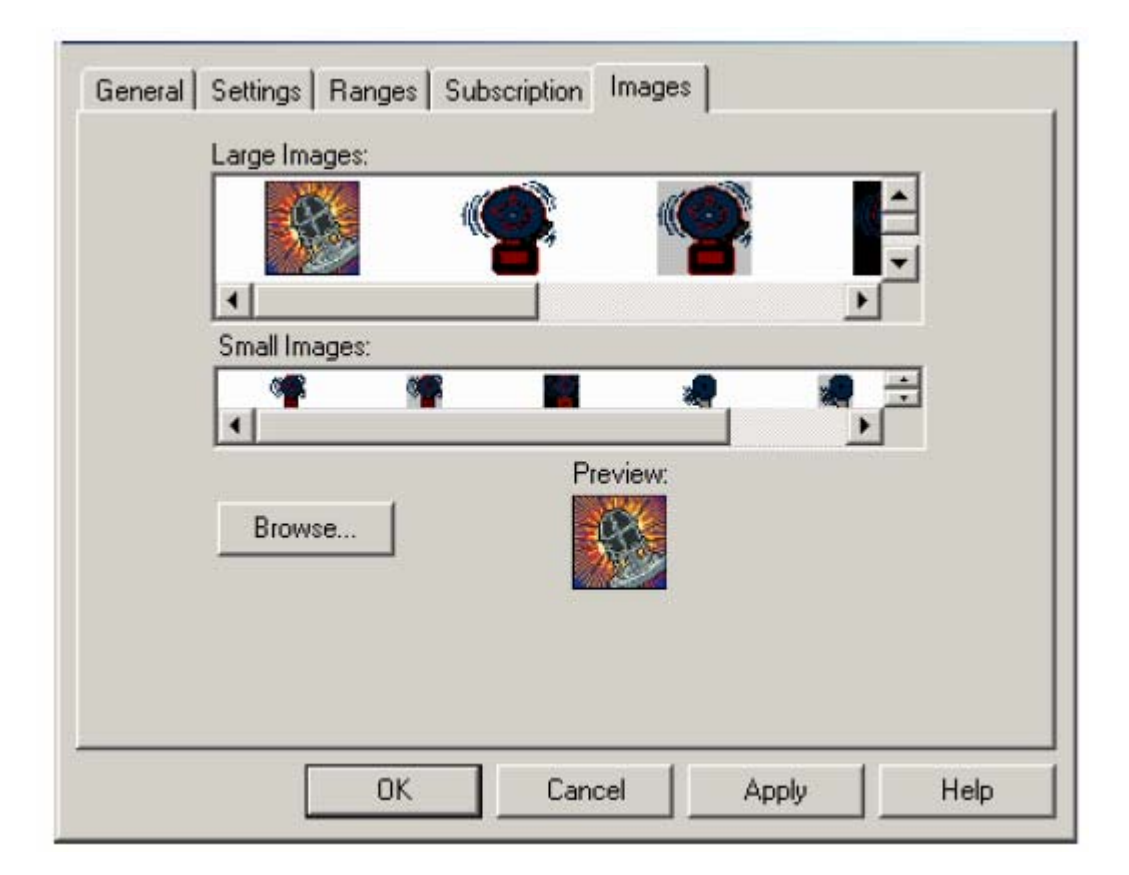

#### Runtime funkcije

Kada smo završili sa konfigurisanjem AlarmWorX32 Indicator ActiveX, mi smo spremni da udjemo sa alarmnim indikatorom u runtime mod. Za vrijeme runtime moda, alarmni indikator obavještava operatora o alarmima koji se pojavljuju u GENESIS32 sistemu , flashiranjem i proizvodjenjem zvuka na bazi boje, zvuka, flashiranja, i parametara ozbiljnosti koji su postavljeni u konfiguraciji.

Da udje u ActiveX displej u runtime modu iz AlarmWorX32 ili TrendWorX32 kontejnerskih aplikacija, treba izabrati **Runtime Mode** iz **Actions** menija.

## Tooltips

Kada postavimo vrh pointera miša na Alarm Indicator ActiveX u runtime modu, vidjećemo Tooltip koji smo specificirali u **General** konfiguracionom tabu. U primjeru koji slijedi, tekst "Control Room" će se pojaviti u Tooltipu za vrijeme runtime moda.

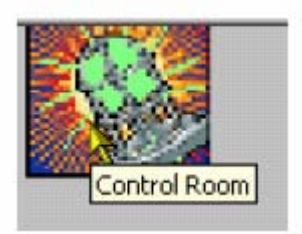

### Lansiranje aplikacije u runtimeu

Možemo pokrenuti aplikaciju iz Alarm Indicator ActiveX za vrijeme runtime moda. Tip aplikacije, aplikacioni fajl, i metod lansiranja su već specificirani u **Settings** konfiguracionom tabu. Lansiranje aplikacije se vrši metodom koji je izabran za vrijeme konfiguriranja ( jedan klik, dvostruki klik, ili klik desnim tasterom , itd). Napr. u runtime-u , ako desno kliknemo Indicator ActiveX , i zatim izaberemo Launch Doc iz pop-up menija, kao na narednoj slici:

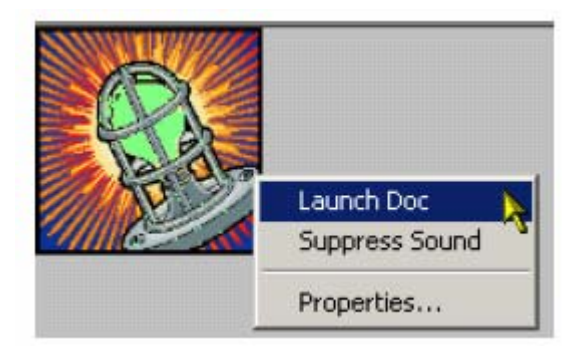

## Automation interfejsi

AlarmWorX32 Indicator ActiveX obezbjedjuje COM interfejse koji omogućuju vanjskim programima da upravljaju indikatorom alarma u runtime-u. Ovaj interfejs je na raspolaganju za sve programske jezike koji podržavaju COM, uključujući Visual basic (VB), Visual Basic za aplikacije (VBA), i MS Visual C++.

Da se pristupi Automation interfejsu iz VB i VBA, AlarmWorX32 Indicator mora biti raspoloživ , izabirući **Project-References** iz glavnog menija u VB ili VBA razvojnom okružaju i izabirući **AwxInd32 1.0 Type Library** iz liste raspoloživih referenci.

### Raspoložive kontrolne osobine

### Članovi od 'AwxIndicator':

### OLE\_COLOR BackColor

#### Opis

Ovo je ''zamjenska'' boja u Alarm Indikatoru. To je boja koju vidimo iza treptuće boje kada ima dolazečih alarma. Osobina je read/write.

#### Opaska

Zamjenska boja može biti validna boja ako već postoji u bitmapi, inače nećemo primjetiti nikakvu promjenu.

OLE\_COLORs se mogu postaviti na više načina. Možemo koristiti VB color konstantu kao vbWhite, ili RGB vrijednost boje, ili Long integer.

#### Primjer

Naredni primjer pokazuje kako čitati i pisati pozadinsku boju:

Dim backColor As Long backColor = AwxIndicator1.BackColor AwxIndicator1.BackColor = 16777215 'Or: AwxIndicator1.BackColor = vbWhite 'Or: AwxIndicator1.BackColor = RGB(255, 255, 255) '(All examples make the background color white)

#### boolean CanUserConfigure

Ova funkcija je True ako je konfiguracija omogućena za trenutno logiranog korisnika. Osobina je read-only.

#### Primjer

Ovaj primjer pokazuje kako odrediti da li je korisnička konfiguracija omogućena.

MsgBox AwxIndicator1.CanUserConfigure

#### boolean CanUserLaunchDoc

#### Opis

Vrijednost je True ako je omogućeno lansiranje dokumenta, za trenutno logiranog korisnika. Osobina je read-only.

Ovaj primjer pokazuje kako odrediti da li je omogućeno lansiranje dokumenta.

MsgBox AwxIndicator1.CanUserLaunchDoc

## boolean CanUserSuppressSound

## Opis

Vrijednost je true ako je supresija zvuka omogućena za trenutno logiranog korisnika. Osobina je read-only.

## Primjer

Ovaj primjer pokazuje kako odrediti da li je supresija zvuka omogućena.

MsgBox AwxIndicator1.CanUserSuppressSound

## string Caption

## Opis

Ovo je tekst koji se pojavljuje kada se prelazi preko (hover) alarmnog indikatora sa mišom. Osobina je read/write.

## Primjer

Ovaj primjer pokazuje kako čitati i pisati u caption Dim caption As String caption = AwxIndicator1.Caption AwxIndicator1.Caption = "My Caption"

## boolean FileEnabled

## Opis

Vrijednost je True ako je konfiguracioni fajl omogućen. Osobina je read/write

## Primjer

Ovaj primjer pokazuje kako odrediti da li je konfiguracioni fajl omogućen

Dim bEnabled As Boolean bEnabled = AwxIndicator1.FileEnabled

a ovaj ,kako uključiti/isključiti konfiguracioni fajl

AwxIndicator1.FileEnabled = True

## string FileName Opis

Ovo je ime konfiguracionog fajla. osobina je read/write.

## Opaska

Koristiti ovu osobinu da se loaduje i pohrane konfiguracioni fajlovi. Prvo setovati osobinu na korektnu stazu i ime fajla, a zatim pozvati bilo FileLoad() ili FileSave().

## Primjer

Ovaj primjer pokazuje kako čitati i pisati ime konfiguraciong fajla.

Dim fileName As String fileName = AwxIndicator1.FileName AwxIndicator1.FileName = "C:\My Directory\AwxIndCfg.awi"

# OLE\_COLOR FillColor

## Opis

Ovo je ''normalna'' boja Alarm indikatora. To je boja koja flashuje kada nema dolazećih alarma. Ovo može biti bilo koja boja. Osobina je read/write.

# Primjer

Ovaj primjer pokazuje kako čitati i pisati boju ispune (fill).

```
Dim fillColor As Long
fillColor = AwxIndicator1.FillColor
AwxIndicator1.FillColor = 16777215
'Or:
AwxIndicator1.FillColor = vbWhite
'Or:
AwxIndicator1.FillColor = RGB(255, 255, 255)
'(All make the fill color white)
```

# boolean GlobalSoundSuppression

## Opis

True ako je omogućena globalna supresija zvuka. Osobina je read/write.

## Primjer

Ovaj primjer pokazuje kako odrediti da li je globalna supresija omogućena.

Dim bEnabled As Boolean bEnabled = AwxIndicator1.GlobalSoundSuppression

a ovaj pokazuje kako da se uključi ili isključi globalna supresija zvuka.

AwxIndicator1.GlobalSoundSuppression = True

## string LaunchDoc

## Opis

Ovo je ime fajla Word dokumenta koji se lansira iz Alarm Indikatora. Osobina je read/write.

## Primjer

Ovaj primjer pokazuje kako da čita i piše ime fajla lansiranog dokumenta.

Dim launchDoc As String launchDoc = AwxIndicator1.LaunchDoc AwxIndicator1.LaunchDoc = "C:\My Directory\MyWordDoc.doc"

## tagINVOKE\_VIA LaunchDocVia

## Opis

Ova osobina korespondira sa konstantom koja odredjuje koji metod se može koristiti da se lansira dokument. Osobina je read/write.

## Opaska

Konstantne vrijednosti za tagINVOKE\_VIA su:

SingleClick = 1 DoubleClick = 2 ContextMenu = 3

## Primjer

Ovaj primjer pokazuje kako čitati i pisati metod lansiranja dokumenta.

Dim n As tagINVOKE\_VIA n = AwxIndicator1.LaunchDocVia AwxIndicator1.LaunchDocVia = ContextMenu

# **IPictureDisp Picture**

## Opis

Ovo je bitmap objekat koji se pikazuje na Alarmnom indikatoru.

## Primjer

Ovaj primjer pokazuje kako da zgrabi (grab) objekat slike.

Dim pic As IPictureDisp Set pic = AwxIndicator1.Picture

## object RangeCollection

### Opis

Ovaj objekat vraća RangeCollection, što je kolekcija Range objekata koji odredjuju boju alarmnog indikatora u zavisnosti od ozbiljnosti alarma. Postoji samo jedan RangeCollection po Alarm indikatorskoj instanci; medjutim, može biti mnogo range objekata u svakoj RangeCollection.

### Opaska

RangeCollection objekat ima 3 osobine i 2 metoda.

Clone As Object Count As Long Item As Object

AddItem(NewItem As Object) DeleteItem(ToDelete As Object)

#### Primjer

Ovaj primjer pokazuje kako zgrabiti RangeCollection objekat.

Dim rc As RangeCollection Set rc = AwxIndicator1.RangeCollection

## long SuppressSoundPeriod

## Opis

Ovo specificira broj sekundi za koliko će zvuk biti potisnut kada se pozove "Supress Sound" akcija. Osobina je read/write.

Ovaj primjer pokazuje kako se čita i piše period supresije zvuka

```
Dim n As Long
n = AwxIndicator1.SuppressSoundPeriod
AwxIndicator1. SuppressSoundPeriod = n + 1
```

## tagINVOKE\_VIA SuppressSoundVia

## Opis

Ova osobina korespondira sa konstantom koja odredjuje koji metod se može koristiti da potisne zvuk.

## Opaska

TagINVOKE\_VIA konstantne vrijednosti su:

SingleClick = 1 DoubleClick = 2 ContextMenu = 3

## Primjer

Ovaj primjer pokazuje kako čitati i pisati metod supresije zvuka.

Dim n As tagINVOKE\_VIA n = AwxIndicator1.SuppressSoundVia AwxIndicator1. SuppressSoundVia = SingleClick

## string URLPath

#### Opis

Ovo specificira URL stazu konfiguracionog fajla. Osobina je read/write

#### Primjer

Ovaj primjer pokazuje kako čitati i pisati URL stazu

Dim path As String path = AwxIndicator1.URLPath AwxIndicator1.URLPath = "http://www.iconics.com/awxindcfg.awi"

## Članovi 'Range'

object Clone

## Opis

Ovo je kopija Range objekta. Osobina je read-only.

## Primjer

Ovaj primjer pokazuje kako zgrabiti kopiju Range objekta:

Dim range As Range range = AwxIndicator1.RangeCollection.Item(0).Clone

## long Color

## Opis

Ovo je boja koja će flashirati kada alarmi unutar ovog specifičnog opsega ozbiljnosti dolaze. Osobina je read/write.

## Opaska

Ova osobina prihvata sve validne OLE\_COLORs.

## Primjer

Ovaj primjer pokazuje kako čitati i pisati opseg boja

Dim color As Long color = AwxIndicator1.RangeCollection.Item(0).Color

AwxIndicator1.RangeCollection.Item(0).Color = 16777215 'Or: AwxIndicator1.RangeCollection.Item(0).Color = vbWhite 'Or: AwxIndicator1.RangeCollection.Item(0).Color = RGB(255, 255, 255) '(All make the range's color white)

## long FlashPeriod

## Opis

Ovo je trajanje ( u milisekundama) svakog flasha za taj specifičan opseg ozbiljnosti. Osobina je read/write.

## Primjer

Ovaj primjer pokazuje kako čitati i pisati flash period.

```
Dim n As Long
n = AwxIndicator1.RangeCollection.Item(0).FlashPeriod
AwxIndicator1.RangeCollection.Item(0).FlashPeriod = 200
```

## boolean IsWav

## Opis

Vraća true ako tekuči Range objekat ima validan fajl udružen sa njim. Vraća false ako ne može locirati fajl na sistemu.

### Primjer

Ovaj primjer pokazuje kako čitati IsWav osobinu.

Dim bEnabled As Boolean bEnabled = AwxIndicator1.RangeCollection.Item(0).IsWav

### long PlayPeriod

#### Opis

Specificira broj milisekundi izmedju svakog intervala vremena kada se .wav fajl izvršava. Osobina je read/write.

### Opaska

Ako \*.wav fajl koji koristimo je duži od perioda izvršenja ( play), zvuk neće biti prekinut, ponovo će startati kada se završi izvršenje \*.wav fajla.

#### Primjer

Ovaj primjer pokazuje kako čitati i pisati period izvršenja (play):

Dim n As Long n = AwxIndicator1.RangeCollection.Item(0).PlayPeriod AwxIndicator1.RangeCollection.Item(0).PlayPeriod = 10000

## long Severity

#### Opis

Ovo je nivo ozbiljnosti tekučeg range objekta. Osobina je read/write.

#### Opaska

Ako promjenimo nivo ozbiljnosti opsega, tako da bude niži nego ozbiljnost bilo kojih opsega ispod njega, onda će ti ospezi biti pobrisani i tekući opseg će obuhvatiti cijeli opseg ozbiljnosti svih prethodnih kombinovanih opsega. Neće nikada kreirati novi opseg ozbiljnosti.

Ovaj primjer pokazuje kako čitati i pisati opseg ozbiljnosti:

Dim n As Long n = AwxIndicator1.RangeCollection.Item(0).Severity AwxIndicator1.RangeCollection.Item(0).Severity = 500

### string WavFileName Opis

Ovo je osobina koju postavljamo prije loadovanja ili izvršenja \*.wav fajla , za specifični opseg. Osobina je read/write.

## Opaska

Koristiti ovu osobinu da se loaduje i izvršava '.wav fajl. Prvo postaviti osobinu na korektnu stazu i ime fajla, a zatim se može pozvati bilo LoadWavFile() ili PlayWav().

## Primjer

Ovaj primjer pokazuje kako čitati i pisati ime fajla \*.wav.

```
Dim wavFile As String
wavFile = AwxIndicator1.RangeCollection.Item(0).WavFileName
AwxIndicator1.RangeCollection.Item(0).WavFileName = "C:\wav_file.wav"
```

## Članovi 'Range Collection':

## object Clone

Opis

Ovo je kopija RangeCollection objekta. Osobina je read-only.

## Primjer

Ovaj primjer pokazuje kako zgrabiti kopiju od RangeCollection objekta.

Dim rc As RangeCollection rc = AwxIndicator1.RangeCollection.Clone

## long Count

## Opis

Ovo je broj od Range objekata u RangeCollection ( read only).

Ovaj primjer pokazuje kako čitati broj objekata

Dim n As Long n = AwxIndicator1.RangeCollection.Count

## object Item

## Opis

Ovo korespondira sa svakim Range objektom unutar RangeCollection. Detalji su polje objekata. Osobina je read-only.

## Opaska

Detalj polja korspondira sa Range objektima u reverzivnom redoslijedu ( ili sa opadajučom ozbiljnošću). Prvi ondeks polja je 0 i raste do RangeCollection Count-1.

## Primjer

Ovaj primjer pokazuje kako zgrabiti Range objekat iz RangeCollection polja detalja:

Dim r As Range Set r = AwxIndicator1.RangeCollection.Item(0) 'This grabs the Range object of highest severity

## Rapoložive metode kontrole

## Članovi 'AwxIndicator'

## void DoContextMenu()

## Opis

Lansira kontekst meni tako da korisnik može kliknuti na opciju.

## Primjer

Ovaj primjer pokazuje kako lansirati kontekst meni:

AwxIndicator1.DoContextMenu

# void DoLaunchDoc()

## Opis

Lansira dokument specificiran u osobini LaunchDoc.

Ovaj primjer pokazuje kako izvršavati LaunchDoc akciju.

## void DoLeftMouseButton()

### Opis

Simulira klik lijevog tastera miša, i na taj način izvršava bilo koju akciju pridruženu sa lijevim tasterom miša.

### Primjer

Ovaj primjer pokazuje kako simulirati klik lijevog tastera miša:

AwxIndicator1.DoLeftMouseButton

## void DoLeftMouseDoubleClick()

#### Opis

Simulira klik lijevog tastera miša, i time izvršava bilo koju akciju pridruženu sa lijevim tasterom miša.

### Primjer

Ovaj primjer pokazuje kako simulirati klik lijevog tastera miša

AwxIndicator1.DoLeftMouseButton

## void DoLeftMouseDoubleClick()

#### Opis

Simulira dvostruki klik lijevog tastera miša, i time izvršava bilo koju akciju udruženu sa ovom akcijom.

## Primjer

Obaj primjer pokazuje kako simularati dvostruki klik lijevog tastera miša.

AwxIndicator1.DoLeftMouseDoubleClick

## void DoSuppressSound() Opis

Izvršava akciju supresije zvuka. Ova će isključiti zvuk alarm indikatora za onaj broj sekundi koji je specificiran sa osobinom SoundSuppressionPeriod.

Ovaj primjer pokazuje kako potisnuti zvuk

AwxIndicator1.DoSuppressSound

## void FileLoad()

## Opis

Loaduje konfiguracioni fajl koji je trenutno u osobini FileName.

## Opaska

Moramo setovati osobinu FileName i obezbjediti da je FileEnabled setovan na "True", prije pozivanja ovog metoda ili inače neće imati efekta.

## Primjer

Ovaj primjer pokazuje kako da se loaduje konfiguracioni fajl.

AwxIndicator1.FileName = "C:\My Directory\AwxIndCfg.awi" AwxIndicator1.FileEnabled = True AwxIndicator1.FileLoad 'Loads the file AwxIndCfg.awi

## void FileSave()

## Opis

Pohranjuje konfiguracioni fajl koji je trenutno u osobini FileName.

## Opaska

Moramo postaviti osobinu FileName i obezbjediti da FileEnabled je setovan na "True", prije pozivanja ovog metoda ili neće imati efekta.

## Primjer

Ovaj primjer pokazuje osobinu FileName i obezbjedjuje da FileEnabled je setovan na "True" prije pozivanja ovog metoda ili inače neće imati efekta.

## Primjer

Ovaj primjer pokazuje kako da pohranimo konfiguracioni fajl:

AwxIndicator1.FileName = "C:\My Directory\AwxIndCfg1.awi" AwxIndicator1.FileEnabled = True AwxIndicator1.FileSave 'Saves the current configuration out to the file AwxIndCfg1.awi

## void ForceConfigMode(Force As Boolean)

## Opis

Omogućava alarmnom indikatoru da izadje iz runtime-a i udje u konfiguracioni mod dok kontejner ostaje u runtime modu.

## Primjer

Ovaj primjer pokazuje kako da prisilimo konfiguracioni mod.

AwxIndicator1.ForceConfigMode(True)

## long GetAlarmOleBlob()

## void SetAlarmOleBlob(pBlob As Long)

### Opis

Ova dva gornja metoda su dijelovi AlarmOLE.

## long ReplaceFilePath(OldSubstring As String, NewSubstring As String)

#### Opis

Radi nad parametrima imena staze od pick dinamike. Vraća 0 u slućaju uspjeha i HRESULT kada nešto nije u redu.

## Primjer:

```
'similar to ReplaceTag
'VBA example, works only in configure mode
```

```
'replaces file path in whole display
```

```
Dim Status As Long
Status = ThisDisplay.ReplaceFilePath("C:\Windows\Temp",
"D:\Temp")
'if Status <> 0 then there was no replacement performed or
an error occurs
If Status <> 0 Then
MsgBox "No replacements"
Else
MsgBox "Tags replaced"
End If
```

## long ReplaceHost(OldHostName As String, NewHostName As String)

#### Opis

Radi i nad tagovima izvora podataka kao i na atributima imena staza, i zamjenjuje **substring** imena noda samo unutar staze URL. Vraća 0 u slućaju uspjeha, i HRESULT kada nešto nije u redu.

#### Primjer

```
'similar to ReplaceTag
'VBA example, works only in configure mode
'replaces host name in whole display
Dim Status As Long
Status = ThisDisplay.ReplaceHost("Host1", "Host2")
'if Status <> 0 then there was no replacement performed or
an error occurs
If Status <> 0 Then
MsgBox "No replacements"
Else
MsgBox "Tags replaced"
End If
```

## long ReplaceHost(OldHostNameSubstring As String, NewHostNameSubstring As String, MatchCase As Long, MatchWholeWord As Long)

#### Opis

Radi i nad tagovima izvora podataka kao i nad atributima imena staza i zamjenjuje **substring** imena noda samo unutar staze URL, i podržava osjetljivost na

mala/velika slova, wildcard stringove i MatchWholeWord flag. Vraća 0 u slučaju uspjeha i HRESULT kada nešto nije u redu.

## Primjer

```
'similar to ReplaceTag
'VBA example, works only in configure mode
'replaces host name in whole display, regarding "case" and
"whole words" options
Dim Status As Long
Status = ThisDisplay.ReplaceHostEx("Host1", "Host2", True,
True)
'if Status <> 0 then there was no replacement performed or
an error occurs
If Status <> 0 Then
MsgBox "No replacements"
Else
MsgBox "Tags replaced"
End If
```

## string ReplaceStringInString(StringToReplace As String, OldSubstring As String, NewSubstring As String)

#### Opis

Zamjenjuje **OldSubstring** sa **NewSubstring** unutar StringToReplace. Vraća 0 u slućaju uspjeha i HRESULT kada nešto nije u redu.

## long ReplaceTag(OldSubstring As String, NewSubstring As String)

#### Opis

Radi nad tagovima izvora podataka u dinamičkim akcijama svih displej objekata. Zamjenjuje **OldSubstring** sa **NewSubstring** u izvjesnim situacijama. Vraća 0 u slućaju uspjeha i HRESULT kada nešto nije u redu.

Tipično korištenje ovoga metoda:

## Primjer:

```
'VBA example, works only in configure mode
'replaces tag name in whole display
Dim Status As Long
Status = ThisDisplay.ReplaceTag("gfwsim.ramp.float",
"gfwsim.sine.double")
'if Status <> 0 then there was no replacement
'performed or an error occurs
If Status <> 0 Then
MsgBox "No replacements"
Else
MsgBox "Tags replaced"
End If
```

### Članovi 'Range'

### void LoadWavFile()

#### Opis

Setuje \*.wav fajl da se izvršava kada taj specifični opseg je u alarmnom stanju. Koristi \*.wav fajl koji trenutno je prisutan u osobini WavFileName.

#### Opaska

Moramo postaviti WavFileName osobinu prije pozivanja ovog metoda ili može da vrati grešku.

#### Primjer

Ovaj primjer pokazuje kako da se loaduje \*.wav fajl.

AwxIndicator1.RangeCollection.Item(0).WavFileName = "C:\My Directory\MyWav.wav" AwxIndicator1.LoadWavFile 'Loads the file MyWav.wav

#### void PlayWav()

#### Opis

Izvršava \*.wav fajl koji trenutno se nalazi u osobini WavFileName.

#### Opaska

Korisnik mora posatviti WavFileName osobinu prije pozivanja ovog metoda ili će vratiti grešku.

Ovaj primjer pokazuje kako izvršiti \*.wav fajl.

AwxIndicator1.RangeCollection.Item(0).WavFileName = "C:\My Directory\MyWav.wav" AwxIndicator1.PlayWav 'Plays the file MyWav.wav

## Članovi 'RangeCollection':

## void AddItem(NewItem As Object)

### Opis

Dodaje novi detalj u RangeCollection od alarmnog indikatora.

### Opaska

Najlakši način da se ovo uradi je da se klonira već postojeći Range objekat i onda modificiraju njegove osobine da fituju potrebe novog opsega (Rangea).

#### Primjer

Ovaj primjer pokazuje kako klonirati postojeći Range objekat i dodati njegovu modificiranu verziju na RangeCollection.

Dim newRange As Range

```
Set newRange = AwxIndicator1.RangeCollection.Item(0).Clone
newRange.Color = vbBlue
newRange.FlashPeriod = 300
newRange.PlayPeriod = 6000
newRange.Severity = 500
AwxIndicator1.RangeCollection.AddItem(newRange)
```

## void Deleteltem(ToDelete As Object)

## Alarmni logger

AlarmWorX32 Logger obezbjedjuje permanentnu kopiju obavjesti alarma i dogadjaja proizvedenih od strane OPC Alarm & Event servera, uključujući AlarmWorX32 Server. Alarmni i podatci o dogadjajima se mogu pohraniti u OLE-DB ili ODBC bazu podataka i/ili poslati na štampač. Logger je testiran sa MS Access ( Jet) bazom podataka i sa MS SQL Serverom.

Logger aplikacija ( AWXLog322.exe) koja obezbjedjuje runtime memoriju i štampanje nema korisničkog interfejsa i može opciono se izvršavati kao servis na Windows NT baziranim mašinama. Logger tipično uzima svoju konfiguraciju iz MS Access data base fajla.

Konfigurator Alarm loggera (AWXLogCfg.exe) se koristi da napravi promjene u MS Access database fajlu kojeg koristi Logger za svoju konfiguracionu informaciju.

#### Instalacija

Logger komponente od AlarmWorX32 uključuju:

AWXLog32.exe Logger aplikacija ili servis

AWXLogCfg.exe Logger konfigurator

**AWXLog32.mdb** Logger sampl konfiguraciona baza podataka

Po defaultu, Logger (AwxLog32.exe) je registriran kao normalna aplikacija, ali se može registrirati da se izvršava i kao servis pod Windows NT: Izvršavanje kao servis ima slijedeće prednosti:

- Logger se može setovati da starta čim se PC mašina stavi pod napon ( prije nego što se korisnik loguje)
- Logger će produžiti da se izvršava čak i kada se korisnik odjavi ( log off ) sa NT.

#### Startanje alarm logger konfiguracije

AlarmWorX32 Logger konfigurator upisuje konfiguracionu informaciju u konfiguracionu bazu podataka. Ova konfiguraciona informacija se iščitava od strane AlarmWorX32 loggera za vrijeme runtimea. da se odredi koji alarmi i digadjaji se loguju i gdje će se logovati. Jedna baza podataka može sadržavati višestruke imenovane konfiguracije koje se izvršavaju od strane jednog ili više nodova na mreži-Jedan node može takodjer izvršavati simulatano višestruke konfiguracije.

Da se lansira AlarmWorX32 Logger konfigurator, treba izabrati Programs>ICONICS GEENSIS -32 >AlarmWorx32>Alarm logger Configurator

Otvoriće se AwxLog32.mdb MS Access baza podataka u Alarm Logger konfiguratoru, kako je pokazano na narednoj slici:

| File Edit View Go Actio | n Tools Help |                 |             |                |         |
|-------------------------|--------------|-----------------|-------------|----------------|---------|
| 🗅 🗃 😼 🚰 😓 =             | ) 💼   X 🗈    | ₽ <u>₽</u>      | iii 🗄 🔁 👪   | 🤋 💦 🙄          |         |
| E- Configurations       | Name 🕗       | Logging enabled | Table Name  | Typing enabled | Printer |
| ⊕ default<br>           | 🚽 default    | Yes             | EventLog    | No             |         |
| Ready                   | •            |                 | 1 Object(s) |                |         |

#### Kreiranje konfiguracije baza podataka

Konfigurator obezbjedjuje Wizard za konfigurisanje baza podataka za kreiranje nove MS Access ili SQL Server konfiguracione baze podataka. Da bi kreirali novu konfiguracionu bazu podataka, uraditi slijedeće:

1. Izabrati New iz File menija,kao na slici

| File Edit View        | Go    | Tools | Help   |   |  |  |  |
|-----------------------|-------|-------|--------|---|--|--|--|
| New                   |       |       | Ctrl+N | ) |  |  |  |
| Open                  | k     | 5     | Ctrl+0 |   |  |  |  |
| Save As               |       |       |        |   |  |  |  |
| Connection Properties |       |       |        |   |  |  |  |
| Export CSV            |       |       |        | Ì |  |  |  |
| Import CSV            |       |       |        | ĺ |  |  |  |
| XML Export            |       |       |        | 1 |  |  |  |
| XML Export Sch        | nema. |       |        | 1 |  |  |  |
| XML Import            |       |       |        | Ē |  |  |  |

- 2,. Kliknuti na Next taster da se produži:
- 2. Imamo dvije opcije, kao što se vidi sa slijedeće slike:
- Create a new Microsoft Access configuration database: Za MS Access bazu podataka, Konfigurator koristi jedan \*.mdb fajl
- Create a Microsoft SQL Server database: Konfigurator koristi Universal Data Link (\*.udl) fajlove da spoji sa MS SQL Server ili MSDE bazom podataka.

Izabrati tip baze podataka koji želimo da kreiramo i zatim kliknuti na Next

| Choo | se the type of database you would like to create:                                                                                          |
|------|----------------------------------------------------------------------------------------------------|
| •    | Create new configuration in MS Access database                                                                                             |
|      | This will create configuration in a single file (.mdb). Configurator can open this file<br>directly (no other files needed).               |
| C    | Create new configuration in MS SQL Server database                                                                                         |
|      | This will create configuration in MSDE or MS SQL server. Configurator has to use<br>univesal datalink file (.udl) to access this database. |
|      |                                                                                                    |

#### Kreiranje MS Access konfiguracione baze podataka

Da bi kreirali novu MS Access konfiguracionu bazu podataka u konfiguratoru:

1. Izabrati New iz File menija, kako je pokazano na slijedećoj slici:

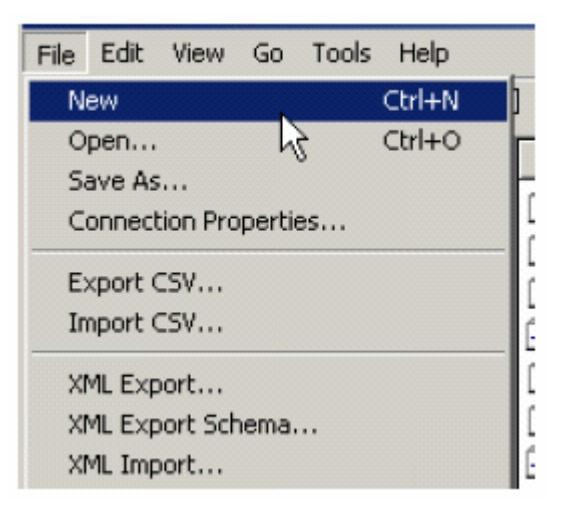

2. Pojaviće se uvodni ekran za Wizard konfiguracine baze podataka. Kliknuti na next taster da se nastavi

3. Imamo dvije opcije za kreiranje nove baze podataka, kako je pokazano na narednoj slici: Izabrati Create a new configuration in Microsoft Access database. Kliknuti na Next taster da se nastavi.

| This wi | izard will create o                      | configuration data                        | abase depending o                     | on the choice below  |              |
|---------|------------------------------------------|-------------------------------------------|---------------------------------------|----------------------|--------------|
| Choose  | e the type of data                       | abase you would                           | like to create:                       |                      |              |
| (°      | Create new conf                          | iquration in MS A                         | ccess database                        |                      |              |
|         | This will create o<br>directly (no other | configuration in a<br>files needed).      | single file (.mdb). (                 | Configurator can ope | en this file |
| c       | Create new conf                          | iguration in MS S                         | QL Server databa                      | se                   |              |
|         | This will create o<br>univesal datalink  | configuration in M<br>tile (.udl) to acce | SDE or MS SQL s<br>ess this database. | erver. Configurator  | has to use   |
|         |                                          |                                           |                                       |                      |              |
|         |                                          | <u> </u>                                  | 1                                     |                      |              |

4. Specificirati stazu direktorija i ime fajla za novu bazu podataka, kako je pokazano na narednoj slici. Kliknuti na ... taster da se browseje za direktorij. Ako želimo da nova baza podataka bude aktivna konfiguraciona baza podataka, čekirati **Make Database active**.

| Select of ente | r a MS Access Da   | tabase Name:       |                |         |
|----------------|--------------------|--------------------|----------------|---------|
| C:\Docum       | ents and Settings\ | Administrator\My D | ocuments\Datab | ase.mdb |
|                |                    |                    |                |         |
| Make Dat       | abase Active       |                    |                |         |
|                |                    |                    |                |         |
|                |                    |                    |                |         |
|                |                    |                    |                |         |
|                |                    |                    |                |         |

5. Kliknuti na Finish taster. Nova baza ppodataka je kreirana i otvorena u konfiguratoru.

## Kreiranje MS SQL Server konfiguracione baze podataka

Da bi kreirali novu MS SQL Server konfiguracionu bazu podataka u Konfiguratoru:

1. Izabrati New iz File menija , kako je pokazano na narednoj slici:

| File                       | Edit                                             | View                           | Go    | Tools | Help   |     |  |  |
|----------------------------|--------------------------------------------------|--------------------------------|-------|-------|--------|-----|--|--|
| N                          | ew                                               |                                |       |       | Ctrl+N | )   |  |  |
| 0                          | pen                                              |                                | h     | 5     | Ctrl+O | Ē   |  |  |
| Se                         | ave As                                           |                                |       |       |        | 7   |  |  |
| C                          | Connection Properties                            |                                |       |       |        |     |  |  |
| E                          | xport (                                          |                                |       |       |        | i i |  |  |
| In                         | nport (                                          |                                |       |       |        | , i |  |  |
| X                          | ML Exp                                           | ort                            |       |       |        | ī   |  |  |
| X                          | ML Exp                                           | ort Sch                        | nema. |       |        | i   |  |  |
| X                          | ML Imp                                           | ort                            |       |       |        | E   |  |  |
| E:<br>In<br>XI<br>XI<br>XI | xport (<br>nport (<br>ML Exp<br>ML Exp<br>ML Imp | ISV<br>ISV<br>oort<br>oort Sch | nema. |       |        |     |  |  |
- Pojaviće se uvodni ekran za Wizard konfiguracione baze podataka. Kliknuti na Next taster da se nastavi
- Imamo dvije opcije za kreiranje nove baze podatak, kako je pokazano na narednoj slici. Izabrati Create new configuration in MS SQL Server database. Kliknuti Next taster da se nastavi.

| Choo | se the type of database you would like to create:                                                                                          |
|------|----------------------------------------------------------------------------------------------------|
| C    | Create new configuration in MS Access database                                                                                             |
|      | This will create configuration in a single file (.mdb). Configurator can open this file<br>directly (no other files needed).               |
| •    | Create new configuration in MS SQL Server database                                                                                         |
|      | This will create configuration in MSDE or MS SQL server. Configurator has to use<br>univesal datalink file (.udl) to access this database. |
|      |                                                                                                    |

4. Da se spojimo sa SQL Server bazom podataka, treba ili izabrati postojeću bazu podataka iz Database Name drop –down liste, ili unjeti novo ime da se kreira nova baza podataka, kako je pokazano na narednoj slici. Ako izaberemo da koristimo postojeću bazu podataka imamo opciju dodavanja ( auto.appending) konfiguracije na postojeću bazu podataka.

U polju SQL Server Name, izabrati lokalni SQL Server na kojem ćemo kreirati bazu podataka. Ako je potrebno, unjeti ime korisnika i password da se logira na SQL Server. ( preporučuje se da se koristi Windows NT integrisana sigurnost).

**Opaska**: obićno imamo samo jednu instancu SQL Servera koji se izvršava na lokalnom čvoru. U tom slučaju, drop-down lista pod **SQL Server Name** ima samo jednu opciju : "local". Medjutim, moguće je da se izvršavaju višestruke instance SQL Servera na lokalnom čvoru, u kojem slučaju **SQL Server** polje izlistava sve one SQL Server instance: "(local)" za default instance i "node\_name/instance\_name" za sve druge. Drop-down lista može pokazati SQL Server instance na drugim nodovima takodjer.

|        | or enter a database name:                            |           |
|--------|------------------------------------------------------|-----------|
| Da     | Itabase                                              | •         |
|        | Auto-append configuration into existing database     | Simple << |
| Select | or enter a server name:                              |           |
| (lo    | cal) 💌                                               | Refresh   |
| Enteri | nformation to log on to the server:                  |           |
| œ      | Use Windows NT integrated security (recommended)     |           |
|        | · · · · · · · · · · · · · · · · · · ·                |           |
| С      | Use a specific user name and password:               |           |
| C      | Use a specific user name and password:<br>User name: |           |

5. Specificirati lokaciju staze direktorija u kojem će se kreirati baza podataka, kako je pokazano na narednoj slici. Možemo koristiti bilo default SQL Server folder, ili kliknuti na ... taster i browsirati za specifičan folder.

| Specify database files location:  |                          |           |
|-----------------------------------|--------------------------|-----------|
| Use default SQL server datab      | ase folder (recommended) |           |
| C Use specific folder (local node | e only)                  |           |
| C:\Program Files\Microsoft SQL    | Server\MSSQL\Data\       |           |
| Database files properties:        |                          | Simple << |
| Database File                     | Log File                 |           |
| Initial Size (MB):                | 1 Initial Size (MB):     | 1         |
| File Grow: 🔽 AutoSh               | rink File Grow:          |           |
| C In MB                           | 1 C In MB                | 1         |
| By Percent                        | 20 • By Percent          | 20        |
|                                   |                          |           |

U Database Propreties sekciji, specificirati početnu velićinu baze podataka, koja treba biti što je god moguće veća. Možemo takodjer specificirati Database Growth opciju ( u megabaytima ), ili kao procenat totalne velićine. MSDE Serveri su u stanju da rastu velićinu baze podataka u hodu ( on the fly), i da pohrajuju sve više podataka.

Medjutim, ako se ova operacija često izvodi, ukupna performansa sistema moe opadati. Izabirući jednu na početku dovoljno veliku bazu podataka i opciju za odgovarajući rast baze podataka, može drastično da poboljšava performansu sistema.

Pod sekcijom **Log File Propreties**, možemo takodjer modifikovati setinge za bazu podataka log fajla transakcija. Specificirati Log File Growth opciju ( u MByte) ili kao procenat totalne velićine. Ponovno, dovoljna inicijalna velićina može značajno poboljšati performansu.

Kliknuti Next taster da kreiramo novu SQL server bazu podataka.

6. Konfigurator koristi Universal Data Link (\*.udl) fajlove da se spoji sa MS SQL server bazu podataka. Ovi \*.udl fajlovi sadrže informacije o OLE konekcijima sa bazama podataka koje omogučuju Konfiguratoru da kreira i manipuliše sa konekcijama na OLE baze podataka. Treba unjeti ime i stazu direktorija za novi \*.udl fajl u polje Data Link File Name, kako je pokazano na narednoj slici. Ako želimo koristiti ovu novu bazu podataka da bude aktivna konfiguraciona baza, čekirati na Make Database Active.

| Cr | eating Data Link File<br>Please select a file name for new Data Link File                                                                                                    |
|----|----------------------------------------------------------------------------------------------------|
|    | Select or enter a Data Link File Name:                                                                                                    |
|    | trator\My Documents\GENESIS70 examples\SQL Databases\Database.udl                                                                                                    |
|    | The configurator connects to the SQL server database by using the Universal Data Link File (*.udl). Files of this type contain OLE DB connection information that allows application to create and manage connections to OLE DB databases. |
|    |                                                                                                    |
|    | < Back Next> Finish Cancel Help                                                                                                    |

7. Kliknuti na **Finish** taster. Nova baza podataka je kreirana i otvorena u Konfiguratoru.

# Dodavanje konfiguracione baze podataka na postojeću SQL server bazu podataka

Konfiguracioni Wizard baze podataka takodjer daje opciju da dodamo strukturu konfiguracione baze podataka na postojeći MS SQL Server bazu podataka:

1. Izabrati New iz File menija, kako je pokazano na slijedećoj slici:

| File                                              | Edit | View | Go | Tools | Help        |   |
|---------------------------------------------------|------|------|----|-------|-------------|---|
| N                                                 | ew   |      |    |       | Ctrl+N      | ) |
| Open K Ctrl+O<br>Save As<br>Connection Properties |      |      |    |       | Ę           |   |
| Export CSV<br>Import CSV                          |      |      |    |       |             |   |
| XML Export<br>XML Export Schema<br>XML Import     |      |      |    |       | 1<br>[<br>[ |   |

- 2. Pojaviće se uvodni ekran za Wizard konfiguracione baze podataka. Kliknuti na Next taster da produžimo
- 3. Imamo dvije opcije za kreiranje nove baze podataka, kako je pokazano na narednoj slici. Izabrati Create new configuration in MS SQL Server database. Kliknuti na Next taster da nastavimo

| Choo: | se the type of database you would like to create:                                                                                          |
|-------|----------------------------------------------------------------------------------------------------|
| С     | Create new configuration in MS Access database                                                                                             |
|       | This will create configuration in a single file (.mdb). Configurator can open this file<br>directly (no other files needed).               |
| e     | Create new configuration in MS SQL Server database                                                                                         |
|       | This will create configuration in MSDE or MS SQL server. Configurator has to use<br>univesal datalink file (.udl) to access this database. |
|       |                                                                                                    |

4, Da se spojimo sa SQL server bazom podataka, izabrati postojeću bazu iz drop-down liste, kako je pokazano na narednoj slici. Čekirati **Auto- append configuration into existing database** ček boksu. U polju SQL Server izabrati lokalni SQL Server na kojem ćemo kreirati bazu podataka.

| Select or enter a database name:                                                                                                    |                |
|----------------------------------------------------------------------------------------------------|----------------|
| Database                                                                                                    | •              |
| Auto-append configuration into existing database<br>Select or enter a server name:                                                       | Simple <<      |
| (local)                                                                                                    | Refresh        |
| Enter information to log on to the server:<br>Use Windows NT integrated security (recommended)<br>Use a specific user name and password: |                |
| User name:<br>Password:                                                                                                    | Blank Password |

- 5. Ako postojeća baza podataka već ima konfiguracione tabele, imamo slijedeće opcije, kako je pokazano na narednoj slici:
- Select a different database name ( recommended ) : Ova opcija omogućava nam da preimenujemo bazu podataka bez da utičemo na postojeću bazu podataka kao i da kreiramo novi Data link ( \*.udl) fajl.
- Use the existing database structure: Ova opcija sačuvava sadržaj postojećih baza podataka i omogućava nam da kreiramo nove Universal Data Link (\*.udl) fajl.

Opaska : Nadjahivanjem baze podataka možemo onemogućiti druge aplikacije koje takodjer koriste tu bazu podataka.

Kliknuti Next taster da nastavimo

| œ | Select different database name (recommended)                                                                                                    |
|---|----------------------------------------------------------------------------------------------------|
|   | This will provide you to specify different database name. Use this option when you<br>are not sure what is the content of chosen database.                            |
| С | Use database structure as it is                                                                                                    |
|   | This will not change anything in selected database. Use this option if you want to<br>create a new datalink (.udl) file only.                                         |
| C | Override all existing configuration tables                                                                                                    |
|   | Caution: This may cause that other application will stop working. Use this option<br>when you are absolutely sure that the database is not use by other applications. |

6. Ako izaberemo **Select a different database name ( recommended)**, mi smo upućeni natrag na dijalog boks SQL Server database connection , kako je pokazano na narednoj slici. Unjeti novo ime baze i klinuti na **Next**.

| QL Server Database Connection<br>Please specify the following to connect SQL server                                                      |                  |
|----------------------------------------------------------------------------------------------------|------------------|
| Select or enter a database name:                                                                                                    |                  |
| Renamed Database                                                                                                    | •                |
| Auto-append configuration into existing database<br>Select or enter a server name:                                                       | Simple <<        |
| (local)                                                                                                    | Refresh          |
| Enter information to log on to the server:<br>Use Windows NT integrated security (recommended)<br>Use a specific user name and password: |                  |
| User name:<br>Password:                                                                                                    | 🗖 Blank Password |
| < Back Next > Finish                                                                                                    | Cancel Help      |

7. Specificirati lokaciju staze direktorija u kojem treba kreirati bazu podataka, kako je pokazano na narednoj slici. Možemo takodjer koristiti default SQL server folder baze podatalka, ili kliknuti na ... taster i browsovati do specifičnog foldera.

| Specify database files location: |                             |           |
|----------------------------------|-----------------------------|-----------|
| Use default SQL server da        | tabase folder (recommended) |           |
| C Use specific folder (local n   | ode only)                   |           |
| C:\Program Files\Microsoft SC    | QL Server\MSSQL\Data\       |           |
| Database files properties:       |                             | Simple << |
| Initial Size (MB):               | 1 Log File                  | 1         |
| File Grow: V Auto                | Shrink File Grow            |           |
| C In MB                          |                             | 1         |
| By Percent                       | 20 © By Percent             | 20        |

8. Konfigurator koristi Universal Data Link (\*.udl) fajlove da se konektira na MS SQL Server bazu podataka. Ovi \*.udl fajlovi sadrže konekcionu informaciju za OLE bazu podataka, koja omogućava da Konfigurator kreira i upravlja konekcijama sa OLE bazam podataka. Unjeti ime i stazu direktorija za novi \*.udl fajl u **Data Link File Name** polju, kako je pokazano na narednoj slici. Možemo borwsovati za direktorij klikanjem na ... taster na desno od ovog polja.

Kliknuti na **Next** taster da se nastavi. Ako želimo da ova nova baza bude aktivna konfiguraciona baza podataka, treba čekirati na **Make Database Active**.

**Opaska**: Ako izaberemo **Use the existing database structure** ili da **Override all existing configuration tables**, trebat ćemo još uvjek da kreiramo novi Data Link fajl.

| <b>Creati</b><br>Ple | ng Data Link File<br>Base select a file name for new Data Link File                                                                                                    |
|----------------------|----------------------------------------------------------------------------------------------------|
| Se                   | lect or enter a Data Link File Name:                                                                                                    |
|                      | trator\My Documents\GENESIS70 examples\SQL Databases\Database.udl                                                                                                    |
|                      | The configurator connects to the SQL server database by using the Universal<br>Data Link File (*.udl). Files of this type contain OLE DB connection information<br>that allows application to create and manage connections to OLE DB databases. |
|                      | Make Database Active                                                                                                    |
|                      |                                                                                                    |
|                      |                                                                                                    |
|                      |                                                                                                    |
|                      |                                                                                                    |
|                      | < Back Next> Finish Cancel Help                                                                                                    |
|                      |                                                                                                    |

8. Kliknuti na **Finish** taster. Nova baza podataka je otvorena u Konfiguratoru.

## Eksport konfiguracionih podataka

## Eksport podataka u XML fajl

Konfigurator omogućava da se izveze konfiguraciona baza podataka u XML fajl. Funkcionalnost XML izvoza/uvoza je uglavnom razvijena za Windows platforme koje ne podržavaju baze podataka ( nqpr. Windows CE i Windows embedded). XML ima slijedeće prednosti nad CSV uvoz/izvoz funkcijama:

- XML ima standardizirani format, za razliku od tekst/CSV formata, koji koristi razne delimitere ( napr. TAB umjesto zareza, strungovi ne mogu prihvatiti sve karaktere pa se moraju staviti izmedju delimitera. itd.).
- XML je jezički nezavistan, dok CSV konvertuje date/time, varijable sa tekučim zarezom (float) i polja za novčane jedinice u skladu sa lokalnim setinzima za Windows. Naprimjer, koristeći CSV, ne možemo izvesti podatke na Windowsima za njemački interfejsni jezik, i uvesti ih na engleskim Windowsima bezda napravimo izmjene.
- Windows ima instaliran automation objekat koji ima mogućnost da radi sa XML. Dakle, programeri mogu kreirati/modifikovati njihove konfiguracije van Konfiguratora koristeći Visual Basic, ako se to želi.

• XML podržava šeme. Šema je specijalni XML fajl koji specificira strukturu podataka XML fajla podataka.

#### Aktiviranje baze podataka

Kada se konifgurisanje završi, treba da obezbjedimo da je to aktivna baza podataka. Baza podataka koja je trenutno aktivna je ona koju će koristiti alarmni server. Da bi napravili tekuču bazu podataka aktivnom, izabrati Make Active iz **File** menija.

#### Umnažanje menija

Konfigurator alarmnog logera nam omogućava da multipliciramo detalje (items) u kontroli drveta. Umnožavanje obezbjedjuje jednostavan način da se razviju konfiguracije gdje postoje mnogo sličnih detalja u datoj kategoriji. Da bi umnožili detalj, treba:

- 1. Izabrati detalj u kontroli drveta koji želimo da umnožimo.
- Kliknuti desnim tasterom na detalj i izabrati Multiply iz pop-up menija, ili izabrati Multiply iz Edit menija. Ovo će otvoriti Multiply Item dijalog boks, pokazan na narednoj slici:

| Multiply Item                                          |           | ſ      | × |  |  |  |
|--------------------------------------------------------|-----------|--------|---|--|--|--|
| First number:                                          | 1         | OK     | ] |  |  |  |
| Number of items                                        | 3         | Lancel |   |  |  |  |
| Base text:                                             | Core Temp |        |   |  |  |  |
| Item name:<br>\\Alarm Configurations\Default\Core Temp |           |        |   |  |  |  |

- Kada se detalji umnože, svima je dato osnovno ime (base name) iza kojeg slijedi broj. Default bazni tekst je ime detalja izabranog za umnožavanje. Da bi se modificirao bazni tekst, promjeniti odgovarajuće Base Text polje.
- 4. U polju **First Number**, specificirati broj koji će se pojaviti slijedeći kao prvi umnožavajući detalj.
- 5. U polju Number of Items , specificirati koliko detalja želimo da kreiramo.
- 6. U polju **Numeric Places**, specificirati minimalnu dužinu svakog broja koji se dodaje. Vrijednosti koje uzimaju manje prostora od specificiranog iznosa numeričkih mjesta će imati nule prije broja.

- 7. Ako želimo da multipliciramo i podfoldere, treba čekirati ček boks **Including Subtree**..
- 8. Klinuti na OK taster. Pokazana konfiguracija kao primjer, u dijalog boksu Multiply Item, kreira tri nova OPC foldera podataka sa slijedećim imenima:
  - Core Temp001
  - Core Temp002
  - Core Temp003

Svi podfolderi će takodjer biti multiplicirani.

#### Kompaktiranje i popravak MS Access baze podataka

Možemo kompaktirati MS Access bazu podataka, koja može biti konfiguraciona baza ili historiska baza podataka, koristeći Compact/Repair MS Access Database dijalog boks, pokazan na narednoj slici.

Da bi otvorili ovaj dijalog boks, izabrati Compact/Repair MS Access Database iz **Tools** menija.

MS Access baze podataka su podvrgnute fragmentaciji baze podataka u vremenu, i ova podrška će kompaktirati ciljnu bazu podataka , povratiti u memorijski bazen nekorišteni memorijski prostor, i drastično poboljšati perforamnsu baze podataka.

Opaska: Kritično je da se u vremenu kada se kompamtira, niti jedan korisnik niti klijentska aplikacija ne spaja sa bazom. Ako izaberemo opciju Backup Original Database, bit će dosta raspoloživog prostora na hard disku.

| User name:              | Admin                                            |
|-------------------------|--------------------------------------------------|
| Password:               |                                                  |
| 🔽 Use blank             | password                                         |
| Backup ori<br>(recommen | ginal database before compacting starts<br>ided) |

#### Kreiranje nove logger konfiguracije

Da bi kreirali novu logersku konfiguraciju, treba:

1. Kliknuti desnim tasterom na **Configuration** kontrolno drvo Konfiguratora i izabrati **New > Configuration** iz pop-up menija, kao na narednoj slici:

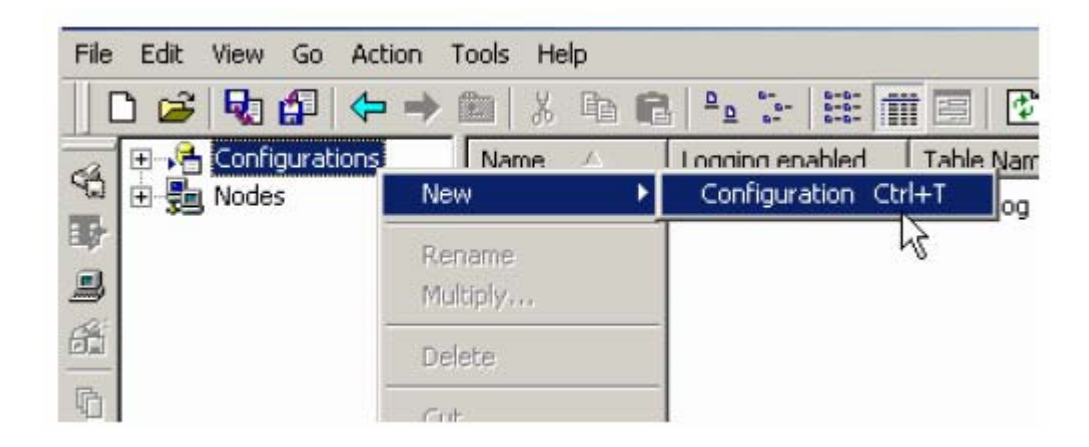

2. Dijalog boks za osobine nove konfiguracije će se pojaviti na desnoj strani konfiguratora , kako je pokazano na narednoj slici:

| Name:         New Configuration           Alarm         Filter:                                                                                                    |                                                                                                    |
|----------------------------------------------------------------------------------------------------|----------------------------------------------------------------------------------------------------|
| Database Logging Printer Logging Translation   Image: Enable Database Logging   Image: Database Connection   Image: Database Connection   Image: Database Conne | ement<br>Advanced Settings<br>Modify these settings if you want<br>to change default OLE DB<br>provider or if you want to use<br>your own connection string.<br><u>A</u> dvanced |
| Apply Beset Add New                                                                                                    | Edit S <u>u</u> bscription                                                                                                    |

3. U polju Name, unjeti ime nove konfiguracije.

- 4. U polju **Alarm Filter**, možemo kliknuti na .... taster da se otvori **Expression Editor**, koji nam dozvoljava da definiramo alarmne filtere.
- 5. Kada smo završili sa konfigurisanjem osobina Loggera, kliknuti na **Apply** taster. Nova će se konfiguracija pojaviti u **Configuration** kontrolnom drvetu, kao na narednoj slici:

| ]     | Configurations |
|-------|----------------|
|       | 🛨 📊 default    |
| 5     | 🗄 📲 Nodes      |
| 11111 |                |
| -     |                |

#### Osobine loggerske konfiguracije.

Konfiguracioni dijalog, pokazan na narednoj slici, sadrži tri taba:

- Database Logging
- Printer logging
- Translation

| tabase Logging   Printer Logging   Tran                   | slation                                                                            |
|-----------------------------------------------------------|------------------------------------------------------------------------------------|
| Enable Database Logging     Database Connection     Table | als) Management                                                                    |
| DBC Data source:                                          | Advanced Settings<br>Modify these settings if you want<br>to change default OLE DB |
| User name:                                                | your own connection string.                                                        |
| Password:                                                 | <u>A</u> dvanced                                                                   |

Alarm Filter: Kliknuti na taster .... da se otvori **Expression Edito**r, pokazan na narednoj slici, koji omogućava da definiramo alarmne filtere za konfiguraciju loggera:

| BEdit Exp  | ression    |            |                |          |
|------------|------------|------------|----------------|----------|
| Expression |            |            |                | •        |
|            |            |            |                | <u>^</u> |
|            |            |            |                |          |
|            |            |            |                | <u>~</u> |
|            |            |            |                |          |
|            | Arithmetic | Relational | Logical        |          |
| ſ          | Bitwise    | Functions  | Tags           |          |
| ſ          | 0K [       | Cancel     | Filter Wizard. |          |
| -          |            | Cancer     | Advanced       | KOWISEK  |
|            |            |            | GIUDAI MIIAS D | 1044361  |

Filter Wizard , pokazan na narednoj slici, nam omogućava da izaberemo detalje koji će ući u izraze. Izabrati jedan ili više detalja, i nakon toga kliknuti na OK,. String filtera se automatski umeće u dijalog boks Edit Expression:

- Alarm types: Alarm, Ack, Unack, Tracking, and Operator
- Subconditions: LoLo, Lo, Hi, HiHio, Rate of Change, and Digital

| Filter Wizard                                 |            | ×            |
|-----------------------------------------------|------------|--------------|
| Alarm Types<br>Alarm<br>Alarm<br>Ack<br>Unack | C Tracking | OK<br>Cancel |
| - Sub Conditions                              |            | 1            |
| 🗖 LoLo                                        | 🗖 НіНі     |              |
| Lo                                            | E ROC      |              |
| 🗖 Hi                                          | 🔲 Digital  |              |
|                                               |            |              |

#### Edit Subscription Button:

Otvara dijalog boks Subscription propreties, pokazan na narednoj slici, koji nam omogućuje da se pretplatimo na jedan ili više OPC Alarm & Events servera, i izaberemo željene dodatne atribute da se uključe za logiranje i/ili štampanje. Izabrati server i kliknuti na **Edit** taster. Ovaj proces je identičan onome kod AlarmWorX32.

| ubscription Properties                       |        |        | ×      |
|----------------------------------------------|--------|--------|--------|
| Subscription                                 |        |        |        |
| ICONICS Alarm Server<br>ICONICS Event Server |        |        |        |
| Add Edit.                                    |        | Delete | Rename |
| ОК                                           | Cancel | Apply  | Help   |

#### Tab database logginga

Zab Database Logging, pokazan na narednoj slici, sadrži slijedeća dva taba:

- Database Connection
- Table Management

**Opaska**: Da bi se logirali alarmni podatci u specificiranu bazu podataka, moramo čekirati **Enable Database Logging** ček boks, kako je pokazano na narednoj slici:

| Name: default<br>Alarm<br>Fjlter:                                                                                                    |                                                                                                    |
|----------------------------------------------------------------------------------------------------|----------------------------------------------------------------------------------------------------|
| Database Logging       Printer Logging       Translation         Image: Enable Database Logging       Image: Table(s) Manage         Image: Database Connection       Image: Table(s) Manage         Image: DBC Data source:       Image: Table(s) Manage         Image: DBC Data source:       Image: Table(s) Manage | ement<br>Advanced Settings<br>Modify these settings if you want<br>to change default OLE DB<br>provider or if you want to use<br>your own connection string.<br><u>A</u> dvanced |

## Konekcija sa bazom podataka

Sekcija **Database Connection** na **Database Logging** tabu, pokazana na narednoj slici, sadrži slijedeća dva taba, i uspostavlja konekciju sa ODBC izvorom podataka.

| Alarm<br>Fjiter:                                            |                                                                                                    |
|-------------------------------------------------------------|----------------------------------------------------------------------------------------------------|
| atabase Logging Printer Logging Translation                 | ement                                                                                                    |
| ODBC Data source:<br>Not available - using configuration DB | Advanced Settings<br>Modify these settings if you want<br>to change default OLE DB<br>provider or if you want to use<br>your own connection string. |
| Password:                                                   | Advanced                                                                                                    |

Polje ODBC Data Source specificira bazu podataka koju treba koristiti kod logiranja. Ako je ovo polje prazno ( blank, po defaultu), logiranje će se vršiti u aktivnu bazu podataka. Preporučuje se promjeniti default bazu podataka i log alarmnih podataka u različitu bazu nego što je konfiguraciona baza podataka.

Advanced Button: Klikanjem na Advanced taster, otvara se dijalog boks Advanced Database Settings, pokazan na narednoj slici, koja omogućava direktno editiranje OLE DB provider name i Connection string. Ovo omogućava konekciju na baze podataka direktno putem OLE DB ( bez korištenja ODBC).

| Advanced database settings                                                                                                    |
|----------------------------------------------------------------------------------------------------|
| OLE DB provider name (if it is empty then server logger using "MS OLE DB Provider for ODBC"):                                                                                                    |
|                                                                                                    |
| Connection string (if it is empty then server logger data logging into<br>configuration database):                                                                                                 |
| DSN=AWXLogSQL;<br>SERVER=World;<br>UID=SQLTest;<br>PWD=sql;<br>APP=AlarmWorX32 Logger Configurator;<br>WSID=JIML;<br>DATABASE=Awx32_Logger_Log_SQL;                                                |
| Important notes:<br>1. Field "Connection string" should contain ODBC connection<br>string for "MS OLE DB provider for ODBC". For any other provider<br>it should contain OLE DB connection string. |
| <ol><li>Database specified in the connection string has to exists before<br/>you start datalogging. Logger server is not able to create new<br/>database itself.</li></ol>                         |
| OK Cancel                                                                                                    |

#### Kreiranje novog ODBC izvora podataka

Da se uspostavi logiranje podataka, potrebno je prije toga konfigurisati bazu podataka i uspostaviti ODBC izvore podataka. Ovo se može uraditi unutar konfiguratora loggera povezivanjem grupe baze podataka sa postojećom bazom ili novom bazom. Kritično je ostvariti da PC na kojem je rezidentan AlarmWorX32 logger, ima pun pristup do ciljne baze podataka da se kreira , doda, obriše ili ažuriraju tabele. Inače logiranje podataka neće moći biti realizovano.

Da se setuje izvor logiranja podataka u Konfiguratoru, uraditi slijedeće:

1. Kliknuti na ... taster u polju ODBC data Source na sekciji Database Connection u tabu Database Logging, kako je pokazano na narednoj slici:

| Name:     default       Alarm     Fjilter:                                                                                                    |                                                                                                    |
|----------------------------------------------------------------------------------------------------|----------------------------------------------------------------------------------------------------|
| Database Logging Printer Logging Translation     Image: Enable Database Logging   Image: Database Connection   Image: Database Connection     Image: Database Connection     Image: Database Connection <td>Advanced Settings<br/>Modify these settings if you want<br/>to change default OLE DB<br/>provider or if you want to use<br/>your own connection string.<br/><u>A</u>dvanced</td> | Advanced Settings<br>Modify these settings if you want<br>to change default OLE DB<br>provider or if you want to use<br>your own connection string.<br><u>A</u> dvanced |

2. Ovo će otvoriti dijalog boks **Select Data Source**, koji je pokazan na narednoj slici. Izabrati **Machine data Source** tab, i jednu postojeću bazu podataka.

| Data Source Name                                       | Туре                             | Description                                           |                           |
|--------------------------------------------------------|----------------------------------|-------------------------------------------------------|---------------------------|
| BASE Files                                             | User                             |                                                       |                           |
| dBase Files - Word                                     | User                             |                                                       |                           |
| Excel Files                                            | User                             |                                                       |                           |
| FoxPro Files - Word                                    | User                             |                                                       |                           |
| 4S Access Database                                     | User                             |                                                       |                           |
| /isual FoxPro Database                                 | User                             |                                                       |                           |
| /isual FoxPro Tables                                   | User                             |                                                       |                           |
|                                                        |                                  |                                                       | New                       |
| A Machine Data Source is<br>"User" data sources are sp | specific to the<br>ecific to a u | is machine, and cannot t<br>ser on this machine. "Sys | be shared.<br>stem'' data |

3. Klikanjem na New taster u Machine Data source tabu, otvoriće se Create New Data Source wizard, pokazan na narednoj slici, koji nam omogućuje da konfigurišemo novu bazu podataka.

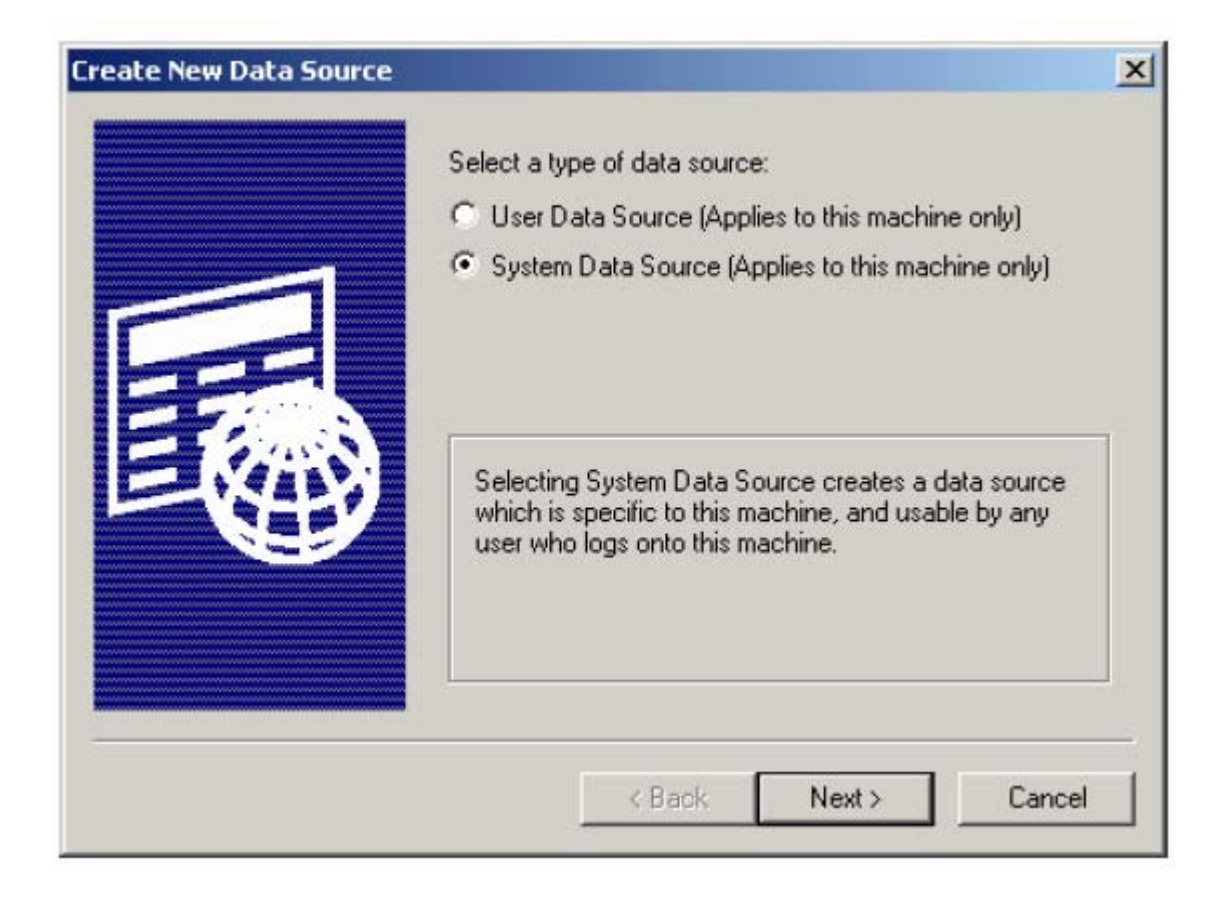

Preporučuje se da konfigurišemo novu bazu kao **System Data Source**, taka da je raspoloživa za bilo kojeg korisnika logiranog na neki specifični PC. Izabrati zatim odgovarajući ODBC drajver, kao napr. MS Access, MS SQL Server, ili Oracle.

**Opaska**: Kada se koristi MS SQL server konfiguraciona baza podataka, AlarmWorX32 Logger neće logirati nikakve podatke kada se setuje **ODBC Data Source** kao **Not available – using configuration DB** u **Database Logging** tabu, kako je pokazano na prethodnoj slici. Ovaj seting je dizajniran da se koristi sa MS Access konfiguracionom bazom

#### Konfigurisanje MS SQL Servera i MSDE baze podataka

Alarmni logger uključuje izvornu podršku za MSDE (Microsoft Data Engine), što je ustvari engine za MS SQL Server 7.0 ili 2000 kompatibilna bazu podataka, sa slijedećim ograničenjima:

- Maksimalna velićina baze podataka je 2 GB
- Performansa se može smanjiti ako više od pet konekcija je istovremeno otvoreno.

Medjutim, MSDE je MS SQL Server kompatibilna engine, koja se može direktno upgrejdirati na puni MS SQL Server. Dakle, kenekcije baze sa MSDE su identične sa konekcijama baze podataka sa MS SQL Serverom.

1. Da se uspostvi ODBC konekcija, kada konfigurišemo novi ODBC izvor podataka, za MS SQL Server ili MSDE, izabrati odgovarajući ODBC drajver. Da se konfiguriše MS SQL Server ili MSDE baza, izabrati **SQL Server** drajver u **Create New Data Source** wizardu, kako je pokazano na narednoj slici:

|         | Name                                  | <u>v</u> |
|---------|---------------------------------------|----------|
|         | Microsoft ODBC for Oracle             | ь.<br>2  |
|         | Microsoft Paradox Driver (*.db.)      | 4        |
|         | Microsoft Paradox-Treiber (*.db)      | 4.       |
| E       | Microsoft Text Driver (*.txt; *.csv)  | 4.       |
| E Start | Microsoft Text-Treiber (*.txt; *.csv) | 4.       |
| E VANY  | Microsoft Visual FoxPro Driver        | 6        |
|         | SQL Server                            | 21-      |
|         |                                       | <u>×</u> |
|         |                                       |          |
|         |                                       |          |

2. Kada smo izabrali MS SQL Server drajver, kliknuti **Next** da nastavimo do konačnog dijalog boksa , koji je pokazan na narednoj slici:

| Create New Data Source | 2                                                                                                    | × |
|------------------------|----------------------------------------------------------------------------------------------------|---|
|                        | When you click Finish, you will create the data source which you have just configured. The driver may prompt you for more information. |   |
|                        | System Data Source<br>Driver: SQL Server                                                                                               |   |
|                        | < Back Finish Cancel                                                                                                    |   |

3. Kliknuti **Finish** da konfigurišemo novu bazu podataka. Ovo će otvoriti **Create a New Data Source to SQL Server** dijalog boks, pokazan na narednoj slici. Unjeti **Data Source Name**, opis ( **Description** ) i ime servera ( **Server**) na kojem je MS SQL server rezidentan.

| Create a New Data Sour | ce to SQL Server                                                                                                    | < |
|------------------------|----------------------------------------------------------------------------------------------------|---|
| Create a New Data Sour | This wizard will help you create an ODBC data source that you can use to connect to SQL Server.<br>What name do you want to use to refer to the data source?<br>Name: TWXSQL<br>How do you want to describe the data source?<br>Description: TWXSQL<br>Which SQL Server do you want to connect to?<br>Server: TWXSQL |   |
|                        | Finish Next > Cancel Help                                                                                                    |   |

4. Ako engine je rezidentan na istom PC nodu kao i AlarmWorX32 Logger, izabrati "local". U suprotnom, izabrati ili specificirati odgovarajuče ime servera. Kliknuti Next za nastavak konfigurisanja sigurnosti za MS SQL server, i tip konekcije.

| Create a New Data Sour                                                                                                   | ce to SQL Server                                                                                                    | x |
|----------------------------------------------------------------------------------------------------|----------------------------------------------------------------------------------------------------|---|
| Select a diversion<br>Select a diversion<br>Soft Access f<br>of dBase f<br>of dBase f<br>Soft Excel f<br>horosoft FoxPut | <ul> <li>How should SQL Server verify the authenticity of the login ID?</li> <li>With Windows NT authentication using the network login ID.</li> <li>With SQL Server authentication using a login ID and password entered by the user.</li> <li>To change the network library used to communicate with SQL Server, click Client Configuration.</li> </ul>                                                                                                    |   |
| STIL SERVE                                                                                                    | Client Configuration  Client Configuration  Client Configuration. |   |
|                                                                                                    | < Back Next > Cancel Help                                                                                                    |   |

4. Kliknuti **Next** da nastavimo sa izborom default baze za konekciju. Treba provjeriti da to nije master baza podataka, nego ona koja je kreirana za namjene logiranja podataka.

| Select a driver to                                                                                                    | Change the default database to:                                                                                                    |   |
|----------------------------------------------------------------------------------------------------|----------------------------------------------------------------------------------------------------|---|
| all dBase [                                                                                                    | Attach database filename:                                                                                                    |   |
| And a second for the second for the | <ul> <li>Create temporary stored procedures for prepared SQL statements and drop the stored procedures:</li> <li>Only when you disconnect.</li> <li>When you disconnect and as appropriate while you are connected.</li> <li>Use ANSI quoted identifiers.</li> </ul> | s |
|                                                                                                    | Use ANSI nulls, paddings and warnings.                                                                                                    |   |
|                                                                                                    | Use the failover SQL Server if the primary SQL Server is not available.                                                                                                    |   |

**Opaska**: Kada se spajamo sa MS SQL Server ili MSDE bazom podataka, provjeriti da željena baza za historijsko logiranje podataka je izabrana u polju **Change the Default Database**, kako se vidi sa gornje slike. Inače, ćemo uspostaviti konekciju sa master bazom podataka, što se ne preporučuje.

5. Kliknuti na Next da se prihvati ili modificiraju default setinzi, kako je pokazano na narednoj slici

| Create a New Data Sour                                                                                                    | ce t   | o SQL Server                                                                                                    | × |
|----------------------------------------------------------------------------------------------------|--------|----------------------------------------------------------------------------------------------------|---|
| Select a diver ion<br>Select a diver ion<br>International Access of<br>oil dBase of<br>oil dBase of<br>oil dBa | राषा र | Change the language of SQL Server system messages to:  English Use strong encryption for data Perform translation for character data Use regional settings when outputting currency, numbers, dates and times. Save long running queries to the log file: | ł |
|                                                                                                    |        | C:\QUERY.LOG Browse                                                                                                    |   |
|                                                                                                    |        | Long query time (milliseconds): 30000                                                                                                    |   |
|                                                                                                    | 2      | Log ODBC driver statistics to the log file:                                                                                                    |   |
|                                                                                                    |        | C:\STATS.LOG Browse                                                                                                    |   |
|                                                                                                    |        |                                                                                                    |   |
|                                                                                                    |        | < Back Finish Cancel Help                                                                                                    |   |

6. Kompletirati konfiguraciju konekcije klikanjem na **Finish**. Preporučuje se da se testira uspostavljena konekcija, klikanjem na taster **Test Data Source**, kako je pokazano na narednoj slici:

| BC Microsoft SQL Server Setup                                                                                                    | ×    |
|----------------------------------------------------------------------------------------------------|------|
| A new ODBC data source will be created with the following<br>configuration:                                                                                                    |      |
| Microsoft SQL Server ODBC Driver Version 03.80.0194                                                                                                    | -    |
| Data Source Name: TWXSQL<br>Data Source Description: TWXSQL<br>Server: TWXSQL<br>Database: (Default)<br>Language: English<br>Translate Character Data: Yes<br>Log Long Running Queries: Yes<br>Query Log File: C:\QUERY.LOG<br>Query Log Time: 30000<br>Log Driver Statistics: Yes<br>Statistics File: C:\STATS.LOG<br>Use Integrated Security: Yes<br>Use Regional Settings: No<br>Prepared Statements Option: Drop temporary procedures on<br>disconnect<br>Use ANSI Quoted Identifiers: Yes<br>Use ANSI Quoted Identifiers: Yes |      |
| Test Data Source                                                                                                    | el 1 |

Opaska: Bez obzira na tip baze podataka, svi AlarmWorX32 moduli, koji interaktiraju sa bazama podataka, će kreirati, modificirati , ispustiti i ažurirati tabele. Zbog toga, je kritično da tekuće logirani korisnik ima dozvole da izvrši ove taskove.

## Konfigurisanje Oracle baze podataka

Alarmni logger uključuje podršku i za logiranje podataka kao i njihovo dobijanje u i iz Oracle baze podataka. Podrška za Oracle je razvijena pod slijedećim predpostavkama;

- ODBC konekcije prema Oraclu se uspostavljaju koristeći Oracle ODBC drajver 8.05.60 ili noviji, koji isporučuje Oracle.
- Oracle se izvršava na Windows NT (ili novijim) stanicama.

Da bi se konfigurirala Oracle baza podataka, uraditi:

1. Izabrati **Oracle ODBC driver** u wizardu **Create New Data Source**, kako je prikazano na narednoj slici:

| Microsoft FoxPro VFP Driver (*.dbf)<br>Microsoft ODBC Driver for Oracle<br>Microsoft ODBC for Oracle<br>Microsoft Paradox Driver (*.db )<br>Microsoft Text Driver (*.txt; *.csv)<br>Microsoft Visual FoxPro Driver<br>Microsoft Visual FoxPro Driver (*.dbf)<br>Oracle ODBC Driver<br>SQL Server | 6.01.8629.01<br>2.00.00.6325<br>2.573.6526.00<br>4.00.5303.01<br>4.00.5303.01<br>6.01.8629.01<br>6.01.8629.01<br>8.00.05.00<br>2000.80.194.00                                                                                                    | -                                                                                                    |
|----------------------------------------------------------------------------------------------------|----------------------------------------------------------------------------------------------------|----------------------------------------------------------------------------------------------------|
|                                                                                                    | Microsoft FoxPro VFP Driver (*.dbf)<br>Microsoft ODBC Driver for Oracle<br>Microsoft ODBC for Oracle<br>Microsoft Paradox Driver (*.db )<br>Microsoft Text Driver (*.txt; *.csv)<br>Microsoft Visual FoxPro Driver<br>Microsoft Visual FoxPro Driver (*.dbf)<br>Oracle ODBC Driver<br>SQL Server | NameVersionMicrosoft FoxPro VFP Driver (*.dbf)6.01.8629.01Microsoft ODBC Driver for Oracle2.00.00.6325Microsoft ODBC for Oracle2.573.6526.00Microsoft Paradox Driver (*.db )4.00.5303.01Microsoft Text Driver (*.txt; *.csv)4.00.5303.01Microsoft Visual FoxPro Driver6.01.8629.01Microsoft Visual FoxPro Driver6.01.8629.01Oracle ODBC Driver8.00.05.00SQL Server2000.80.194.00 |

 Kada smo izabrali ODBC Oracle drajver, kliknuti na Next i produžiti do finalnog dijalog boksa Create new Data Source wizarda, kao na narednoj slici:

| Create New Data Source |                                                                                                    | × |
|------------------------|----------------------------------------------------------------------------------------------------|---|
|                        | When you click Finish, you will create the data source<br>which you have just configured. The driver may prompt you<br>for more information. | Ľ |
|                        | System Data Source<br>Driver: Microsoft ODBC for Oracle                                                                                      |   |
|                        | < Back Finish Cancel                                                                                                    |   |

3. Kliknuti **Finish** da se konfiguriše nova baza podataka. Ovo otvara **Oracle ODBC Driver setup**, dijalog boks kao na narednoj slici. Unjeti podatke u polja ( **Data Source Name, Service Name, i User ID**, ) i konfigurisati druge željene setinge.

| Oracle8 ODBC Dri                                           | ver Setup                                                                                     | ×            |
|------------------------------------------------------------|-----------------------------------------------------------------------------------------------|--------------|
| Data Source <u>N</u> ame:                                  | MyOracleDB                                                                                    | OK           |
| Description:                                               | MyOracleDB                                                                                    | Cancel       |
| - Data Source                                              |                                                                                               | <u>H</u> elp |
| <u>S</u> ervice Name:                                      | MyOracleService                                                                               |              |
| <u>U</u> serID:                                            | MyUserName                                                                                    |              |
| Database Options<br>Connect to database<br>Prefetch Count: | e in <u>R</u> ead only mode<br>10<br>WorkAround Options<br>Force Retrieval of Long Colu<br>10 | umns 🗖       |
| Enable Thread Safe                                         | y 🔽 Enable LOBs 🔽 🛛 Enable Result Sets 🔽                                                      |              |
| Enable Failover                                            | Retry Count: 10 Delay: 10                                                                     |              |
| Enable Query Timeo                                         | ut 🔽                                                                                          |              |
| - Translation Options                                      |                                                                                               |              |
| Option: 0                                                  |                                                                                               |              |
| Library:                                                   |                                                                                               |              |
|                                                            |                                                                                               |              |

#### Management tabela

Alarmni podatci se loguju u master aktivnu tabelu. Ako nisu postavljena ograničenja na velićinu aktivne tabele, onda će logiranje se produžiti u aktivnu tabelu, sve dok se Alarm Logger izvršava. Ako je pak ograničenje postavljeno, tada svi logirani podatci izvan velićine aktivne tabele, će biti logirani u arhivske tabele. Arhivske tabele imaju takodjer maksimalnu velićinu odredjenu sa brojem rekorda ili vremenskim intervalom. Kada je jedna arhivska tabela puna, najstarija arhivska tabela se briše i uspostavlja se nova. Ime svake arhivske tabele je ime arhivske tabele iza kojeg slijedi datum i vrijeme prvog alarma u tabeli. U ovom sistemu, Aktivna tabela će uvjek imati najsvježije alarme.

Sekcija **Table management** na tabu **Database Logging**, pokazana na narednoj slici, konfiguriše slijedeće parametre za aktivnu tabelu:

| Name: default                             |                         |
|-------------------------------------------|-------------------------|
| Alarm<br>Filter:                          |                         |
| Database Logging Printer Logging Translat | ion ]                   |
| Enable Database Logging                   |                         |
| 🍕 Database Connection 🛛 🛅 Table(s)        | Management              |
| <u>T</u> able name:                       |                         |
| EventLog                                  |                         |
| Active Table                              | Max Tables: 0           |
| Max Records: 1000                         | Max Records: 1000       |
| Ma <u>x</u> Interval: 1 Year(s)           | Max Interval: 1 Year(s) |
|                                           |                         |

Active Table: Ovdje možemo specificirati granice velićine aktivne tabele. Granica može biti setovana sa Maximum Number of Records, ili sa Maximum Time Interval. Ako se čekiraju obadva detalja, tada tabela je puna kada je ispunjen prvi od ova dva uslova. Interval se odnosi na vremensku razliku izmedju prvog logiranog detalja ( ne i vremena starta logiranja), i najsvježijeg logiranog podatka. Ako nije ništa čekirano, tada ni arhiviranje se neće vršiti.

**Archive tables**: U ovoj sekciji, možemo unjeti kolićinu arhivskih tabela kao i uslove pod kojima će se smatrati da je arhivska tabela puna.

Opaska: Ako u sekciji **Archive Table(s)**, obadva polja **Max Records** i **Max Interval** su nečekirana, tada će arhiviranje ići u jednu arhivsku tabelu teoretski neogranićene dužine, pošto nisu postavljena nikakva ograničenja na velićinu tabele. U suštini, polje **Max Tables** se ignorira.

**Opaska**: Za vrijeme runtime-a, Alarm Logger će kreirati aktivnu tabelu ako ona ne postoji i dodaće takodjer sve kolone u tabeli koje nedostaju. Medjutim , logger neće kreirati nikakve indekse. Treba koristiti administrativni alat baze podataka da se dodaju indeksi kolonama , koje se pretražuju i/ili sortiraju sa queries.

**Opaska za korisnike MS Access tabela**: Ako smo spojeni sa MS Access bazom i koristimo arhivske tabele, važno je uočiti činjenicu da, mada će arhiviranje pobrisati najstariju tabelu da bi se mogla kreirati nova kada su sve iskorištene, prostor diska kojeg koriste obrisane tabele se neće oslobadjati. Riješenje za ovaj problem je da se periodično otvori baza podataka u Accessu i izabere **Compact/Repair Access Database** iz **Tools** menija Konfiguratora. Ovo će osloboditi nekorišteni prostor na disku. Medjutim kada se ovo čini, vrlo važno je da nikakvi drugi korisnici, uključujući i AlarmWorX32 Alarm Logger, nisu spojeni na bazu podataka kada se koristi "Compact" komanda. Alternativa ovome je da se korsti SQL ili MSDE baza za logiranje podataka umjesto MS Accessa.

## Čvorovi

Svaki **Node** predstavlja računar na mreži koji je konfigurisan da se izvršava na jednom ili više imenovanih logerskih konfiguracija u aktivnoj konfiguracionoj bazi podataka. Kada se izvršava logger executable, onda on gleda za svoje ime kompjutera u mreži, u listi čvorova da odredi koju logersku konfiguraciju da izvršava. Ako logger ne može da nadje svoje kompjutersko ime u listi čvorova, on će izvršavati default konfiguraciju.

## Dodavanje novog čvora

Da se doda novi čvor u konfiguraciji, treba:

1. Kliknuti desnim tasterom na **Nodes** drvo kontrole u Konfiguratoru i izabrati **New>Node** iz pop-up menija, kako je pokazano na narednoj slici:

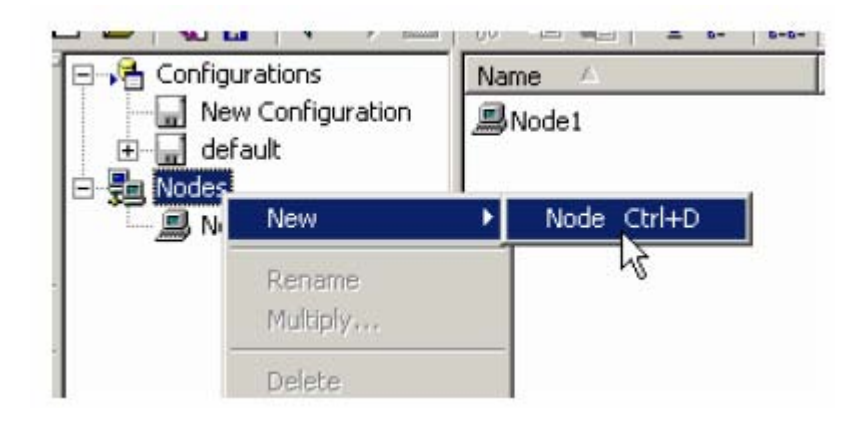

2. Dijalog boks osobina za novi čvor će se pojaviti u desnom dijelu Konfiguratora, kako se vidi na slijedećoj slici:

|    | <u>N</u> ode<br>name: | New Node Name Browse                                                                                                    |  |
|----|-----------------------|----------------------------------------------------------------------------------------------------|--|
|    |                       | Network node configured to run one or more configuration from this database.<br>Create links to the selected configuration(s) under this node. |  |
| Ap | ply                   | <u>R</u> eset A <u>d</u> d New                                                                                                    |  |

- 3. U polju **Name**, ukucati ime za novi čvor, ili kliknuti na Browse taster da se izabere čvor iz mreže.
- 4. Kada smo završili sa konfigurisanjem čvorova, kliknuti na **Apply** taster. Nova oblast se pojavljuje pod **Nodes** tree kontrolom

## Doznačavanje konfiguracija čvorovima

Svaki čvor ( node) ima jednu ili više konfiguracija doznačenih tom čvoru. Konfiguracije doznačene čvoru se pojavljuju kao dijeca ( child) elementi čvora u kontroli drveta, i kao list detalji u list view ( najgornji desni panel ). Konfiguracija može biti doznačena više od jednom nodu.

Da bi doznačili konfiguraciju nodu treba:

1. Desno kliknuti na **Nodes** drvo kontrole Konfiguratora i izabrati **New>Link to Configuration** iz pop-up menija, kao što se vidi sa naredne slike:

| 1           | ) 😹   🗞 🕼   🗢 🔶 🖻                                                                                                    | ) 🔏 🖻 | 8                  | <u> </u> | 8-8-<br>8-8-<br>8-8-       |        | -        |                      |
|-------------|----------------------------------------------------------------------------------------------------|-------|--------------------|----------|----------------------------|--------|----------|----------------------|
| NA UN AN NO | Configurations  Configuration  New Configuration  Configuration  Configuration  New Configuration  New Node Name  New Node Name  Node1 | Name  | <br>Node<br>∣ name | Nod      | le1<br>vork no<br>te link: | de cor | nfigured | to run o<br>d confia |
| 3           | New                                                                                                    | •     | Link b             | o Confiç | juratio                    | n Ctrl | +G       |                      |
| <           | Rename<br>Multiply                                                                                                    |       | pply               | ŀ        | leset                      |        | √¢₫q N   | ew                   |
|             | Delete                                                                                                    |       |                    |          |                            |        |          |                      |

 Iz drop-down liste pod **Configuration Name**, izabrati postojeću konfiguraciju da se doznači ovome čvoru, kako je pokazano na narednoj slici:

| Name: | New Cor                                                               | New Configuration       |                                    |  |  |  |
|-------|-----------------------------------------------------------------------|-------------------------|------------------------------------|--|--|--|
|       | <not ass<="" th=""><th colspan="5"><not assigned=""></not></th></not> | <not assigned=""></not> |                                    |  |  |  |
|       | default                                                               |                         |                                    |  |  |  |
|       | New Cor                                                               | figuration              | N                                  |  |  |  |
| A     | Reset                                                                 | Add New                 | Jump to the selected configuration |  |  |  |

3. Kliknuti na **Apply** taster.

## Izvršavanje Loggera

Aplikacija alarm logera (AWXLog32.exe) koja obezbjedjuje runtime pohranjivanje podataka i ištampavanje, nema korisničkog interfejsa i može opciono da se izvršava

kao NT servis. Logger čita svoju konfiguraciju iz MS Access fajla baze podataka. Logger iščitava svoju konfiguraciju samo za aktivnu bazu podataka. Da bi aktivirali bazu, treba izabrati **Make Active** iz **File** menija u Konfiguratoru Loggera.

#### Automation interfejsi

AlarmWorX32 logger obezbjedjuje COM interfejs koji omogućava vanjske programe da manipuliraju sa loggerom dok se on izvršava. Interfejs je na raspolaganju za sve programske jezike koji podržavaju COM uključujući Visual basic (VB), Visual basic za aplikacije (VBA) i MS Visual C++.

Da se pristupi Automation interfejsu iz VB i VBA, AlarmWorX32 logger mora biti raspoloživ izabirući **Projects-References** iz glavnog menija u VB ili VBA razvojnom okružaju i izabirući **AWXLog32 1.0 Type Library** u listi raspoloživih referenci.

#### Rapoložive kontrolne osobine

#### boolean LoggingEnabled

#### Opis

Ova funkcija je true ako je baza podataka omogućena. Primjenjuje se na sve izvršavajuće konfiguracije koje se podudaraju sa tekućim **Filter Proprety**. Osobina je read/write.

#### Opaska

Vrijednosti koje se upisuju ovoj osobini su trenzijentne. Vrijednost koja je upisana se ne pohranjuje u konfiguracionu bazu podataka i zbog toga je "izgubljena" kada se logger isključi ( shutdown).

Očitavanje ove osobine će izbaciti grešku u slijedećeim slučajevima: Logger je upravo startovao i konfiguracija još nije učitana. Višestruke konfiguracije se uparuju sa filterima i imaju različite vrijednosti ( neke True, neke False).

#### Primjer

Ovaj primjer pokazuje kako odrediti da li je logiranje omogućeno:

Dim bEnabled as Boolean bEnabled = AWXLogger.LoggingEnabled

Slijedeći primjer pokazuje kako da se uključi/isključi logiranje:

AWXLogger.LoggingEnabled = True

## boolean PrintingEnabled

## Opis

True ako je logiranje na printer omogućeno. Primjenjuje se na sve izvršavajuće (running) konfiguracije koje se uparuju sa tekučim **Filter Proprety**. Osobina je read/write.

#### Opaska

Vrijednosti upisane na ovu osobinu su tranzijentne. Vrijednost koja je upisana se ne pohranjuje u konfiguracionu bazu podataka, i zbog toga je "izgubljena" kada se loger isključi.

Očitavanje ove osobine će izbaciti grešku u slijedećim slučajevima:

Logger je upravo startovao i konfiguracija još nije učitana. Višestruke konfiguracije se uparuju sa filterima i imaju različite vrijednosti ( neke True, neke False).

#### Primjer

Ovaj primjer pokazuje kako oderditi da li je štampanje omogućeno:

Dim bEnabled as Boolean bEnabled = AWXLogger.PrintingEnabled

Slijedeći primjer pokazuje kako uključiti/usključiti štampanje:

AWXLogger.PrintingEnabled = True

## long Count

#### Opis

Vraća broj izvršivih konfiguracija čija imena se uparuju sa tekučim osobinama filtera. Osobina je read-only.

## Opaska

Očitavanje ove osobine će izbaciti grešku ako je logger upravo startovao a konfiguracija još nije učitana.

## Primjer

Dim n as Long n = AWXLogger.Count

#### string Filter

#### Opis

Wildcard string sa kojim se mora upariti konfiguraciono ime koje se izvršava, da bi se moglo na njega uticati od strane drugih metoda i osobina ovog objekta. Osobina stringa je read/write.

#### Opaska

Ako ime konfiguracije koja se izvršava se ne uparuje sa filterom, tada se ta konfiguracija ignorira od strane svih drugih metoda i osobina ovog objekta. Default inicijalna vrijednost za ovu osobinu je "\*" što znači da sve izvršavane konfiguracije će se upariti , i time po defaultu, svi metodi i osobine će raditi simultano na svim konfiguracijama.

#### Primjer

Dim sFilter as String sFilter = AWXLogger.Filter

'set filter for all configurations that begin with b AWXLogger.Filter = "b\*"

#### string item

#### Opis

Ime izvršavane konfiguracije ( koja se uparuje sa **Filter Proprety** ) za datu vrijednost indeksa u polju ( VB kolekcija ). Osobina stringa je read-only.

#### Sintaksa

Item(long n)

gdje n je integer of 1 do Count

#### Opaska

AlarmWorX32 logger Automation objekat se dizajnira kao VB kolekcija (Collection). Svaki element u kolekciji je ime aktivne konfiguracije koja se uparuje sa tekučim **Filter Proprety.** 

#### Primjer

Ova tri primjera rade istu stvar- štampaju ime svake konfiguracije:
Dim AWXLogger As AWXLog32Auto Set AWXLogger = New AWXLog32Auto

' method 1 For Each ConfigName In AWXLogger Print ConfigName Next ConfigName

```
' method 2
For i = 1 To AWXLogger.Count
Print AWXLogger(i)
Next i
```

```
' method 3
For i = 1 To AWXLogger.Count
Print AWXLogger.Item(i)
Next i
```

# AlarmWorX32 Izvještaj

AlarmWorX32 Report ActiveX omogućva izvještavanje i grafiranje alarma koje je konfigurisano ili prekonfigurisano od strane korisnika.

Izvor alarmnih podataka su alarmi koji su prije toga logirani od strane alarmnog loggera. Alarmni izvještaj je ActiveX, koji omogućava da se može staviti u bilo koju ActiveX kontejnersku aplikaciju, uključujući GraphWorX32, Visual Basic, ili Web stranicu.

AlarmWorX32 Report ActiveX-u se može pristupiti sa ActiveX alatne letvice u AlarmWorX32 kontejneru, ili sa Edit menija. Izborom opcije Insert New Object sa Edit menija, otvara se **Insert Object** dijalog boks. Report ActiveX se umeće u displej, kako je pokazano na narednoj slici:

| Alarm1 |                                    | _ 🗆 × |
|--------|------------------------------------|-------|
|        | ICONICS AlarmWorX32 Report ActiveX |       |
|        |                                    |       |
|        |                                    |       |
|        |                                    |       |
|        |                                    |       |
|        |                                    |       |
|        |                                    |       |
|        |                                    |       |

# Konfiguracija

Da se starta konfiguracija Report ActiveX , dva puta kliknuti na ActiveX ( tip objekta u obliku žutog notebooka). Ovo će otvoriti **Alarm Report ActiveX Propreties** dijalog boks za ActiveX.

# Opšti tab

Tab **General** na dijalog boksu , pokazan na narednoj slici, omogućava nam da specificiramo ime fajla izvještaja, izaberemo tip granice i konektiramo se na izvor podataka:

| Charts Config<br>Summary | guration   Web Ad  | ccess  <br>  Re | Reporting<br>cord Sorting |                  |
|--------------------------|--------------------|-----------------|---------------------------|------------------|
| General                  | Grid Configuration | Fonts           | Columns                   | ]                |
| Title AW                 | /XRep32            | (#              | About                     | 11               |
| Border Type 3D           | Border 💌           | Data Source     | ,                         |                  |
| 🔽 Enable Popup           | Toolbar            | Connected       |                           |                  |
| Auto Update              | every 300 sec. 🥔   | Lonnection      | parameters                |                  |
| Configuration Fi         | e                  |                 |                           |                  |
| Not Assigned             |                    | 囲               | Load                      |                  |
| URL Path:                | Use Local settings |                 | Save As                   |                  |
| Not Assigned             |                    |                 | (Ħ                        |                  |
|                          |                    |                 | Ins                       | ert Global Alias |
|                          | OK Cancel          | Apply           | Help                      |                  |
|                          |                    | 1 <sup>.</sup>  |                           |                  |

**Enable Popup Toolbar**: kada je ova opcija čekirana, Report toolbar će biti raspoloživ za vrijeme runtime moda.

**Auto update**: Specificira frekvenciju ( u sekundama), pri kojoj alarmni izvještaj ažurira podatke iz Alarm logger baze podataka.

**Configuration file**: Po defaultu, informacija se pohranjuje kao dio dokumentacionog fajla kontejnerske aplikacije. Možemo takodjer pohraniti informaciju kao dio nezavisnog (\*.awr) fajla. Da bi se pohranio kao \*.awr fajl, kliknuti na **Save As** da se otvori Save AWXReport32 Configuration Info dijalog boks. Unjeti ime za \*.awr fajl u polje **File Name**, i zatim na **Save**.

Možemo takodjer otvoriti postojeću konfiguraciju klikanjem na **Load** taster na **General** tabu, i browsovajem do fajla. Ako je **URL Path** čekiran, ActiveX će koristiti specificirani mrežni URL path da bi sa njega loadovao fajl.

Opaska: ActiveX se ne može pohraniti na URL stazu. Da bi se kreirao URL fajl, treba prvo pohraniti konfiguraciju reporta na lokalni fajl, a zatim kopirati fajl na željenu mrežnu lokaciju.

Možemo takodjer izabrati aliases i koristiti ih za ime konfiguracionog fajla. Klikanjem na taster .... i izabiranjem **Insert Global Alias**, iz popup menija otvara se Global Alias Browser kao na slijedećoj slici:

| <mark>∂</mark> 2 Aliases | # Building<br># BuildingIdent                     | # My Room Captio<br># RoomIdent |
|--------------------------|---------------------------------------------------|---------------------------------|
|                          | Floor<br># FloorCaption<br># FloorIdent<br># Room | ₩ RoomTemperature               |
|                          |                                                   | OK                              |
|                          |                                                   |                                 |

*Auto Print*: Ova mogućnost je na raspolaganju samo kada je omogućeno **Auto Update.** Izvještaji se štampaju automatski u istom intervalu specificiranom sa auto update. Tako napr. ako Auto Update je postavljen na 300 sekundi, izvještaji će biti automatski štampani svakih 300 sekundi.

Opcije koje su na raspolaganju pod **WHAT TO Print?** zavise od konekcije baze podataka i da li je konfigurisan neki Cristal Report Design u **Reporting** tabu, u dijalog boksu **Alarm Report ActiveX Propreties**.

Opaska; Ako Crystal Report Engine nije instaliran na lokalnoj mašini, tada auto print za Crystal Reporte neće raditi.

| Defa Sele | ault Printer<br>cted Devices: | Orientation: | <ul> <li>Portrait</li> <li>C Landscape</li> </ul> | Number of<br>Copies: | 1 📑 |
|-----------|-------------------------------|--------------|---------------------------------------------------|----------------------|-----|
| Kur       | nspecified>                   |              |                                                   |                      | 6   |
| M         | <unspecified></unspecified>   |              |                                                   |                      | -   |
|           | <unspecified></unspecified>   |              |                                                   |                      |     |
| Г         | <unspecified></unspecified>   |              |                                                   |                      | - 6 |
| Г         | <unspecified></unspecified>   |              |                                                   |                      | -   |
| 'hat to p | rint?                         |              |                                                   |                      |     |
| Curren    | t Grid / Chart View           |              | 🔲 Crystal Repor                                   | t - Design #3        |     |
| Conde     | ensed Alarm Report            |              | 🔲 Crystal Repor                                   | t - Design #4        |     |
| Detaile   | ed Alarm Report               |              | Crystal Repor                                     | t - Design #5        |     |

#### Konektiranje sa izvorom podataka

Da bi se spojili sa izvorom podataka

- 1. Kliknuti na taster **Connection parameters**. Ovo će otvoriti dijalog boks **Database Connection**, kao na slijedećoj slici:
- 2. Iz Data provide, izabrati izmedju MS Accessa, MS SQL Servera, ili ODBC, kako je pokazano na narednoj slici

| Data Provider           | G MS Assess  | C MC COL Conver | C ODBC  |
|-------------------------|--------------|-----------------|---------|
|                         | Nº MO ACCESS | NO SQL SEVER    | · ODBC  |
| OLE DB Connection Strin | ng:          |                 |         |
|                         |              |                 | Build   |
|                         |              |                 | China   |
|                         |              |                 | - Sung  |
|                         |              |                 | sting   |
| Base Table Name:        |              |                 | <u></u> |
| Base Table Name:        | DISCONEC     | CTED            | <u></u> |
| Base Table Name:        | DISCONEC     | CTED            | <u></u> |

3. Kliknuti na **Build Connection String** taster. Ovo otvara MS **Data Link Propreties** dijalog boks, kako je pokazano na narednoj slici. U **Connection** tabu specificirati izvor podataka i zatim kliknuti na **OK**.

**Opaska**: Svi izvori podataka se ostvaruju putem dijalog boksa Data Link Propreties. Setinzi Taba **Connection** mogu varirati zavisno od toga kojeg smo provajdera podataka izabrali. Kliknuti na OK.

| 🖞 Data Link Properties                                                                  | × |
|-----------------------------------------------------------------------------------------|---|
| Provider Connection Advanced All                                                        |   |
| Specify the following to connect to Access data:<br>1. Select or enter a database name: |   |
| ram Files\ICONICS\GENESIS-32\Bin\AWXLog32.mdb                                           |   |
| 2. Enter information to log on to the database:                                         |   |
| User name: Admin                                                                        |   |
| Password.                                                                               |   |
| I → Allow saving password<br>Test Connection                                            |   |
|                                                                                         |   |
| OK Cancel Help                                                                          |   |

- 4. Referenca izvora podataka se pojavljuje u Database Connection dijalog boksu u polju OLE DB Connection String, kao što je pokazano na narednoj slici. Polje Base Table Name izlistava tabele u bazi podataka. Možemo izabrati specifičnu tabelu iz drop-down liste da se koristi kao referentna tabela za bazu podataka.
- 5. Kliknuti na Connect taster da se konektiramo sa bazom podataka. Ikona semafora se mjenja u zelenu boju ako je konekcija uspješna, kao što je pokazano na narednoj slici:

| Data Provider:                                       | MS Access                                          | C MS SQL Server                    | C ODBC      |
|------------------------------------------------------|----------------------------------------------------|------------------------------------|-------------|
| OLE DB Connection Stri                               | ng:                                                |                                    |             |
| Provider=Microsoft.Jet.C<br>Files\ICONICS\GENESI     | )<br>LEDB.4.0;Data Source:<br>IS-32\Bin\AWXLog32.m | =C:\Program<br>db:Persist Security | Build       |
|                                                      |                                                    |                                    | LUTITIELUUT |
| Info=False                                           |                                                    |                                    | String      |
| Info=False                                           |                                                    |                                    | String      |
| Info=False<br>Base Table Name:                       | EventLog                                           |                                    | String      |
| Info=False<br>Base Table Name:<br>Connection Status: | EventLog                                           | TED                                | String      |

# Konfigurator čartova

Tab Charts Configurator na dijalog boksu Alarm Report ActiveX Propreties pokazan na narednoj slici, odnosi se na čart koji će biti generiran iz podataka izvještaja. Setinzi u tabu Charts Configuration odredjuju kako će se čart pojaviti u runtime modu. Da bi se pristupilo čartu izvještaja, unjeti runtime i kliknuti na taster Chart Summary.

|                                     | Record Fille                 | anng                                      | Hecora Sorting          |
|-------------------------------------|------------------------------|-------------------------------------------|-------------------------|
| General                             | Grid Configuration           | Fonts                                     | Columns                 |
| Charts Config                       | uration W                    | eb Access                                 | Reporting               |
| Fitle                               | C                            | Chart Ty                                  | ipe<br>Lupe C. Pie Tupe |
| <ul> <li>Display Little:</li> </ul> | Summary Chart                |                                           | ype is rie type         |
| Left 5                              | Width 90                     | Bac                                       | k Color                 |
| Гор 2                               | Height 18                    | Advance                                   | ed Chart Options        |
| Plot                                |                              | Legend                                    |                         |
| Update Title                        | On Series Select             | Display Le                                | gend                    |
| Left 2                              | Width 58                     | Left 62                                   | Width 38                |
| - Doo                               | Height 77                    | Top 22                                    | Height 77               |
| Iot<br>Update Title<br>.eft 2       | On Series Select<br>Width 58 | Legend<br>Display Le<br>Left 62<br>Top 22 | egend<br>Width 38       |

Konfigurisati slijedeće setinge charta:

 Advanced Chart Options: Klikanjem na Advanced Chart Options taster, otvara se Advanced Chart Propreties dijalog boks, pokazan na narednoj slici. Ako zapisi alarma sadrže duge stringove podataka, možemo ih skratiti čekiranjem Truncate Long strings to "X" characters. Nakon toga treba specificirati maksimalni broj string karaktera koji treba biti displejiran. ( umjesto "X").

Za bar čartove, čekiranjem **Enable Data Series Scrolling** moguće je skrolirati kroz barove u čartu. Broj barova u regionu skroliranja je odredjen sa Scroll Size. Kada je skroliranje omogućeno za bar čartove, imamo opciju da koristimo globalno skaliranje.

| OK     |
|--------|
| Cancel |
|        |
|        |

Ako je skroliranje omogućeno, Enable Scrolling taster se pojavljuje na bazi sumarnog pregleda bar čarta u runtime modu, kako je pokazano na narednoj slici. Kliknuti na ovaj taster da se skrolira desno ili lijevo izmedju barova na čartu koristeći strelice.

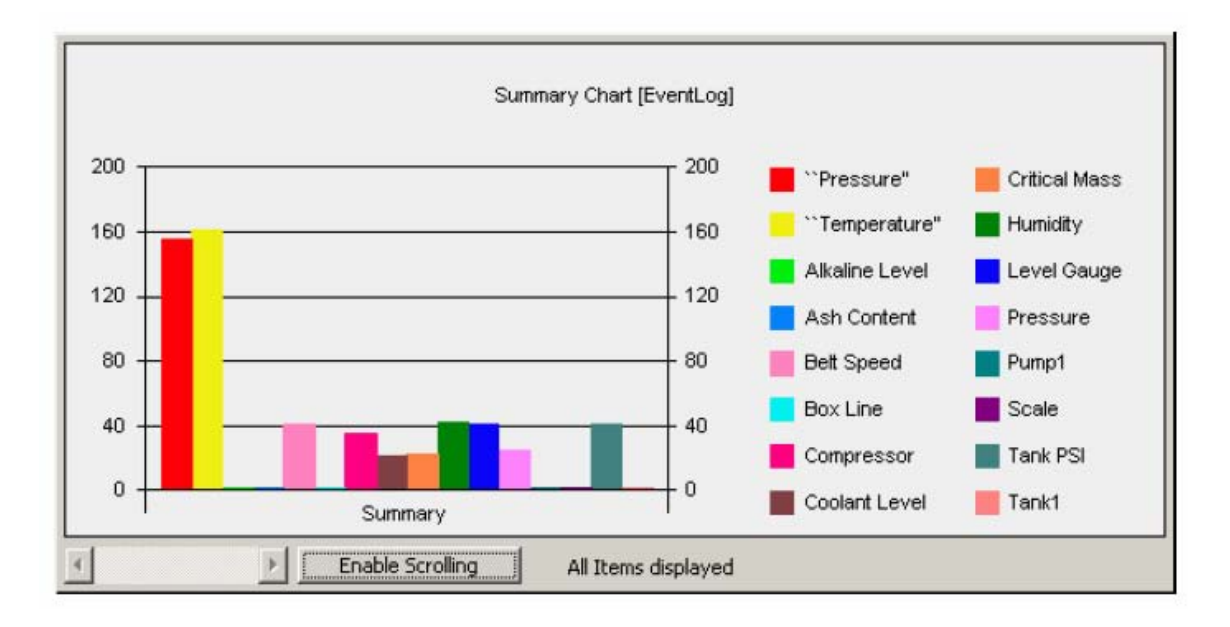

# Izvještavanje

Report ActiveX Control koristi Seagate Crystal Reports (verzija 8.0) za raznovrsno, lako za konfigurisanje izvještavanje o alarmima. Iz **Reporting** taba na dijalog boksu **Alarm Report ActiveX Propreties**, pokazanog na narednoj slici, možemo konfigurirati template za Crystal Reporte. Klikanjem na **Preview** taster pored bilo kojeg konfigurisanog templejta lansira se Crystal Report i prikazuje uzorak izvještaja koji odgovara kriterijumima postavljenim u konfiguraciji templejta.

| Summary          | Record             | Filtering | F        | lecord Sorting |
|------------------|--------------------|-----------|----------|----------------|
| Charts Config    | uration            | Web Acce  | 22       | Reporting      |
| Available Crysta | al Report Designs: |           |          |                |
| 6 Condense       | ed Alarm Report    | Config.   | Template | . Preview      |
| Detailed /       | Alarm Report       | Config.   | Template | . Preview      |
| 🐐 🛛 - Empty      | Slot -             | Config.   | Template | . Preview      |
| 🐐 🛛 - Empty      | Slot -             | Config.   | Template | . Preview      |
| 🐐 🛛 - Empty      | Slot -             | Config.   | Template | . Preview      |
|                  |                    |           |          |                |

Klikanjem na bilo koji taster medju Config. Template .... tastera, otvara se Template Designer dijalog boks, koji sadrži slijedeće tabove:

- Report Fields
- Title Section
- Data Section
- Size and Orientation
- Records Filtering
- Sorting

# Polja Izvještaja

Kada se otvori dijalog boks **Template Designer**, on po defaultu pokaže **Report Fields** tab, kao na narednoj slici. Ovdje možemo konfigurisati koju kolonu alarma ćemo uvrstiti u izvještaj, redoslijed kolona, i velićinu prostora koliko će uzeti u izvještaju.

| Size and Orien        | Itation             | Records Filtering | Sorting                                  |
|-----------------------|---------------------|-------------------|------------------------------------------|
| Report Fields         |                     | Title Section     | Data Section                             |
| fark Fields to be inc | cluded into report: | Width             | A Maria Ua                               |
|                       | Columniane          |                   | Move op                                  |
| Event Time            | [Event i ime]       | 25%               | Move Down                                |
| lag                   | [lag]               | 20%               |                                          |
| ✓ Message             | [Message]           | 54%               | 1 10 10 10 10 10 10 10 10 10 10 10 10 10 |
| AckComment            | [AckComment]        |                   | Rename Header                            |
| Acked                 | [Acked]             |                   |                                          |
| ActorID               | [ActorID]           |                   |                                          |
| 🗖 Area                | [Area]              |                   | Set Field Width                          |
| ChangeMask            | [ChangeMask]        | -                 | [% to the report width]:                 |
| ConditionAct          | [ConditionActive]   |                   | loce.                                    |
| ConditionNa           | [ConditionName]     |                   | 25%                                      |
|                       | ICVI                |                   |                                          |
|                       | [EventCategorv]     |                   |                                          |
| EventTimeU            | [EventTimeUTC]      |                   | -l                                       |
|                       |                     |                   | (                                        |

# Filtriranje zapisa (rekorda)

Korisnik može konfigurisati filtere za svoje izvještaje na **Records Filtering** tabu u dijalog boksu **Template Designer**, pokazan na narednoj slici. Zapisi mogu biti izvještavani ili iz grida ili alarmne tabele. Jedan nivo filtriranja označava razliku izmedju izvještavanja alarma iz grida i izvještavanja alarma iz tabele.

Alarmi koji se formiraju iz tabele u grid su oni koji prolaze filter definiran u **Record Filtering** tabu.

Izabrani rekordi, bilo da su iz alarmne tabele ili iz grida, se mogu filtrirati za izvještavanje u **Available Filters** listi.

| Heport Helds                                                                | Title Se    | ection                                              | Data Section   | n     |
|-----------------------------------------------------------------------------|-------------|-----------------------------------------------------|----------------|-------|
| Size and Orientation                                                        | Re          | ecords Filtering                                    | Sortin         | g     |
| Reporting Mode                                                              | -<br>22     |                                                     |                |       |
| C Use only records shown on th                                              | he arid     | Limit reported                                      | result set to: |       |
|                                                                             | , in gind   |                                                     |                |       |
| <ul> <li>Use all records from the table</li> </ul>                          | •           | Top 110000                                          | rec            | cords |
| Addition Record Filters                                                     |             |                                                     |                |       |
|                                                                             |             |                                                     |                |       |
| Set/clear a check mark to activa                                            | ate/deactiv | ate a filter                                        |                |       |
| Set/clear a check mark to active                                            | ate/deactiv | ate a filter                                        | . 1            |       |
| Set/clear a check mark to active<br>Available Filters:                      | ate/deactiv | ate a filter<br>Add Filte                           | er             |       |
| Set/clear a check mark to active<br>Available Filters:<br>I 🛱 🛱 Only Alarms | ate/deactiv | ate a filter<br>Add Filte<br>Delete F               | er             |       |
| Set/clear a check mark to active<br>Available Filters:<br>I 文 약 Only Alarms | ate/deactiv | ate a filter<br>Add Filte<br>Delete F               | er             |       |
| Set/clear a check mark to activ<br>Available Filters:<br>I 🐨 🛱 Only Alarms  | ate/deactiv | ate a filter<br>Add Filt<br>Delete F                | er             |       |
| Set/clear a check mark to activ<br>Available Filters:<br>I 🐨 🛱 Only Alarms  | ate/deactiv | ate a filter<br>Add Filte<br>Delete F<br>Config. Fi | er<br>ilter    |       |
| Set/clear a check mark to activ<br>Available Filters:<br>I 文 약 Only Alarms  | ate/deactiv | ate a filter<br>Add Filte<br>Delete F<br>Config. Fi | er<br>iilter   |       |
| Set/clear a check mark to activ<br>Available Filters:<br>I 🐨 🛱 Only Alarms  | ate/deactiv | ate a filter<br>Add Filte<br>Delete F               | er<br>Tilter   |       |

# **Pristup Webu**

Tab Web Access na dijalog boksu Alarm Report ActiveX Propreties, pokazan na narednoj slici, omogućava nam da pristupimo tekučoj konektiranoj Alarm Logger bazi podataka preko Interneta putem Remote Data Service (RDS). RDS, koji je hostiran (ugošćen) od strane Internet Information Servera (IIS), omogućava download izvještaja iz logger baze podataka u klijentsku putem Interneta. Za to treba specificirati URL ime ili IP adresu od IIS Web servera u polje Internet Information Server for Remote Data Access, kako je pokazano na narednoj slici.

Možemo takodjer specificirati maksimalni broj rekorda baze podataka koje treba downlodovati iz loggerske baze podataka. Default maksimalni broj je 1024.

| General 0<br>Charts Configurati<br>Access current<br>nternet Information | àrid Configuration<br>ion Web<br>y connected databas<br>Server for Remote D | Fonts       Access       se over the Inter       Jata Access: | Column:<br>Reporting<br>net via RDS |
|--------------------------------------------------------------------------|-----------------------------------------------------------------------------|---------------------------------------------------------------|-------------------------------------|
| Charts Configuration<br>Access current<br>Internet Information           | ion Web<br>y connected databas<br>Server for Remote D                       | Access                                                        | Reporting<br>net via RDS            |
| Access currentl<br>nternet Information<br>http://localhost               | y connected databas<br>Server for Remote D                                  | se over the Inter<br>ata Access:                              | net via RDS                         |
|                                                                          |                                                                             |                                                               |                                     |
| Example: http://w<br>Max. Number of da                                   | /ebHMI.SomeCompa<br>tabase records to do                                    | ny.com)<br>wnload: 102                                        | 4                                   |

Kada je omogućen Internet pristup do logger baze podataka, klijent šalje zahtjev putem Interneta do IIS Remote Data Service. (RDS). RDS koristi specijalnu komponentu, koja se zove Data Factory Handler, da proslijedi (relay) zahtjev do lokalnog logger database na serveru, kako je prikazano na narednoj slici. RDS dobija relevantne informacije za alarmni izvještaj iz loggerske baze podataka, tako da klijent može downlodovati podatke sa servera preko Interneta. Klijent mašina će tada prikazati podatke u Report ActiveX u skladu sa konfiguracionim setinzima za klijentov izvještaj.

U najtipičnijem scenariju, Report ActiveX konfiguracija je uradjena na strani servera. Uključeni su slijedeći koraci:

- Konekcija na bazu podataka se uspostavlja klikanjem na Connections Parameters taster na General tabu, koristeći Database Connection dijalog.
- Setinzi pristupa Internetu su omogućeni na Web Access tabu.
- Kofiguracioni podatci pohranjeni kao \*.awr ili \*.gdf displeji koji sadrže Report ActiveX se publikuju u HTML dokument na WebHMI Serveru.

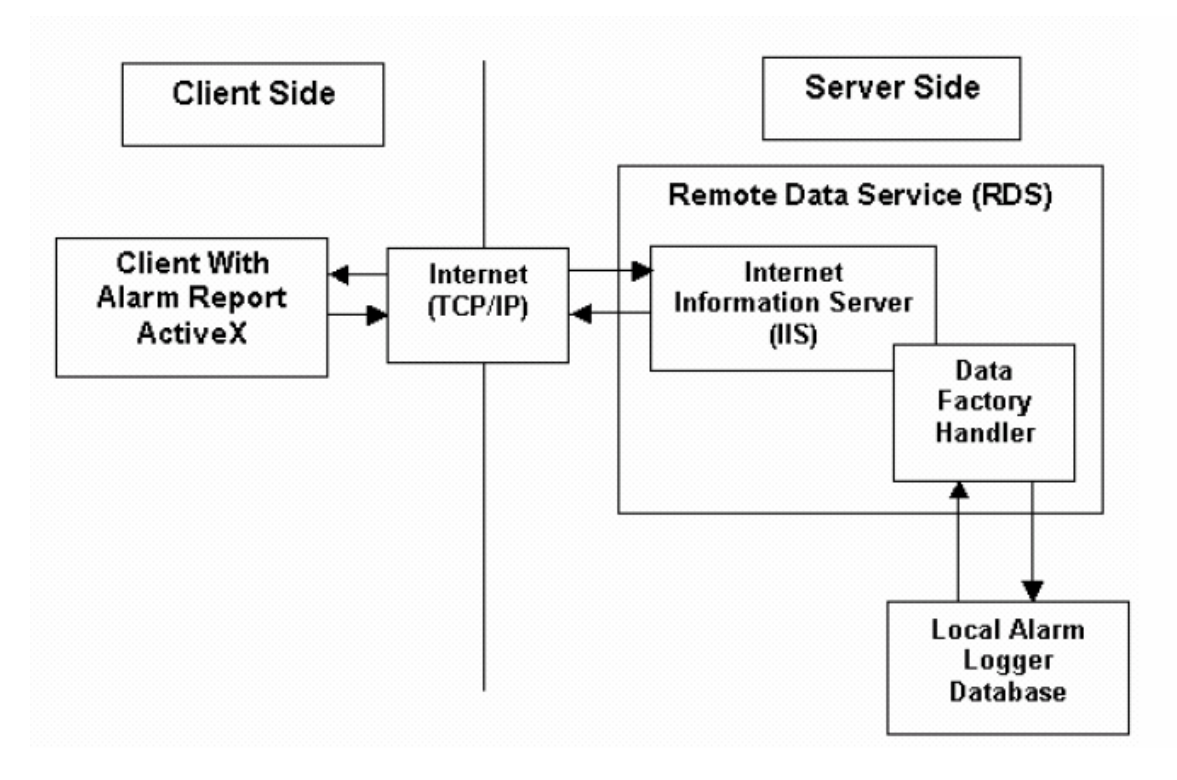

#### Preporuke za daljinski pristup podatcima

Dobro razumjevanje principa daljinskog pristupa podatcima je ključni element za gradjenje uspješnog riješenja za Web omogućeni sistem za izvještavanje o alarmima. Pošto volumen alarmnih baza podataka može dostići i do stotine megabajta, vrlo je važno da se imaju u vidu slijedeći aspekti:

# Maksimalni broj downloadabilnih rekorda baze podataka i adekvatno filtriranje rekorda

Setinzi za maksimalni broj rekorda koji će se downloadovati (Nmax) indicira da svaka operacija upita (query) baze podataka će vratiti ne više od Nmax alarmnih rekorda (linija u gridu). Ako više od Nmax rekorda iz tekuće tabele zadovoljava tekuče kriterije filtriranja, tada samo dio seta rekorda koji sadrži vršni dio (top) od Nmax rekorda će biti vraćen. Da bi se izbjeglo ovakvo odsjecanje seta, strogi restriktivni filteri za rekorde se trebaju koristiti svo vrijeme. Pošto se filteri rekorda procesiraju na strani baze podataka, database server koristi sve postojeće rekorde da izgradi rekord set.

#### Korektan izbor Back-end baze podataka

Treba primjetiti da korištenje MS Access baze podataka (\*.mdb), se ne preporučuje za Web pristup. Loš memory management MS jet engine kreira niz problema skalabilnosti za bilo koji tip aplikacije sa Web bazom podataka.

Preporučena back-end baza podataka za Web alarmiranje je MSDE (MS Desktop Engine) ili MS SQL Server.

# Mangement tabela u konfiguraciji alarm loggera

Da bi se obezbjedila daljnja optimizacija za operacije Alarm Logger baze podataka, management tabela treba biti omogućen u konfiguraciji loggera.

#### Korištenje Remote Database Access Managera

AlarmWorX32 Remote Database Access Manager, pokazan na narednoj slici, je poseban utility program (AWXRep32RDSSM.exe) lociran u GENESIS32 direktoriju. Ova utility konfigurira komunikacione parametre za Data Factory Handler, tako da AlarmWorX32 Report ActiveX se može povezati na udaljenu Alarm Logger bazu podataka i dobiti podatke iz te baze. On takodjer omogućava sigurnost za pristup udaljenoj bazi podataka putem GENESIS32 Security Servera.

| Alar | mWorX32 Remote Database Ac                                                                                                    | cess Manag                          | <u>jer</u>               | ×               |
|------|----------------------------------------------------------------------------------------------------|-------------------------------------|--------------------------|-----------------|
|      | Database connection options                                                                                                    |                                     |                          |                 |
|      | Connection Retry Number:                                                                                                    | 3                                   | times                    |                 |
|      | Connection Retry Delay:                                                                                                    | 5                                   | sec.                     |                 |
| 6    | Enable Security Management for<br>GenClient Updates Timeout:<br>GenBroker Configuration File:<br>(leave this field blank to use of<br>manual content of the security of the security of | r Remote Da<br>10<br>default config | tabase Access (via S<br> | ecurity Server) |
|      | I.                                                                                                    |                                     |                          |                 |
|      |                                                                                                    |                                     | ОК                       | Cancel          |

#### Management sigurnosti

AlarmWorX32 Remote Database Access manager dozvoljava nam da omogućimo sigurnost za udaljeni pristup bazi podataka preko GENESIS32 Security Servera. Treba čekirati ček boks **Enable Security Management for Remote Database Access ( via Security Server).** Kada se sigurnost omogućena, svaki put kada korisnik pokuša da pritupi Alarm Logger bazi podataka, Security Server će čekirati da verificira da li taj korisnik ima dozvolu da ima daljinski pristup bazi podataka.

Pošto se bazi podataka pristupa preko Interneta koristeći TCP/IP komunikacije, GenBroker komunikacije putem OPC preko TCP/IP moraju takodjer biti omogućene. Dakle, moramo specificirati **GenBroker Configuration File** (\*.gcb ili \*.gbx). Klikanjem na .... taster na desno od ovog polja nam omogućava da browsujemo tražeći GenBroker konfiguracioni fajl, ili ako Security Server nije specificiran u konfiguraciji GenBrokera, tada će se koristiti default sistem GenBroker konfiguracionog fajla.

**Opaska**: Ako koristimo WbHMI, preporučuje se da Security Server bude lociran na istoj mašini kao i webHMI server.

**GenClient Updates Timeout** setuje maksimalno vrijeme ( u sekundama) koje će Data Factory Handler ćekati za validaciju Security Servera za zahtjev koji je poslao klijent ( t.j. klijent sa instaliranim Alarm Report ActiveX ), prije nego vrati grešku "Access denied".

| Select a Gent                                                     | Broker Configuration        |              | ? ×    |
|-------------------------------------------------------------------|-----------------------------|--------------|--------|
| Look in: 🔂                                                        | GENESIS-32                  | - 🔁 🖻        | * 💷 •  |
| Bin<br>Examples<br>GenlicWin9<br>Project1<br>Projects<br>PWXTempl | Symbols<br>Translator<br>X  |              |        |
| File name:                                                        | [                           |              | Open   |
| Files of type:                                                    | GenBroker XML Configuration | ns (*.gbx) 💌 | Cancel |

Izbor GenBroker konfiguracionog fajla

# Sigurnost

Da pristupi ICONICS Security Serveru, treba ili izabrati **Security> Configuration** iz **Tools** menija, ili kliknuti na Security taster na toolbaru. Oov će otvoriti Security Server login dijalog boks, kao na narednoj slici:

| ICONICS Security Server Administrator Login 🛛 🗙 |                                                                                                    |  |  |  |
|-------------------------------------------------|----------------------------------------------------------------------------------------------------|--|--|--|
| 6                                               | Enter an Administator user name and<br>password, or leave the user name<br>blank and enter the default<br>Administrator password: |  |  |  |
| <u>U</u> ser Name:                              |                                                                                                    |  |  |  |
| Password:                                       |                                                                                                    |  |  |  |
| Challenge:                                      | 18303                                                                                                    |  |  |  |
|                                                 | OK Cancel                                                                                                    |  |  |  |

nakon unošenja **User Name** i **Password**, pojaviće se Security Server dijalog boks kao na narednoj slici. Iz **Edit** menija treba izabrati **Applications Actions**. pojaviće se zatim Actions/Users Association dijalog boks kao na narednoj slici:

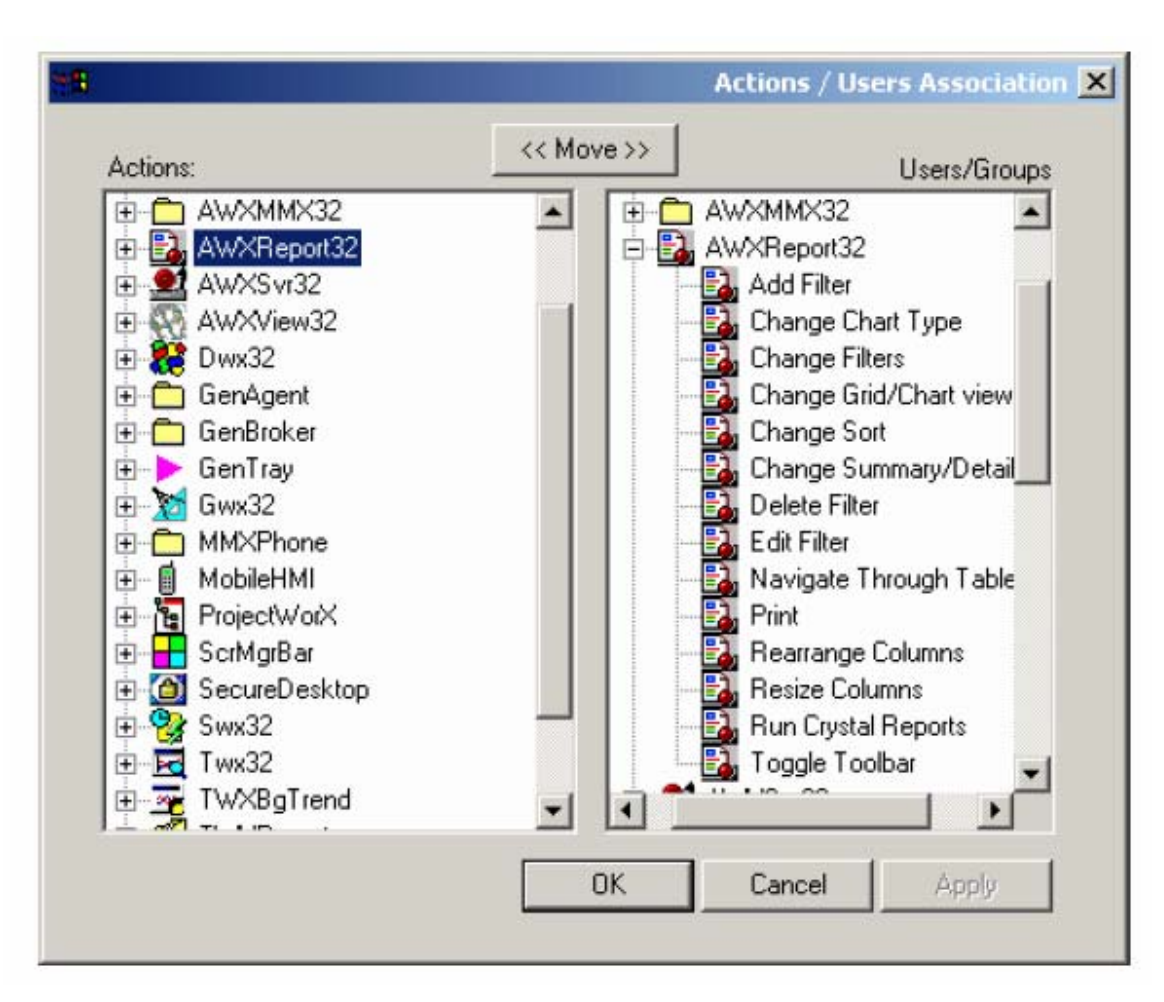

Security Server se može setovati da se omogući do nekoliko različitih akcija iz ovog dijaloga. Da se setuju opcije za AlarmWorX32 report ActiveX, izabrati AWXReport32 iz liste u desnom panelu. Ovo će pokazati listu u lijevom panelu , koja uključuje slijedeće opcije:

- Add Filter
- Change Chart Type
- Change Filters
- Change Grid/Chart View
- Change Sort
- Change Summary/Details View

- Edit Filter
- Navigate Through Tables
- Print
- Rearrange Columns
- Resize Columns
- Run Crystal Reports
- Toggle Toolbar

Delete Filter

# Karakteristike asinhronog downloda

AlarmWorX32 report ActiveX podržava asinhroni download konfiguracionih podataka kada se koristi unutar ICONICS ActiveX dokument servera, kao što je GraphWorX32, da se proizvedu dokumenti, koji se mogu gledati korištenjem MS Interner Explorera.

Da se omogući ova osobina, treba izabrati **URL path** iz **General** taba u dijalog boksu **Alarm Report ActiveX Propreties**, pokazan na narednoj slici, i unjeti URL stazu. U slućaju gledanja ActiveX dokumenata unutar intranet setupa, korisnik može unjeti ime servera i direktorij koji specificira lokaciju od AlarmWorX32 Report configuration podataka ( koji mora biti na dijeljenom direktoriju), koristeći konvenciju : "file:\\Server name\Directory\File Name.awr".

| Charts Confi                                      | juration Web A       | .ccess      | Reporting     | ICONICS         |
|---------------------------------------------------|----------------------|-------------|---------------|-----------------|
| Summary                                           | Record Filtering     | B           | ecord Sorting |                 |
| General                                           | Grid Configuration   | Fonts       | Columns       | l               |
| itle AV                                           | KRep32               | <b>(#</b> ) | About         | [               |
| order Type 3D                                     | Border 💌             | Data Source | e             |                 |
| Enable Popup     Auto Update     Configuration Ei | avery 300 sec.       | Connectio   | on parameters |                 |
| Not Assigned                                      | <u>.</u>             | Ū.          | Load          |                 |
| URL Path:                                         | 🔲 Use Local setting: | s           | Save As       |                 |
| Not Assigned                                      |                      |             | Œ             |                 |
| HH-                                               |                      |             | Inse          | rt Global Alias |
|                                                   |                      |             |               |                 |

# Runtime mod rada

Da udjemo u runtime, treba kliknuti ili na **Enter Runtime** taster na toolbaru ili izabrati **Runtime Mode** iz **Actions** menija. Kada je u runtimeu, pojaviće se slijedeći grid ( rešetka ) podataka kao na slici:

| EventTime           | Tag            | Message               |
|---------------------|----------------|-----------------------|
| 12/3/99 1:09:13 PM  | Scale          | Reading on the sca    |
| 12/3/99 1:09:13 PM  | Tank1          | The level in tank1 is |
| 12/3/99 1:09:13 PM  | Ash Content    | Ash Content of Tar    |
| 12/3/99 1:09:13 PM  | Box Line       | Belt1 on the Box Li   |
| 12/3/99 1:09:13 PM  | Coolant Level  | Warp core breach      |
| 12/3/99 1:09:13 PM  | Pump1          | Pressure in pump1     |
| 12/3/99 1:09:13 PM  | Alkaline Level | Alkaline level in Tar |
| 12/3/99 1:09:25 PM  | Coolant Level  | Coolant leak detect   |
| 12/3/99 1:09:41 PM  | Humidity       | Core humidity is hig  |
| 12/3/99 1:09:45 PM  | Tank PSI       | The PSI in Tank1 is   |
| 9/19/00 12:23:19 PM | AWXSvr32       | ICONICS AlarmWor)     |
| 12/3/99 1:09:45 PM  | Humidity       | Core humidity is too  |
| 12/3/99 1:09:45 PM  | Belt Speed     | Belt Speed of Pump    |

## Opaska:

Ako runtime mod ne pokazuje nikakve podatke, treba provjeriti da smo uspostavili konekciju sa bazom podatka Alarm loggera. Možemo se konektirati na bazu

podataka tako da kliknemo na **Connection Paramaters** na **General** tabu u dijalog boksu **Alarm Report ActiveX Propreties** dok smo u konfiguracionom modu.

Dva puta kliknuvši bilo gdje u Alarm Report ActiveX za vrijeme runtime moda, otvoriće se **Alarm Report** toolbar, pokazan na narednoj slici. Koristeći toolbar možemo izvršiti neke operacije i promjeniti kako podatci izgledaju:

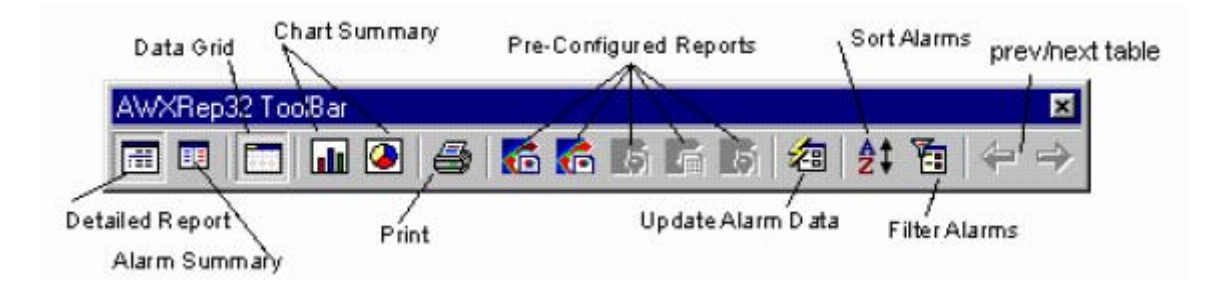

#### Automation interfejs

AlarmWorX32 Report ima COM ( komandni ) interfejs koji omogućava da automatizacioni interfejsi se izvršavaju unutar ActiveX kontejnera, i da manipuliraju sa Report ActiveX kontrolama dok se izvršava. Interfejs je na raspolaganju za sve programske jezike koji podrđavaju COM, uključujući Visual Basic ( VB), VBA i MS Visual C++-

Da bi se pristupilo Automation interfejsu iz VB ili VBA, AlarmWorX32 Report mora biti dostupan izabirući **Project>Components** iz glavnog menija u VB ili VBA razvojnom okružaju i izabiruči **ICONICS AWXRep32 ActiveX** iz liste raspoloživih komponenti.

Opis svake osobine ili metoda u ovoj referenci je nastavljen sa primjerom koda za tipično korištenje te osobine ili metoda. Ovaj kod za primjere je napisan VBA jeziku, koji je ugradjen u AlarmWorX32 kontejnersku aplikaciju (Awx32.exe). On predpostavlja da je QWXRep32 ActiveX uronjen unutar **AlarmWorX** diapleja i njegovo ime i osobina je setovano na "AWXRep321".

Pregled osobina i metoda ovih kontrola vidjeti u manualu:

# AlarmWorX32\_Report\_ActiveX.pdf

#### Alarm Server

AlarmWorX32 Server prima podatke iz procesa putem OPC usaglašenog ( compliant) Data Access servera i izvršava detekciju alarma i izvještavanje na bazi OPC Alarm & Events standarda. Obavještavanja o dogadjajima generisana od strane AlarmWorX32 servera se šalju na bilo koje Alarm and Event klijente koji su pretplaceni. AlarmWorX32 Viewer i AlarmWorX32 Logger su dva primjera klijenata koji mogu primiti ove obavijesti od servera.

Server podržava slijedeće alarmne tipove:

- granice : High High, High, Low, Low Low
- devijacije: High High, High, Low , Low Low
- brzinu promjene (rate of change)
- digitalne

Serverska aplikacija (Awx32Svr.exe) nema korisničkog interfejsa i može se opciono izvršavati kao servis na Windows NT. Server čita informacije o svojoj konfiguraciji iz MS Access fajla baze podataka, koji po defaultu je Awx32Svr.mdb i lociran je u istom direktoriju kao i serverska aplikacija. Za vrijeme runtime-a server će polirati konfiguracionu bazu podataka na promjene, tako da konfiguracija može biti uradjena uletu ( on the fly) bez zaustavljanja servera.

Serverska aplikacija Konfiguratora (Awx32ServerConfigurator.exe) se koristi da se naprave promjene u fajlu MS Access baze podataka, koju koristi server za konfiguracionu informaciju.

#### Instalacija

Slijedeći su glavni fajlovi koji čine serverske komponente AlarmWorX32 :

| Awx32Svr.exe                | Serverska aplikacija ili servis        |
|-----------------------------|----------------------------------------|
| Awx32ServerConfigurator.exe | Serverski konfigurator                 |
| Awx32Svr.mdb                | Serverska konfiguraciona baza podataka |

Fajlovi su instalirani u Bin direktoriju koji je izabran za vrijeme instalacije. Po defaultu, Server (Awx32Svr.exe) se registruje kao normalna aplikacija, ali se može registrirati da se izvršava i kao servis pod Win NT.

Da se registruje Server kao Win NT servis, treba učiniti slijedeće:

- 1. Izvršiti GenTray utility , izabitući **Programs>ICONICS GENESIS32** >Tools>GenTray.
- Ovo će otvoriti GenTray i staviti GenTray ikonu u taskbar sistemski tray. Kliknuit na GenTray ikonu i izabrati AlarmWorX32 >Server>NT service, kao što je pokazano na narednoj slici:

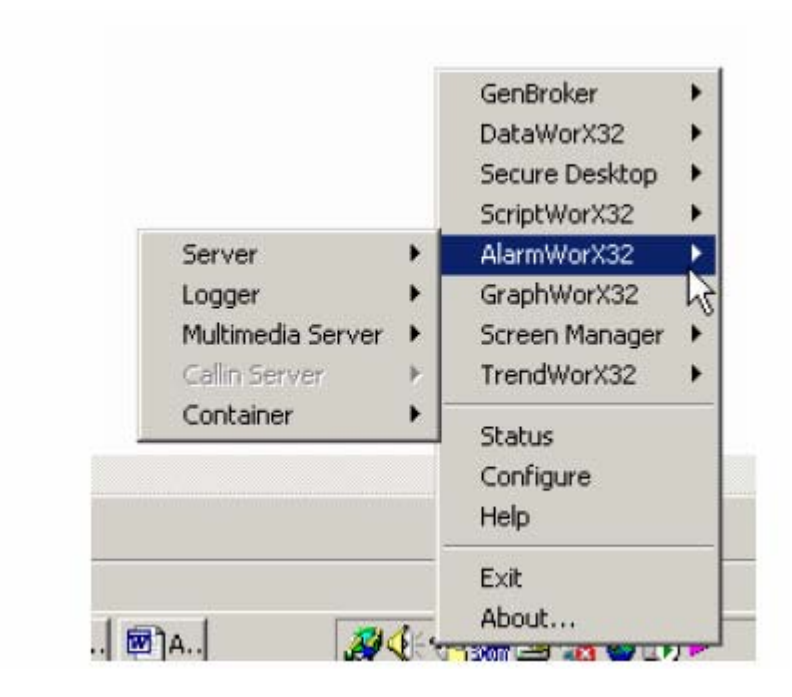

#### Startanje Alarm server konfiguracije

AlarmWorX32 Server Konfigurator je aplikacija koja se koristi da kreira i održava bazu podataka alarmnih tagova za korištenje sa AlarmWorX32 Serverom. Pored jednostavnog konfigurisanja tagova, konfigurator se koristi da kreira i održava hijerarhiju oblasti u procesu i da grupira tagove u jedan ili više imenovanih "konfiguracija" da podrži servere koji se izvršavaju na višestrukim ćvorovima mreže.

Da se pokrene AlarmWorX32 server konfigurator iz Windows **Start** menija:

- 1. Izabrati **Programs > ICONICS GENESIS32 > AlarmWorX32>Alarm Server Configurato**r.
- 2. Otvoriće se Awx32Svr.mdb MS Access fajl baze podataka u Alarm server konfiguratoru, kako je pokazano na narednoj slici. Ekran se sastoji od razdijeljenog prozora sa kontrolom drveta u lijevom panelu i konfiguracionom pogledu u desnom panelu. Konfigurator obezbjedjuje standardni format za konfiguracionu bazu podataka kao i sample ( default) konfiguracioni projekat. Konfigurator takodjer uključuje toolbar i menije sa mnogim komandnim funkcijama.

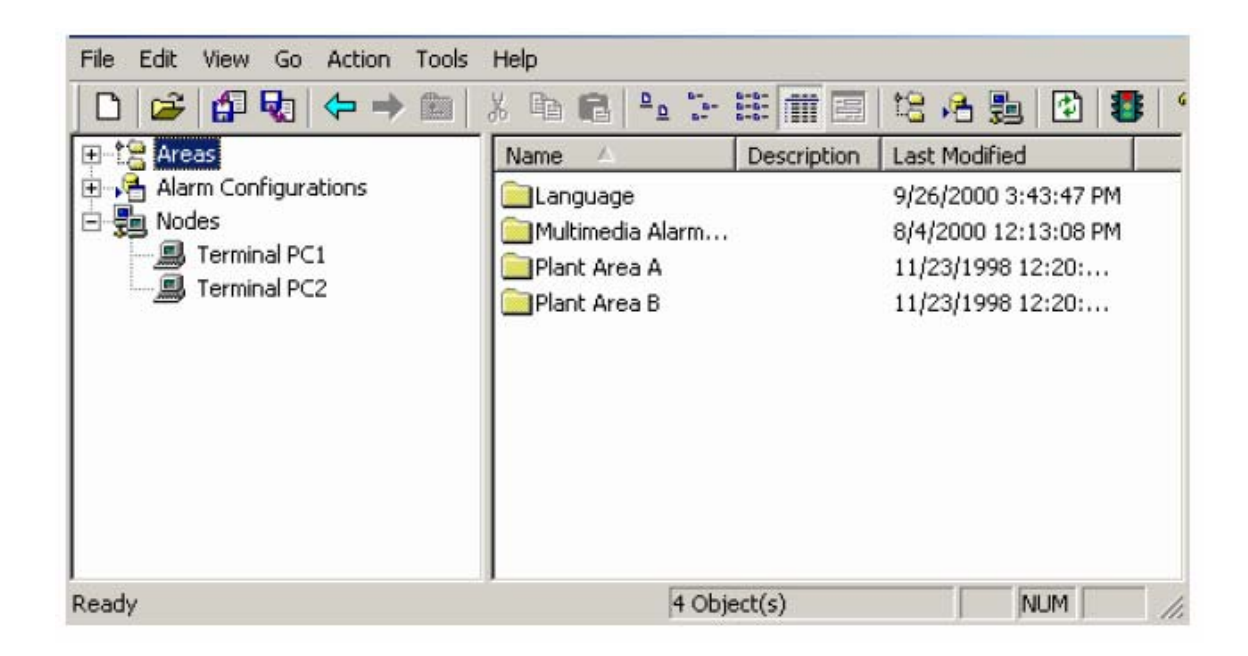

# Oblasti (areas)

Oblast (Area) se koristi da grupira OPC alarmne tagove. Ova informacija se može koristiti od strane klijenata za namjene filtriranja. Tag može postojati u više oblasti, i oblast može imati više nivoa. Oblast je definirana sa svojim imenom i imenom svojih roditeljskih ( parent) grana. Naprimjer, grana koja se zove Area 1 pod postrojenjem Area A je različita od Area 1 pod postrojenjem Area B.

#### Kreiranje nove oblasti

Da bi se kreirala nova oblast:

1. Kliknuti desnim tasterom na **Area** drvo kontrole Konfiguratora i izabrati **New>Area** iz pop-up menija, kao na narednoj slici:

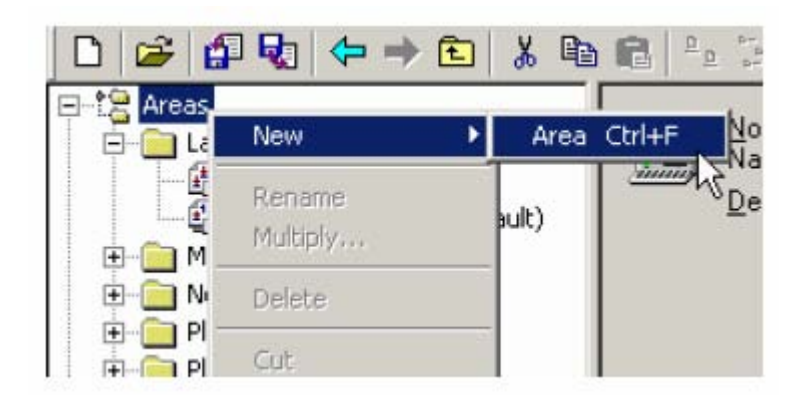

2. Dijalog boks osobina za novu oblast će se pojaviti u desnom panelu Konfiguratora, kako je pokazano na narednoj slici:

|    | <u>N</u> ame: | New Area      |              | 10/10/2002 10:40:23 AM |
|----|---------------|---------------|--------------|------------------------|
|    | Description:  |               |              |                        |
|    |               | 1             |              |                        |
| Ap | ply           | <u>R</u> eset | Add New Area |                        |
|    |               |               |              |                        |

3. Kada završimo konfigurisanje osobina oblasti, kliknuti na Apply taster. Nova oblast će se pojaviti pod Areas kontrolnim drvetom, kao što je pokazano na narednoj slici:

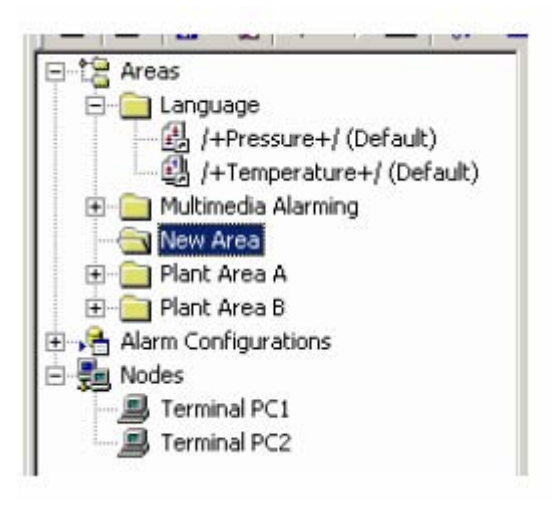

#### Linkovanje sa alarmnim tagovima

Da bi se kreirao novi link sa alarmnim tagovima za neku oblast, treba:

 Desno kliknuti na neku oblast u Areas kontroli drveta Konfiguratora i izabrati New>Insert New Link(s) to Tags iz pop-up menija, kao što je pokazano na narednoj slici:

| Enguage         |          | <u>N</u> ame: | New Area           |                |
|-----------------|----------|---------------|--------------------|----------------|
| Multimedia /    | Alarming |               | Descripti          | on:            |
| E Plant Are     | New      | Þ             | Area               | Ctrl+F         |
| 🗄 📋 Plant Are-  | Rename   |               | Insert New Link(s) | To Tags Ctrl+L |
| Alarm Configu M | Multiply |               | Apply              | <u>H</u> eset  |
| I Terminal F    | Delete   |               |                    |                |
| 💷 🗐 Terminal 🖡  |          |               |                    |                |

 Ovo će otvoriti Alarm Tag Selector, kako je pokazano na narednoj slici, koja izlistava sve alarmne tagove za svaku alarmnu konfiguraciju. Izabrati alarmnu konfiguraciju iz Select Configuration drop-down liste, i zatim kliknuti na tagove koje želimo da linkujemo iz te oblasti.

| Default         | <b>·</b> |
|-----------------|----------|
| Select Tag(s):  |          |
| /+Pressure+/    | <u>^</u> |
| /+Temperature+/ |          |
| Alkaline Level  |          |
| Arm Torque      |          |
| Ash Content     |          |
| E Beit Speed    |          |
|                 |          |
| Coolant Level   |          |
|                 | -        |

4. Tag(ovi) će se pojaviti u oblasti u kontroli drveta , kako je pokazano na narednoj slici. U desnom panelu, prikazane su osobine svih tagova. Da se promjene osobine tag konfiguracije, kliknuti na *Jump to tag* taster.

| j 🗅 📂 🚰 🔩 🗢 🔶 🖫 🐰                                                                                                    |                                                                                                  | 岩 浩 䴉   凼   🐉   😵   😢 🗳            |
|----------------------------------------------------------------------------------------------------|--------------------------------------------------------------------------------------------------|------------------------------------|
| Areas  Areas Areas Areas Areas  Areas  Areas Areas Areas Areas Areas Areas Areas Areas Areas Areas Areas Areas Areas Areas Areas Areas Areas Areas Areas Areas Areas Area | Mame:     Coolant Level       Tag     Description:       Jump To       Tag Information:          | (Default) 10/10/2002 10:57:29 AM   |
| Howen Configurations                                                                                                    | Input #1                                                                                         | ICUNICS.Simulator\SimulatePLC.Hamp |
| Terminal PC1                                                                                                    | Enable                                                                                           | 1                                  |
|                                                                                                    | <mark>≟</mark> ‡ LoLo Linit; Severity; Req. Ack.<br>≟ <sup>‡</sup> Lo Limit; Severity; Req. Ack. | 50; 500; 1<br>100; 500; 1          |

# Alarmne konfiguracije

Alarm configuration setuje parametre OPC tagova i definira kako će alarmna informacija biti handlovana od strane alarmnog servera. Višestruke konfiguracije se mogu pohraniti u jednu bazu podataka. Ali samo jedna alarmna konfiguracija može biti aktivna po čvoru u datom trenutku vremena. Samo jedan alarmni server se može izvršavati po čvoru u datom trenutku vremena.

#### Kreiranje nove alarmne konfiguracije

Da bi se kreirala nova alarmna konfiguracija:

1. Kliknuti desno na **Alarm Configurations** kontrolu drveta Konfiguratora i izabrati **New > Configuration** iz pop<up menija, kao na narednoj slici:

| Areas  Language  Language  Areas  /+Pressure+/ (Default)  /+Temperature+/ (Default)  / |                    | Mame:       /+Tempera         0PC Input 1:       ICONICS.S         General       Alarms       Related Value         Enabled:       1 |
|----------------------------------------------------------------------------------------|--------------------|----------------------------------------------------------------------------------------------------|
| 🔄 🔐 Default                                                                            | New                | Configuration Ctrl+U                                                                                                    |
| ++ /+Pressure-<br>++Temperat<br>Alkaline Levi                                          | Rename<br>Multiply | Description:                                                                                                    |

2. Pojaviće s dijalog boks osobina za novu konfiguraciju u desnom panelu Konfiguratora, kao na narednoj slici:

| Name:                | New Configuration      | on           | 10/10/2002 9:28:35 AM  |
|----------------------|------------------------|--------------|------------------------|
| <u>D</u> escription: |                        |              |                        |
|                      | Default <u>C</u> onfig | guration     |                        |
| -Runtime Settings-   |                        |              |                        |
| Scan <u>P</u> eriod: | 4000 🛨                 | Milliseconds | 🔲 Use OPC DA Timestamp |
| Startup squelch:     | 1 ÷                    | Minutes      |                        |
|                      |                        |              |                        |

# Osobine alarmne konfiguracije

Konfigurisati slijedeće parametre za alarmne konfiguracije , kako je pokazano na narednoj slici:

| Areas     Areas     Areas     Anguage     Anguage     Anguage     Piere Automatic Alarming     Piere A | <u>N</u> ame:<br><u>D</u> escription: | Default        |                          | 10/10/2002 9:28:26 AM |
|----------------------------------------------------------------------------------------------------|---------------------------------------|----------------|--------------------------|-----------------------|
|                                                                                                    | Runtime Settings                      | Default Config | guration<br>Milliseconds | Use OPC DA Timestamp  |
|                                                                                                    | <u>S</u> tartup squelch:              | 1 🗄            | Minutes                  |                       |

**Default Configuration**: Ako imamo višestruke alarmne konfiguracije, možemo specificirati default konfiguraciju koja će biti korištena za aktivnu bazu podataka. Čekirati ovaj ček boks da se napravi tekuča konfiguracija alarma da bude default konfiguracija.

**Scan Period**: Ovo je zahtjevana brzina osvježavanja ( period u milisekundama), koja se šalje svim OPC serverima koji se koriste u ovoj konfiguraciji. Default je 1 sekunda ( 1000 milisekundi).

**Start squelch** : Specificira broj minuta od kada starta alarmni server dokle je inhibiran da izvještava o alarmima sa BAD kvalitetom. Default je 1 minuta. Kada starta alarmni server, on će vjerovatno prouzrokovati start i OPC servera koji je pod njim. Za vrijeme startupa, mnogi OPC Data Access serveri će slati vrijednosti podataka sa BAD kvalitetom sve dok se ne primi neka početna vrijednsot od I/O uredjaja ili drugih izvora podataka spojenih sa OPC serverom.

Treba podesiti ovaj seting tako da se eliminira pogrešni alarmi na startu. Na kraju definiranog perioda, bilo koja obavjest koja je bila potisnuta zbog BAD kvaliteta, počet će da bude izvještavana.

Opaska: Seting ne potiskuje sva alarmna procesiranja i izvještavanja za vrijeme ovog perioda. Čim je ulazni kvalitet izvješten kao dobar (GOOD), počet će normalno alarmno procesiranje.

**Use OPC DA Timestamp**: Po defaultu, alarmni server generira timestamps interno, koristeći sistemski sat. Kada je ovaj ček boks čekiran, vremenski stempovi koje obezbjedjuju OPC Data Access serveri će se početi koristiti umjesto internih. Ako neki alarm ima više od jednog ulaza, koristiće se posljednji timestamp.

# Konfigurisanje osobina tagova

Konfigurisati slijedeće parametre za alarmne tagove, kako je pokazano na narednoj slici

| Name:              | New Tag 10/10/2002 9:49:07 AM | Ī                |
|--------------------|-------------------------------|------------------|
| OPC Input 1:       |                               | OPC Tags         |
| General Alarms     | Related Values Areas          | Expression Edito |
| <u>E</u> nabled:   | 1                             |                  |
| Default Display:   |                               |                  |
| Description:       |                               |                  |
| Delay (seconds):   |                               |                  |
| <u>B</u> ase Text: |                               |                  |
| Help Instructions: |                               |                  |

**OPC Input 1**: Indicira izraz ( koji može sadržavati OPC tag), ili OPC tag sam kao izvor podatka za alarm. Možemo izabrati OPC tagove i izraze za različita polja klikanjem na tastere sa strelicama.

Osobine tagova sadrže četiri glavne sekcije:

- GENERAL
- Alarms
- Related Values
- Areas

U svim sekcijama osobina taga, možemo izabrati OPC tagove i izraze za različita polja klikanjem na tastere strelica , kako se vidi sa naredne slike:

| Severity:         Req. Ack.:         OPC Tags           500         1         Expression Editor           500         1         500           500         1         500           500         1         500           500         1         500           500         1         500 | Digital              | 1                             |
|----------------------------------------------------------------------------------------------------|----------------------|-------------------------------|
| 500 • 1 •                                                                                                    | Severity: Req. Ack.: | OPC Tags<br>Expression Editor |
|                                                                                                    | 500 • 1 •            |                               |

Selekcija OPC tagova i izraza

# Opšte osobine tagova

Sekcija **General**, pokazana na narednoj slici, konfigurira slijedeće opšte osobine tagova:

| ↓ <u>N</u> ame:    | /+Temperature+/ 1/17/2001 5:55:20 PM                         |
|--------------------|--------------------------------------------------------------|
| OPC Input 1:       | ICONICS.Simulator.1\SimulatePLC.Random                       |
| General Alarms     | Related Values Areas                                         |
| <u>E</u> nabled:   | 1                                                            |
| Default Display:   |                                                              |
| Description:       |                                                              |
| Delay (seconds):   |                                                              |
| <u>B</u> ase Text: |                                                              |
| Help Instructions: | Add coolant periodically to keep surface temperature normal. |
|                    | _                                                            |

**Enabled**: Specificira vrijednost ( izraz ili OPC tag), da odredi da li je alarm omogućen ili nije.

Default Display: Izabiramo fajl koji će biti pokazan za izabrani tag

**Delay**: Normalno ,alarmi se saopštavaju čim su se desili i otkriveni. Ponekad, poželjno je usporiti izvještavanje o alarmnom stanju za neko vrijeme, nakon što je alarm otkriven.Ako alarmni uslov još postoji nakon ovog kašnjenja, onda se alarm izvještava.Kašnjenje se specificira u sekundama.

Base Text: Poruka teksta koja će se pojaviti sa alarmom.

**Help Instructions**: Unjeti tekst koji će biti prikazan u Alarm Viewer ekranu kada pridruženi tag dostigne alarmno stanje. Ovo pomaže operatoru da poduzme korektivnu akciju da bi riješio ili potvrdio odredjeni alarm.

#### Izračunavanje alarma

Važno je napomenuti da se alarmna stanja izračunavaju prilikom svakog ažuriranja ( update) taga. Ovo znači da alarmni tagovi koji imaju višestruke OPC tagove pridružene sa stanjem, će se izračunavati pri svakom OPC tag ažuriranju. Naprimjer: Granični (limit) alarm ima OPC tag za polje **OPC Input 1** i za **LoLo** polje. Obadva taga se mjenjaju u vremenu i ažuriraju se simultano u alarmnom serveru. Server će računati graničnu vrijednost svaki put kada se ažurira polje OPC Input 1 i kada se ažurira **LoLo** polje. Redoslijed računanja polja je slučajan i odredjen je sa redoslijedom njihovog postavljanja u red ažuriranja.

Pri normalnom radu ovo nije razlog za brigu, medjutim ovo može generisati alarme zbog situacija sa šumovima. Ako nastavimo razmatranje gornjeg primjera, ako se LoLo vrijednost promjeni sa 5 na 15 i OPC ulazna vrijednost se promjeni sa 6 na 16, alarm će biti poslat ako se izračuna nova LoLo vrijednost prije nove OPC ulazne vrijednosti, čak i ako se ove dvije vrijednosti "simultano" promjene. Ovo će biti naročito problem ako koristimo alias vrijednosti, pošto svaka od OPC ulaznih vrijednosti će biti individualno izračunata.

# Granice

Tab **Limit** iz **Alarms** sekcije osobina tagova, pokazan na narednoj slici, setuje sekundarni OPC ulaz i setuje vrijednosti za četiri nivoa alarma: **LoLo**, **Lo**, **Hi**, i **HiHi**.

| ↓ <u>N</u> ame:           | /+Temperature+/                    | 1/17/2    | 001 5:55:20 F | M        |
|---------------------------|------------------------------------|-----------|---------------|----------|
| 0 <u>P</u> C Input 1:     | ICONICS.Simulator.1\SimulatePLC.Ra | ndom      |               | •        |
| General Alarms R          | Related Values Areas               |           |               |          |
| 🛃 Limit I D               | eviation 🛓 🕈 Rate Of Change        | ‡ Digital |               |          |
| OPC Override Input        |                                    |           |               | <u> </u> |
| Deadband:                 | 0                                  | •         |               |          |
| Value:                    | Message Text:                      | Severity: | Req. Ack      | c:       |
| LoLo: 5                   | /+Awx\Limit\Temp\LoLo+/            | 500       | • 1           | <u>·</u> |
| L <u>o</u> : 15           | /+Awx\Limit\Temp\Lo+/              | 500       | • 1           | <u> </u> |
| <u>R</u> eturn To Normal: | /+Awx\Limit\Temp\Normal+/          |           |               |          |
| <u>H</u> i: 85 ▶          | /+Awx\Limit\Temp\Hi+/              | 500       | • 1           | <u> </u> |
| HjHi: 90                  | /+Awx\Limit\Temp\HiHi+/            | 500       | • 1           | ·        |
|                           |                                    |           |               |          |

Polje **OPC override Input** se koristi da zamjeni **OPC Input 1** bazno polje za izračunavanje alarma. Ovo polje je opciono i ako se ostavi praznim default polje od OPC Input 1 će se koristiti.

**Deadband** indicira vrijednost mrtve zone koja se primjenjuje na konvertovane analogne vrijednosti. Ova vrijednost mrtve zone se zahtjeva i izračunava se na granične vrijednosti limita da se spriječi ponovljeno cikliranje alarma.

Polje **Value** se koristi da se izračuna status ulaznih polja. Na primjer, vrijednost od 10 za LoLo se poredi sa vrijednošću OPC Input 1 ili OPC Override Input da se odredi da li je alarm u LoLo stanju.

U polju **Message Text**, unjeti poruku upozorenja koja će se pojaviti kada je alarm poslat. Poruka može biti bilo koji tekst string, uključujući language aliase ( kod Unicode verzije).

U polju **Return to Normal**, treba unjeti tekst koji će se pojaviti kada je alarm potvrdjen. Ova poruka može biti bilo koji tekst string, uključujući i jezičke aliase ( kod Unicode verzije).

**Opaska**: Nije neophodno da se unese tekst poruke ili bazni tekst. Server će defaultirati na OPC subcondition ime ili OPC condition ime. Naprimjer, LoLo alarm će poslati opis LoLo limita

Severity je OPC definirana vrijednost za prioritet alarma. Validne vrijednosti za OPC severity (ozbiljnost) su 0 (najniža) do 1000 (najveća).

Polje **Requires Ack** se koristi za OPC uslovne alarme da odredi da li alarm treba potvrdu od korisnika. Ako polje **Requires Ack** je 1, tada alarm zahtjeva potvrdu od korisnika. Ako je ova vrijednost 0, tada alarm se šalje kao već potvrdjen.

Opaska: Promjene u poljima osobina alarma (HiHI, LoLo, Hi, Lo, Message Text, itd), u runtime-u putem OPC tag update, će se automatski pohraniti u bazi podataka, prepisujući bilo koje vrijednosti specificirane u konfiguracionom modu.

#### Odstupanja (deviation)

Tab **Deviation** u **Alarms** sekciji osobina tagova, pokazan na narednoj slici, omogućava konfigurisanje alarma gdje se granice testiraju na razliku izmedju dva ulaza: **OPC Input 1** i **OPC Input 2.** Polje OPC Input 2 je obavezno i koristi se da se izračuna odstupanje od vrijednosti u polju OPC Input 1.

| Name:       0PC Input 1: | /+Temperature+/<br>ICONICS.Simulator.1\SimulatePLC.Ra | 1/17/2001 5:55:20 PM |
|--------------------------|-------------------------------------------------------|----------------------|
| General Alarms           | Related Values Areas                                  |                      |
| ± <sup>±</sup> Limit Ⅰ   | Deviation 🛓 🕈 Rate Of Change                          | ‡ Digital            |
| OPC Input 2:             | 50                                                    | •                    |
| <u>D</u> eadband:        | 0                                                     | •                    |
| Value:                   | Message Text:                                         | Severity: Req. Ack.: |
| LoLo: 2                  | /+Awx\Deviation\Temp\LoLo+/                           |                      |
| L <u>o</u> : 5           | //+Awx\Deviation\Temp\Lo+/                            |                      |
| Return To Normal         | /+Awx\Deviation\Temp\Normal+/                         |                      |
| Hit 7                    | //+Awx\Deviation\Temp\Hi+/                            |                      |
| HjHi: 10                 | //+Awx\Deviation\Temp\HiHi+/                          |                      |

**Deadband** indicira vrijednost mrtve zone koja se primjenjuje na konvertovane analogne vrijednosti. Vrijednost mrtve zone je potrebna i izračunava se na granicama vrijednosti alarmnih granica, da se izbjegne ponavljajuće cikliranje alarma na granicama.

Polje **Value** se koristi da se izračuna stanje ulaznih polja. Na primjer, vrijednost 10 za LoLo se poredi sa vrijednošću OPC Input 1 ili OPC Override Input da se odredi da li je alarm u LoLo stanju.

#### Brzina promjene (rate of change)

Tab **Rate of change** u sekciji **Alarms** osobina tagova, pokazan na narednoj slici, setuje alarm ako se ulaz mjenja sa brzinom većom od **ROC Limit/sec.** 

Preostala polja na ovom tabu su identična sa onim kod Limit taba.

| [ <b>⊥</b> ] <u>N</u> ame: | /+Temperature+/                        | 1/17/2001 5:55:20 PM                 |
|----------------------------|----------------------------------------|--------------------------------------|
| 0 <u>P</u> C Input 1:      | ICONICS.Simulator.1\SimulatePLC.Random | •                                    |
| General Alarms R           | elated Values Areas                    |                                      |
| ± <sup>±</sup> Limit I D   | eviation                               | Digital                              |
| OPC Override Input:        | ICONICS.Simulator,1\SimulatePLC.Rando  | m •                                  |
| R <u>O</u> C Limit/Sec:    | <u>M</u> essage Text:                  | <u>S</u> everity: <u>R</u> eq. Ack.: |
| 10                         | /+Awx\RateOfChange\Temp\Critical+      | 500 • 1 •                            |
| Ret <u>u</u> rn To Normal: | /+Awx\RateOfChange\Temp\Normal+/       |                                      |

# Digitalni alarmi

Tab **Digital** u **Alarms** sekciji, pokazan na narednoj slici, setuje alarm ako poredjenje izmedju **Alarm State Value** i ulaznog stanja je TRUE. Preostala polja na ovom tabu su identična onim kod **Limit** taba.

| Name:         /+Temperature+/         1/17/2001 5:55:20 PM                       |   |
|----------------------------------------------------------------------------------|---|
| OPC Input 1: ICONICS.Simulator.1\SimulatePLC.Random                              | · |
| General Alarms Related Values Areas                                              |   |
| $\mathbf{t}^{\pm}$ Limit I Deviation $\mathbf{t}^{\mp}$ Rate Of Change I Digital |   |
| OPC Override Input:                                                              |   |
|                                                                                  |   |
|                                                                                  |   |
| Alarm State Value: <u>M</u> essage Text: <u>S</u> everity: <u>R</u> eq. Ack.:    |   |
| · 500 · 1 ·                                                                      |   |
|                                                                                  |   |
| Return To Normal:                                                                |   |

#### Vezane vrijednosti

Osobina : Vezane ( related ) vrijednosti , omogućava da se do 10 "snapshotova" podataka uzetih u trenutku alarma , stalno pridruže sa tom instancom alarma. Ovo se često koristi da pridruži pojavu alarma sa specifičnim "lotom" ili skupom ( batch). Vezana vrijednost može biti vrijednost OPC data access detalja, izraz, ili konstantni izraz.

Sekcija **Related Values**, pokazana na narednoj slici, nam omogućava da pridružimo do 10 OPC tagova ili izraza sa svakim alarmnim tagom kao "dopunskom" informacijom uz alarm. naprimjer, možemo uspostaviti relaciju izmedju "Batch ID" i specifičnog alarma. Nakon toga, kada alarm postane aktivan, permanentni zapis Batch ID se takodjer pohranjuje zajedno sa alarmnom informacijom. Možemo izabrati OPC tagove i izraze za razna polja klikanjem na tastere sa strelicama.

| <b>1</b> | <u>N</u> ame: | /+Temperature+/                        | 1/17/2001 5:55:20 PM |      |                   |
|----------|---------------|----------------------------------------|----------------------|------|-------------------|
| _        | OPC Input 1:  | ICONICS.Simulator.1\SimulatePLC.Random |                      | ۲    |                   |
| Gene     | eral Alarms F | Related Values Areas                   |                      |      |                   |
| 1:       |               |                                        |                      | (WI) | OPC Tags          |
| 2:       |               |                                        |                      | •    | Expression Littor |
| 3:       |               |                                        |                      | •    |                   |
| 4:       |               |                                        |                      | •    |                   |
| 5:       |               |                                        |                      | •    |                   |
| 6:       |               |                                        |                      | •    |                   |
| 7:       |               |                                        |                      | •    |                   |
| 8:       |               |                                        |                      | •    |                   |
| 9:       |               |                                        |                      | •    |                   |
| 10:      |               |                                        |                      | •    |                   |
|          |               |                                        |                      |      |                   |

# Oblasti ( areas)

Sekcija **Areas** osobina tagova, pokazana na narednoj slici, pokazuje sve oblasti sa kojima je tag linkovan. klikanjem na neku oblast učićemo u konfigurianje te oblasti. Možemo doznačiti alarm da pripada više od jedne oblasti ili grupi. Naprimjer, granični alarm tanka može biti i u oblasti "Tank 1", kao i u oblasti "Water".

| <b>⊥</b> ] <u>N</u> ame: | /+Temperature+/                        | 1/17/2001 5:55:20 PM | _ |
|--------------------------|----------------------------------------|----------------------|---|
| 0PC Input 1              | ICONICS.Simulator.1\SimulatePLC.Random |                      | • |
| General Alarms           | Related Values Areas                   |                      | _ |
| Name                     | Description                            |                      |   |
| 📄 Language\              |                                        |                      |   |
|                          |                                        |                      |   |
|                          |                                        |                      |   |
|                          |                                        |                      |   |
|                          |                                        |                      |   |
|                          |                                        |                      |   |
|                          |                                        |                      |   |
| 1                        | - 1                                    |                      |   |
| <u>A</u> dd              | <u>R</u> emove                         | Jump To Area         |   |

#### Startanje alarmnog servera

AlarmWorX32 Server se može pokrenuti na jedan od četiri načina:

- Automatski kod bootiranja ako je instaliran kao NT servis
- Izabirući **Start Alarm Server** iz **Action** menija od Alarm Server Konfiguratora.
- Kada OPC Alarm & Events klijent kreira konekciju na alarmni server
- Putem GenTray

Od ova četiri metoda , treči je najmanje koristan pošto server treba normalno da se izvršava i procesira alarme čak i kada nema aktivnih klijenata.

Kada se lansira, alarmni server će otvoriti aktivnu konfiguracionu bazu podataka i tražiče konfiguraciju koja je postavljena da se izvršava na tom čvoru. Ako se ne nadje konfiguracija sa uparujučim imenom čvora, izvršavaće se default alarmna konfiguracija.

Dok se izvršava, server će nastaviti da polira konfiguracionu bazu podataka ( svakih 30 sekundi), da bi odgovorio na bilo koje promjene koje je napravio Konfigurator.

Alarmni server podržava online konfiguracione promjene da omogući minorne promjene u alarmnoj konfiguraciji da se izvrše bez da se isključuje server. Te manje promjene su: dodavanje ili otklanjanje taga, promjena alarmne granice, i dodavanje ( ali ne i otklanjanje ) oblasti ( area). Praveći i ove čak male promjene online, može imati bočne efekte ( side effects), kao dupliciranje dogadjaja poslatih klijentima i kijentske poruke koje ne mogu više biti potvrdjene. U živom postrojenju moguće je da ovi mali side effekti neće pretegnuti nad alternativom da se isključi i ponovo starta server.

Kad god je praktično, poželjno je da se preključi server ( off i on ), da smo sigurni da se koristi samo posljednja konfiguracija. Za značajnije promjene baze podataka unutar aktivne baze ili kod promjene aktivne baze podataka, server se mora isključiti i ponovno startati.

# **OPC Alarm & Events interfejs**

AlarmWorX32 Server podržava sve obavezne i većinu opcionih interfejsa i metoda iz specifikacije OPC Alarma & Events.

Slijedeće opcione metode nisu trenutno podržane:

- IOPCEvebtServer :: TranslateToltemIDs
- IOPCEventServer:: EbnableConditionByArea
- IOPCEventServer:: EnableConditionBySource
- IOPCEventServer:: DisableConditionByArea
- IOPCEventServer::DisableConditionBySource

# Tipovi i kategorije dogadjaja

Svi generirani dogadjaji su tipa OPC definirani Event tipa **Condition**. Server definira slijedeće Event Categories i koristi identična imena za **Condition Names**:

- Deviation
- Digital
- Limit
- Rate of change

Uslovi Limit i Deviation imaju slijedeće poduslove (subconditions):

- HiHi
- Hi
- Lo
- LoLo

Opaska: Slijedeće kategorije se ne koriste kod alarmnog servera:

- OPC Server Error
- System Configuration
- System Message

#### Atributi dogadjaja

Slijedeći atributi dogadjaja su raspoloživi za pretplaćene klijente:

| Atribut        | Devijacija | Digitalni | Granica<br>( limit) | Brzina<br>promjene | Тір                     | Komentar                                                           |
|----------------|------------|-----------|---------------------|--------------------|-------------------------|--------------------------------------------------------------------|
| ACK<br>COMMENT | X          | x         | x                   | x                  | VT_BSTR                 | Komentar<br>unesen kada<br>alarm je<br>posljednji put<br>potvrdjen |
| ALARM<br>COUNT | x          | х         | х                   | х                  | VT_I4                   | Broj alarmnih<br>tranzicija prije<br>potvrde                       |
| AREA           | x          | х         | Х                   | x                  | VT_ARRA<br>Y<br>VT_BSTR | Polje oblasti                                                      |
| CV             | X          | x         | Х                   | х                  | VT_R8<br>VT_BOOL        | Tekuča<br>vrijednost (<br>OPC Input 1<br>ili 2)                    |
| DEADBAND       | x          |           | Х                   | x                  | VT_R8                   | Mrtva zona<br>detekcije<br>alarma                                  |
| Atribut   | Devijacija | Digitalni | Granica    | Brzina | Тір     | Komentar          |
|-----------|------------|-----------|------------|--------|---------|-------------------|
| DEFAULT   | x          | x         | ( mm)<br>X | X      | VT BSTR | Tekst string,     |
| DISPLAY   |            |           |            |        | —       | obićno kao        |
|           |            |           |            |        |         | ime fajla, koje   |
|           |            |           |            |        |         | obezbjedjuje      |
|           |            |           |            |        |         | informaciju       |
| HELP TEXT | х          | х         | Х          | х      | VT BSTR | Help              |
|           |            |           |            |        | —       | informacija       |
| LIMIT     | х          |           | Х          | х      | VT R8   | Tekuča            |
| VALUE     |            |           |            |        | —       | vrijednost u      |
| EXCEEDED  |            |           |            |        |         | vrijeme kada      |
|           |            |           |            |        |         | je granica        |
|           |            |           |            |        |         | predjena          |
| LOOP      | Х          | Х         |            |        | VT BSTR | Opis izvora (     |
| DESC      |            |           |            |        | —       | taga)             |
| NEXT LIM  | Х          |           | Х          |        | VT R8   | Vrijednost        |
| _         |            |           |            |        | —       | slijedeće         |
|           |            |           |            |        |         | granice           |
| NORMAL    |            | х         |            |        | VT BOOL | Vrijednost        |
| STATE     |            |           |            |        | —       | normalnog         |
|           |            |           |            |        |         | stanja ( True ili |
|           |            |           |            |        |         | False)            |
| PREV LIM  | х          |           | Х          |        | VT_R8   | Vrijednost        |
|           |            |           |            |        |         | prethodne         |
|           |            |           |            |        |         | granice           |
|           |            |           |            |        |         | dostignuta        |
| RELATED   | х          | х         | Х          | х      |         | Pridružuje do     |
| VALUE     |            |           |            |        |         | 10 OPC            |
| 01-10     |            |           |            |        |         | tagova ili        |
|           |            |           |            |        |         | izraza sa         |
|           |            |           |            |        |         | svakim            |
|           |            |           |            |        |         | alarmnim          |
|           |            |           |            |        |         | tagom             |
| SP        | x          |           |            |        | VT_SP   | Setpoint          |
|           |            |           |            |        |         | (OPC Input 2)     |
|           |            |           |            |        |         |                   |

#### **OPC Data Access interfejs**

AlarmWorX32 Server prikazuje većinu svojih realtime i konfiguracionih podataka putem OPC Data Access specifikacija. Ovo omogućava OPC Data Access klijent aplikacijama, kao što je GraphWorX32, da koriste podatke vezane za alarme bez da koriste OPC Alarm & Events interfejs. Neke tipične primjene ovoga uključuju:

- Promjena boje i grafičkog simbola koji odgovara alarmnom stanju.
- Prikaz alarmnih granica

• Omogućavanje alarmnih granica da se mjenjaju od strane operatora.

Slijedeća tabela izlistava imena OPC detalja koja su na raspolaganju na serveru. Vrijednosti u tabeli označene kao Read/Write (R/W) se mogu promjeniti putem OPC Data Access interfejsa. Sve promjene koje se naprave na serveru na ovaj način su tranzijentne i ne pohranjuju se u bazu podataka. Ako se server isključi, ove će vrijednosti biti izgubljene.

#### R/W Ime detalja Tip Komentar Active VT BOOL R Bit- Tag Global alarm aktivan VT BSTR R Name Ime taga (izvor) VT BSTR R Input1 Base Text VT BSTR R Omogućen status Enabled VT BOOL R izvora (taga) VT BSTR Help Text R LIM RTNText VT BSTR R LIM Input2 VT R8 R LIM Deadband **VT R8** R R LIM Active VT BOOL LIM Acked VT BOOL R/W VT BOOL R/W LIM HIHI RequiresAck LIM HIHI Severity VT R8 R/W VT R8 LIM HIHI Limit R/W VT BSTR R/W LIM HIHI MsgText VT BOOL R LIM HI Active LIM HI Enabled VT BOOL R/W LIM HI RequiresAck VT BOOL R/W LIM HI Severity VT R8 R/W LIM HI Limit VT R8 R/W LIM HI MsgText VT BSTR R/W LIM LOLO Active VT BOOL R/W LIM LOLO Enabled VT BOOL R/W R/W LIM LOLO RequiresAck VT BOOL R/W LIM LOLO Severity VT R8 LIM LOLO Limit VT R8 R/W R/W LIM LOLO MsgText VT BSTR LIM LO Active VT BOOL R LIM LO Enabled VT BOOL R/W LIM LO RequiresAck VT BOOL R/W DEV LO Limit VT R8 R DEV LO MsgText VT BSTR R/W **DIG RTNText** VT R8 R DIG Input2 VT R8 R

#### Detalji OPC Data Accessa

DIG Active

DIG Acked

R

R/W

VT BOOL

VT BOOL

| Ime detalja     | Тір     | R/W | Komentar |
|-----------------|---------|-----|----------|
| DIG_Enabled     | VT_BOOL | R/W |          |
| DIG_RequiresAck | VT_BOOL | R/W |          |
| DIG_Severity    | VT_R8   | R/W |          |
| DIG_Limit       | VT_R8   | R/W |          |
| DIG_MsgText     | VT_BSTR | R/W |          |
| ROC_RTNText     | VT_BSTR | R   |          |
| ROC_Input2      | VT_R8   | R   |          |
| ROC_Active      | VT_BOOL | R   |          |
| ROC_Acked       | VT_BOOL | R/W |          |
| ROC_Enabled     | VT_BOOL | R/W |          |
| ROC_RequiresAck | VT_BOOL | R/W |          |
| ROC_Severity    | VT_R8   | R/W |          |
| ROC_Limit       | VT_R8   | R/W |          |
| ROC_MsgText     | VT_BSTR | R/W |          |
| LIM_HIHI_Active | VT_BOOL | R   |          |
| LIM_HI_Active   | VT_BOOL | R   |          |
| LIM_LOLO_Active | VT_BOOL | R   |          |
| LIM_LO_Active   | VT_BOOL | R   |          |
| DEV_HIHI_Active | VT_BOOL | R   |          |
| DEV_HI_Active   | VT_BOOL | R   |          |
| DEV_LOLO_Active | VT_BOOL | R   |          |
| DEV_LO_Active   | VT_BOOL | R   |          |

# AlarmWorX32 Viewer ActiveX

AlarmWorX32 Viewer za tekuče dogadjaje je OPC ActiveX klijent aplikacija koja obezbjedjuje alarmnu informaciju u realnom vremenu unutar GENESIS32 familije softwareskih proizvoda.

Komunicira sa OPC Alarm & Events serverima da obezbjedi izvanredne alarmne osobine. Važno je primjetiti da je ovo Viewer za **Current Events** (tekuče dogadjaje) .što znači da displejira samo aktivne alarme i tekuče operatorske poruke.

Struktura AlarmWorX32 Viewera tekučih dogadjaja je izgradjena na tri nivoa, sastojeći se od Default setinga ( boja, fontovi, poravnanje, metod omatanja ( wrapping) i velićina). Svaki sistem starta sa izvjesnim default setinzima , koji se mogu prepisati sa setinzima redova, koji se mogu opet prepisati sa setinzima kolona.

#### Korištenje AlarmWorX32 Viwera ActiveX

AlarmWorX32 Viwer ActiveX se lagano integriše sa MS Visual C++ ili MS VB kontejnerskih aplikacija. ICONICS GENESIS32 kontejneri, kao što je GraphWorX32, obezbjedjuju podršku sa toolbarom za umetanje AlarmWorX32 Viewer ActiveX. Jedanput kada je umetnut u dokument ili formu, komponenta se može prekrajati i konfigurisati.

Unutar ICONICS GENESIS32 kontejnera i u VB formama, komponte su inicijalno stavljene u **Configuration** mod, gdje je njihov korisnički interfejs onemogućen i korisnik može konfigurirati AlarmWorX32 Viewer ActiveX pomoću propreties dijalog boksa. Jedanput kada je aplikacija u runtime modu, Viewer će se automatski spojiti na alarm & Events servere, poslati upite ( quieries) za kompletan update svih zahtjevanih alarma i prikazati tekuče alarmne poruke. AlarmWorX32 Viewer ActiveX ima opciju da pohrani informaciju u fajl kao dio kontejnera ili u svoj vlastiti format fajla.

#### Konekcije

AlarmWorX32 Viewer može prikazati podatke iz bilo kojeg OPC Alarm & Event servera. Filteri za pretplatu na alarme se konfigurišu u **Subscription** tabu na **Propreties** dijalog boksu.

Nakon što je pretplata setovana, Viewer zahtjeva osvježenje od svih tekučih alarma na animacije. Alarmi se šalju od strane OPC Alarm & Event servera na alarm –po – alarm bazi. Ovo smanjuje broj alarma prema svakom Vieweru i omogućava filtriranje na strani servera.

#### Podrška za jezički aliasing

AlarmWorX32 Viewer ActiveX ime sve svoje stringove pohranjene u resurs fajl, koji se može modificirati da obezbjedi kastomizirane verzije. Dodatno, obezbjedjuje i podršku u realnom vremenu za loadovanje resource-only-dll za podršku internacionalnom jeziku ( engleskom). Ovaj \*.dll fajl se kompilira kao standardni Win32.dll, i sačinjen je od svih resursnih i \*.dll fajla od AlarmWorX32 Viewer modula.

Svaki put kada se ICONICS aplikacioni setinzi prekljuće na drugi jezik, AlarmWorX32 Viewer će loadovati odgovarajući resursni \*.dll.

Resuorce-only .dll fajl koristi AlarmWorX32 Viewer komponentu, i nakon toga slijede tri karaktera korištena u MS Windows NT kao skraćenica za ime jezika ( napr. , skraćenica "deu" stoji za njemački ( deusch), a \*.dll treba biti nazvan "AWXView32\_deu-dll"). nadalje, koristeći OLE Automation osobinu za jezički ID, mi možemo kontrolirati ovu funkcionalnost i putem OLE Automation.

Unicode verzija od AlarmWorX32 Viewer ActiveX takodjer podržava jezički alaising sa automatskim izborom opsega i skaliranjem vrijednosti, te konverziju jedinica, formatiranje i selekciju fontova.

**Opaska**: AlarmWorX32 Viewer zahtjeva slijedeći dodatni rad na konfigurisanju jezičkog aliasinga. Ako će se koristiti neki izraz za opseg, granice alarma i skaliranje jedinica, treba definirati i "Read Expression" i "Write Expression" u jezičkom konfiguratoru. Na taj način, Viewer će biti u stanju da korektno funkcionira izmedju preklapanja jezika.

#### Primjer jezičke konfiguracije

Unicode instalacija GENESIS32 obezbjedjuje primjer konfiguracije jezičkog servera, u folderu "Languages" u instalacionom stablu GENESIS32. Nadalje, primjer prikaza "languagesDemo.gdf", koji ukljućuje i primjer konfiguracije Viewera, je dat u GEN32DEMO folderu. Naredna slika prikazuje ovaj primjer za vrijeme runtime moda. Primjetimo da možemo se preključivati izmedju različitih interfejsnih jezika u ovom displeju klikanjem na tastere u polju Change Language.

| LanguagesDemo - GraphWorX32 by ICONICS<br>• Mew Tools Configure Help                                                                                                    |                                                                  |                                  |                        |                         |          |
|----------------------------------------------------------------------------------------------------|------------------------------------------------------------------|----------------------------------|------------------------|-------------------------|----------|
| iconics Multi-La                                                                                                    | ingua                                                            | ige S                            | Supp                   | ort                     |          |
| Language Support Example<br>his example shows one method of implementing mul<br>BraphWor332 Display. With the Language Support you<br>expressions to change texts and to do conversions w<br>outtons to switch between languages. | tiple languages wi<br>J can use aliases a<br>vithin a cisplay.We | ithin a<br>and<br>use            |                        |                         |          |
| Water Monitoring System                                                                                                    | Tank Level<br>Pressure<br>Flow<br>Valve Positio                  | 7.11<br>340<br>503.1<br>In Close | in<br>ps<br>cu<br>ed r | ch<br>ii<br>Linches/sec |          |
| Description Value Units Time                                                                                                    |                                                                  | Chang                            | je language            |                         |          |
| Tank Level 36.09 inch 10:46:3                                                                                                    | Czech                                                            | Italian                          | Russian                | Spanish                 |          |
| •                                                                                                    | English                                                          | Dutch                            | French                 | German                  |          |
| Alarm Time\Da Tag Priori                                                                                                    | ty Quality                                                       |                                  | Des                    | cription                |          |
| Alarm 10:46:28 Pressur 500<br>:726 AM e                                                                                                    | Good -<br>Non-Sp                                                 |                                  | Very hig               | gh deviatio             | n        |
| Alarm 10:46:21 Temper 500<br>:816 AM ature                                                                                                    | Good -<br>Non-Sp                                                 |                                  | Rate of cl             | nange too I             | big<br>- |
|                                                                                                    |                                                                  |                                  |                        |                         | •        |

Naredna slika pokazuje isti demo primjer u konfiguracionom modu. Ovaj displej inkorporira ActiveX objekte iz GraphWorX32, TrendWorX32 i AlarmWorX32.

| /tTitlet/<br>/+Line1+/<br>/+Line2+/<br>/+Line3+/<br>/+Line4+/           | i-La                       | nguag                                                            | e Su                                                             | oport                                                              |  |
|-------------------------------------------------------------------------|----------------------------|------------------------------------------------------------------|------------------------------------------------------------------|--------------------------------------------------------------------|--|
| /+WaterSystem+/                                                         |                            | /+Tank Level+)<br>/+Pressure+/<br>/+Flow+/<br>/+Valve Position+/ | 717777777<br>71777<br>7177777<br>71777777<br>71777777            | /+Unit\Level+/<br>/+Unit\Pressure+/<br>/+Unit\Flow+/               |  |
| Description<br>/+Tank Level+/<br>/+Flow+/<br>/+Awx\Property\//+Awx\P/+A | Va<br>??<br>??<br>wx\P/+Av | /+LangiCzech+//+Langi<br>/+Larg\English+//+Langi<br>wx\P/+Awx\P  | (+Choice+/<br>Italian+ +Larg\Ru<br>(Dutch+ /+Lang\Fr<br>/+Awx\Pr | ssian+Larg\Spanish+/<br>ench+Larg\German+/<br>operty\Description+/ |  |
|                                                                         |                            |                                                                  |                                                                  | <u></u>                                                            |  |

Naprimjer, ako kliknemo na Alarm Viewer ActiveX u konfiguraciji za aliasing jezika, možemo gledati osobine Alarm Viewer ActiveX, kao što je pokazano na narednoj slici. Tab **Column**, pokazuje konfiguraciju jezičkih alaiasinga za zaglavlja (headers) u Alarmnom Vieweru.

| General       Default       Row       Column       Subscription         Available:       Selected Headers:         Description       Column Header         Change Mask       Add ->       /+Awx\Property\AlarmTy         New State       Add ->       /+Awx\Property\TimeDat.         Event Type       <- Remove       /+Awx\Property\TimeDat.         SubCondition Name       <- Remove       /+Awx\Property\Descript         Ack Required        Config | Display                 | y        | Grids     | 1                          | Settings                    |
|----------------------------------------------------------------------------------------------------|-------------------------|----------|-----------|----------------------------|-----------------------------|
| Available: Selected Headers:<br>Description Change Mask Add -> Column Header /+Awx\Property\AlarmTy. /+Awx\Property\TimeDat. /+Awx\Property\TimeDat. /+Awx\Property\Tag+/ /+Awx\Property\Priority+/ /+Awx\Property\Quality+/ /+Awx\Property\Descript.  Ack Required Config                                                                                                    | General                 | Default  | Row       | Column                     | Subscription                |
| Description Change Mask New State Event Type Condition Name Ack Required Config Column Header /+Awx\Property\AlarmTy /+Awx\Property\TimeDat. /+Awx\Property\TimeDat. /+Awx\Property\Priority+/ /+Awx\Property\Quality+/ /+Awx\Property\Descript                                                                                                    | Available:              |          |           | Selected Head              | lers:                       |
| Change Mask<br>New State<br>Event Type<br>Event Category<br>Condition Name<br>Ack Required<br>Config<br>Add -><br>/+Awx\Property\AlarmTy<br>/+Awx\Property\TimeDat.<br>/+Awx\Property\Tag+/<br>/+Awx\Property\Descript<br>Config                                                                                                    | Description             |          | 1         | Column Head                | ler                         |
| Event Type<br>Event Category<br>Condition Name<br>SubCondition Name<br>Ack Required                                                                                                    | Change Mas<br>New State | sk 📃     | Add ->    | /+Awx\Prope<br>/+Awx\Prope | rty∖AlarmTy<br>rty∖TimeDat. |
| Condition Name<br>SubCondition Name<br>Ack Required                                                                                                    | Event Type              |          | <- Remove | /+Awx\Prope                | rty\Tag+/                   |
| SubCondition Name<br>Ack Required Config                                                                                                    | Condition Na            | ame      |           | /+Awx\Prope                | rty\Quality+/               |
|                                                                                                    | SubConditio             | n Name   | Config    | /+Awx\Prope                | rty\Descript                |
|                                                                                                    |                         | <u> </u> |           | •                          | Þ                           |
|                                                                                                    |                         |          |           |                            |                             |

Za naš primjer, Alarm Viewer konfiguracija će se pojaviti kako je pokazana na narednoj slici. Primjetimo da stringovi unutar "/+" i "+/" delimiterskog para definira string jezičkog aliasinga. Kao što možemo vidjeti, svako zaglavlje u konfiguraciji Alarm Viewera je string jezičkog aliasinga koji sadži ove delimitere.

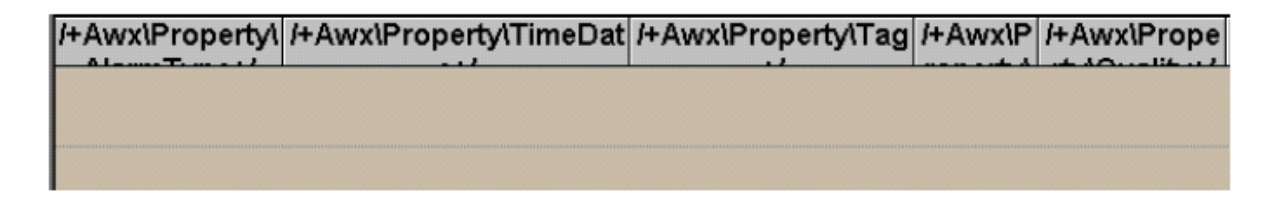

Za vrijeme animacionog (runtime) moda, Viewer ActiveX će se povezati sa jezičkim serverom, i pokušaće da razriješi stringove jezičkog aliasinga. Ako je uspješno, prikazaće se prevedeni stringovi u displeju Alarm Viewera, kao na narednoj slici. Nadalje, ako aliasing string za jezik **Units** ima jednačinu koja je definirana u jezičkom konfiguratoru, on će autoskalirati vrijednosti na bazi sklairajuće jednačine koju obezbjedjuje jezički server.

| Awx\Property\AlarmType | Awx\Property\TimeDate      | Awx\Property\Tag | Awx\Pro |
|------------------------|----------------------------|------------------|---------|
| Alarm                  | 08:59:54:923<br>19.03.2001 | Pressure         | 500     |
| Alarm                  | 09:00:00:251<br>19.03.2001 | Temperature      | 500     |

#### Mogućnosti asinhronog downloada

AlarmWorX32 Viewer podržava asinhrono downloadovanje konfiguracionih podataka kada se koristi unutar ICONICS ActiveX dokument servera, kao što su GraphWorX32, da proizvede dokumente, koji se mogu gledati pomoću MS IE.

Da se omogući ova osobina, izabrati **URL Path** iz **General** taba, koji je pokazan na narednoj slici, i unjeti URL stazu. U slučaju gledanja ActiveX dokumenata, unutar Internet setupa, možete unjeti ime servera i direktorij koji specificiraju lokaciju konfiguracionih podatka AlarmWorX32 Viewera (mora biti na dijeljenom direktoriju), koristeći konvenciju: "file:\\Server Name\Directory\File Name/awv".

| Display    | Grids         |        | Tool Tips | Settings     | Ta                |
|------------|---------------|--------|-----------|--------------|-------------------|
| General    | Default       | Row    | Column    | Subscription | ]                 |
|            |               |        |           |              |                   |
| Title:     | AWXview32     |        |           | About        |                   |
| E conto    |               |        |           |              |                   |
| -J✓ Lonfig | uration File: |        |           |              |                   |
|            |               |        |           | Load         |                   |
|            | Path:         |        |           | Save As      |                   |
|            |               |        |           |              |                   |
| 1          |               |        |           |              | Alias Browser     |
|            |               |        |           | Langu        | age Alias Browser |
|            | OK            | Cancel | Apply     | Help         |                   |
|            |               |        |           |              |                   |

#### Konektiranje na izvor podataka

Da bi se spojili na izvor podataka, treba:

1. Kliknuti na taster **Connection.** Ovo otvara dijalog boks **Database Connection**, koji je pokazan na narednoj slici:

2. Pod **Data provider**, izabrati MS Access, MS SQL Server, ili ODBC , kako je pokazano na narednoj slici:

| ring:                                |                                           |                                                                                                    |                                                                                                    |
|--------------------------------------|-------------------------------------------|----------------------------------------------------------------------------------------------------|----------------------------------------------------------------------------------------------------|
|                                      |                                           | *                                                                                                    | Build<br>Connection<br>String                                                                                                    |
| DI                                   | SCONNECTED<br>Connect                     |                                                                                                    | <u>-</u>                                                                                                    |
| NE><br>NE>                           | Op Condition:     Op Node:     Op Server: | <none><br/><none><br/><none></none></none></none>                                                                                                    |                                                                                                    |
| onnected databa<br>rver for Remote I | ase over the Internet via<br>Data Access: | RDS                                                                                                    |                                                                                                    |
|                                      | NE> NE> NE> HMI SomeComp                  | DISCONNECTED<br>Connect<br>VE> Op Condition:<br>VE> Op Node:<br>VE> Op Server:<br>connected database over the Internet via<br>rver for Remote Data Access: | Image: Second state state sta |

3. Kliknuti na taster **Build Connection String**. Ovo će otvoriti MS **Data Link Propreties** dijalog boks, kao na narednoj slici. U Connection tabu specificirati izvor podatka i zatim kliknuti na **OK**.

| 🗟 Data Link Properties 🛛 🗵                                                              |
|-----------------------------------------------------------------------------------------|
| Provider Connection Advanced All                                                        |
| Specify the following to connect to Access data:<br>1. Select or enter a database name: |
| ram Files\ICONICS\GENESIS-32\Bin\AWXLog32.mdb                                           |
| 2. Enter information to log on to the database:                                         |
| User name: Admin                                                                        |
| Riank password Allow saving password                                                    |
|                                                                                         |
| Test Connection                                                                         |
| OK Cancel Help                                                                          |

- 4. U dijalog boksu će se pojaviti referenca izvora podatka u polju OLE DB Connection, kao što je prikazano na narednoj slici. Polje Base Table Name izlistava tabele u bazi podataka. Možemo izabrati specifičnu tabelu iz drop-down liste da koristimo kao referentnu tabelu za bazu podataka.
- 5. Kliknti na Connect taster da se spojimo sa bazom podataka. Ikona semafora se mjenja u zeleno kada je konekcija uspješna, kao što je pokazano na narednoj slici:

| atabase Connectio                                           | 20                                                 |                                             |                                  |
|-------------------------------------------------------------|----------------------------------------------------|---------------------------------------------|----------------------------------|
| Data Provider:                                              | MS Acce                                            | ss 🔿 MS SQL                                 | Server C ODBC                    |
| OLE DB Connectio                                            | n Strina:                                          |                                             |                                  |
| Provider=Microsoft<br>Files\ICONICS\GE<br>Info=True         | Jet.OLEDB.4.0;Passwor<br>NESIS-32\Bin\AWXLog       | d='''';Data Source=(<br>32.mdb;Persist Secu | C:\Program Build<br>Inity String |
| Base Table Name:                                            | EventLog                                           |                                             | <u>*</u>                         |
| Connection Status:                                          | CON                                                | NECTED                                      |                                  |
|                                                             | Dise                                               | connect                                     |                                  |
| Comment: A                                                  | ckComment                                          | Op Condition:                               | ConditionName 💌                  |
| Node: N                                                     | ode                                                | Op Node:                                    | Node                             |
| Server:                                                     | ctorID                                             | Op Server:                                  | ActorID                          |
| <ul> <li>Access current<br/>Internet Information</li> </ul> | ily connected database o<br>Server for Remote Data | over the Internet via<br>Access:            | RDS                              |
| http://WebHMI.lco                                           | onics                                              |                                             |                                  |
| (Example: http://w                                          | /ebHMI.SomeCompany.c                               | :om)                                        |                                  |
| Max. Number of dat                                          | tabase records to downlo                           | pad: 5                                      |                                  |
|                                                             |                                                    |                                             |                                  |

# Pristup preko Weba i podrška za komentare Operatora

Tab **Display** , pokazan na narednoj slici, takodjer omogućava da se konektiramo na bazu podataka operatorskih komentara.

| General Display             | Default Row                     | Column<br>Tool Tips          | Subscription<br>Settings |
|-----------------------------|---------------------------------|------------------------------|--------------------------|
| Sort<br>Filter<br>Note:     | Operator Comme<br>Not connected | ents Data Source: —<br>Conne | ction                    |
| set by the<br>subscription. |                                 | -1 ( Anali                   | 1                        |

#### Konekcija na bazu podataka Operatorskih komentara

U mnogim situacijama, koristićemo AWXLog32.mdb MS Accessovu bazu podataka ( lociranu u GENESIS32 Bin direktoriju), kao bazu za operatorske komentare. Ovo je standardna baza podataka Alarm loggera.

Da bi se spojili na bazu podataka operatorskih komentara, uraditi:

- 1. Kliknuti na taster **Connection** na **Display** tabu. Ovo otvara **Database Connection** dijalog boks, kao na narednoj slici:
- 2. Pod **Data Provider**, izabrati **Microsoft Access**, kako je pokazano na narednoj slici:

| tabase Conn     | ection         |                     |                  |        |      |                               |
|-----------------|----------------|---------------------|------------------|--------|------|-------------------------------|
| Database Conn   | ection         |                     |                  |        |      |                               |
| Data Provider:  |                | MS Access           | C MS SQL         | Server | C OD | BC                            |
| OLE DB Conne    | ection String: |                     |                  |        |      |                               |
|                 |                |                     |                  |        | 4    | Build<br>Connection<br>String |
| Base Table Na   | me:            |                     |                  |        |      | <u>-</u>                      |
| Connection Sta  | atus:          | DISCONNE            | ECTED            |        |      |                               |
|                 |                | Conne               | ect              |        |      |                               |
| Comment:        | <none></none>  | <b>T</b>            | Op Condition:    | KNON   | E>   | ¥                             |
| Node:           | <none></none>  | <b>*</b>            | Op Node:         | KNON   | E>   | ~                             |
| Server:         | <none></none>  | *                   | Op Server:       | KNON   | E>   |                               |
| 🗖 Access cu     | mently conne   | cted database over  | the Internet via | RDS    | -    |                               |
| nternet Informa | ation Server I | or Remote Data Act  | 0885             |        | -    |                               |
| Example: http   | ://webHML      | SomeCompany.com     | N.               |        |      |                               |
| Max. Number o   | of database re | ecords to download: | 0                |        |      |                               |
|                 |                |                     |                  |        | -    |                               |

3. Kliknuti na taster **Build Connection String**. Ovo otvara MS **Data Link Propreties** dijalog boks, kao na narednoj slici:

| 🖶 Data Link Properties                                                                  | × |
|-----------------------------------------------------------------------------------------|---|
| Provider Connection Advanced All                                                        |   |
| Specify the following to connect to Access data:<br>1. Select or enter a database name: |   |
| ram Files\ICONICS\GENESIS-32\Bin\AWXLog32.mdb                                           |   |
| 2. Enter information to log on to the database:                                         |   |
| User name: Admin                                                                        | I |
| Password                                                                                |   |
| ✓ Blank password  Allow saving password                                                 |   |
| Test Connection                                                                         |   |
| OK Cancel Help                                                                          |   |

4. Kliknuti ---- taster i izabrati **AWXLog32. mdb** fajl iz bin direktorija. Kliknuti na **Open** taster.

| Select Access Da                                  | tabase                                                                                  |                                                                                                    | <u>?</u> × |
|---------------------------------------------------|-----------------------------------------------------------------------------------------|----------------------------------------------------------------------------------------------------|------------|
| Look in:                                          | 🔁 Bin                                                                                   | - 🖿 📥 📩                                                                                                    |            |
| History<br>Desktop<br>My Documents<br>My Computer | Default MDBs Dialog FAX FontInstall Fonts MMXSounds Pager Script ScriptWizard SnapShots | <ul> <li>Topaz</li> <li>VBA</li> <li>Awx32Logger test.mdb</li> <li>AWX32Svr.mdb</li> <li>AWXLog32.mdb</li> <li>GASEngineConfigurator.mdb</li> <li>LangSup.mdb</li> <li>ProjectWorX32.mdb</li> <li>ProjectWorX32Errors.mdb</li> <li>TWX32.mdb</li> </ul> |            |
|                                                   | File name:                                                                              | AWXLog32.mdb                                                                                                    | Open       |
| My Network P                                      | Files of type:                                                                          | Microsoft Access Databases (*.mdb)                                                                                                    | Cancel     |

- Referenca izvora podatka će se pojaviti u Database Connection dijalog boksu u OLE DB Connection String polju, kao što je pokazano na narednoj slici. U polju Base Table Name, izabrati EventLog iz drop-down liste.
- Kliknuti na Connect taster da se spojimo sa bazom podataka. Ikona semafora se mjenja u zelenu kada je konekcija uspješna, kao što je pokazano na narednoj slici:

| atabase Con                               | nection                                      |                               |                                     |                                 | 2                       |
|-------------------------------------------|----------------------------------------------|-------------------------------|-------------------------------------|---------------------------------|-------------------------|
| Database Con                              | nection                                      |                               |                                     |                                 |                         |
| Data Provider                             | C                                            | MS Access                     | O MS SQL                            | Server C ODBC                   |                         |
| OLE DB Conn                               | ection String:                               |                               |                                     |                                 |                         |
| Provider=Mic<br>Files\ICONIC<br>Info=True | osoft.Jet.OLEDB.4.0<br>S\GENESIS-32\Bin\     | );Password=''<br>AWXLog32.r   | ";Data Source=C<br>ndb;Persist Secu | :\Program ▲ Bu<br>rity Co<br>St | ild<br>innection<br>ing |
| Base Table N                              | ame: EventLo                                 | g                             |                                     |                                 | ¥                       |
| Connection SI                             | atus:                                        | CONNEC                        | CTED                                |                                 |                         |
|                                           |                                              | Disconr                       | nect                                |                                 |                         |
| Comment:                                  | AckComment                                   | •                             | Op Condition:                       | ConditionName                   | •                       |
| Node:                                     | Node                                         | •                             | Op Node:                            | Node                            | -                       |
| Server:                                   | ActorID                                      | •                             | Op Server:                          | ActorID                         | •                       |
| Access c<br>Internet Inform               | urrently connected d<br>ation Server for Ren | atabase over<br>note Data Acc | the Internet via f<br>cess:         | RDS                             |                         |
| http://WebH                               | MI.Iconics                                   |                               |                                     |                                 |                         |
| (Example: http<br>Max. Number             | o://WebHMI.SomeC<br>of database records      | iompany.com)<br>to download:  | 5                                   |                                 |                         |
|                                           |                                              |                               |                                     | ОК                              | Cancel                  |

 Sada moramo specificirati u koju kolonu u tabeli baze podataka ćemo koristiti za logiranje i pohranjivanje komentara. U boksu **Comment**, izabrati kolonu iz drop-down liste. Za većinu slučajeva treba biti konfiguriran samo **Comment** boks.

#### Omogućavanje daljinskog web pristupa Operatorskim komentarima

Alarmni Viewer nam omogućava da dobijemo pristup operatorskim komentarima iz tekuće konekcije baze podataka Alarm loggera preko Interneta. Da bi omogućili Web pristup operatorskim komentarima, čekirati ček boks **Access currently connected database over the Internet via RDS**, na dnu dijalog boksa Database Connection. Daljinski servis podataka (**Remote Data Service –RDS**), koji je ugošćen ( hostiran ) od strane Internet Information Servera ( IIS), omogućava download podataka operatorskih komentara iz logger baze podataka do klijenta preko Interneta.

Kada se spojimo na bazu podataka operatorskih komentara, treba specificirati URL ime ili IP adresu od IIS Web servera u polju **Internet Information Server for Remote Data Access,** u dijalog boksu **Database Connection**.

Kada je pristup preko Interneta do loggerske baze podataka omogućen, klijenti prave zahtjev preko Interneta do IIS Remote Data Service. RDS koristi specijalnu komponentu, koja se zove Data Factory Handler, da uputi ovaj zahtjev do lokalne logerske baze podataka na serveru, kao što se vidi na narednoj slici.

RDS dobija relevantne informacije za alarmni izvještaj od logger baze podataka, tako da klijent može downlodovati podatke sa servera putem Interneta. Klijent mašina nakon toga prikazuje podatke u Viewer ActiveX u skladu sa konfiguracionim setinzima klijenta.

U tipičnim scenarijima , Viewer ActiveX konfiguracija je uradjena na strani servera. Konfiguracioni podatci se pohranjuju kao \*.awv fajl ili \*.gdf displej koji sadrži Viewer ActiveX koji se publikuju u HTML dokument na WebHMI serveru.

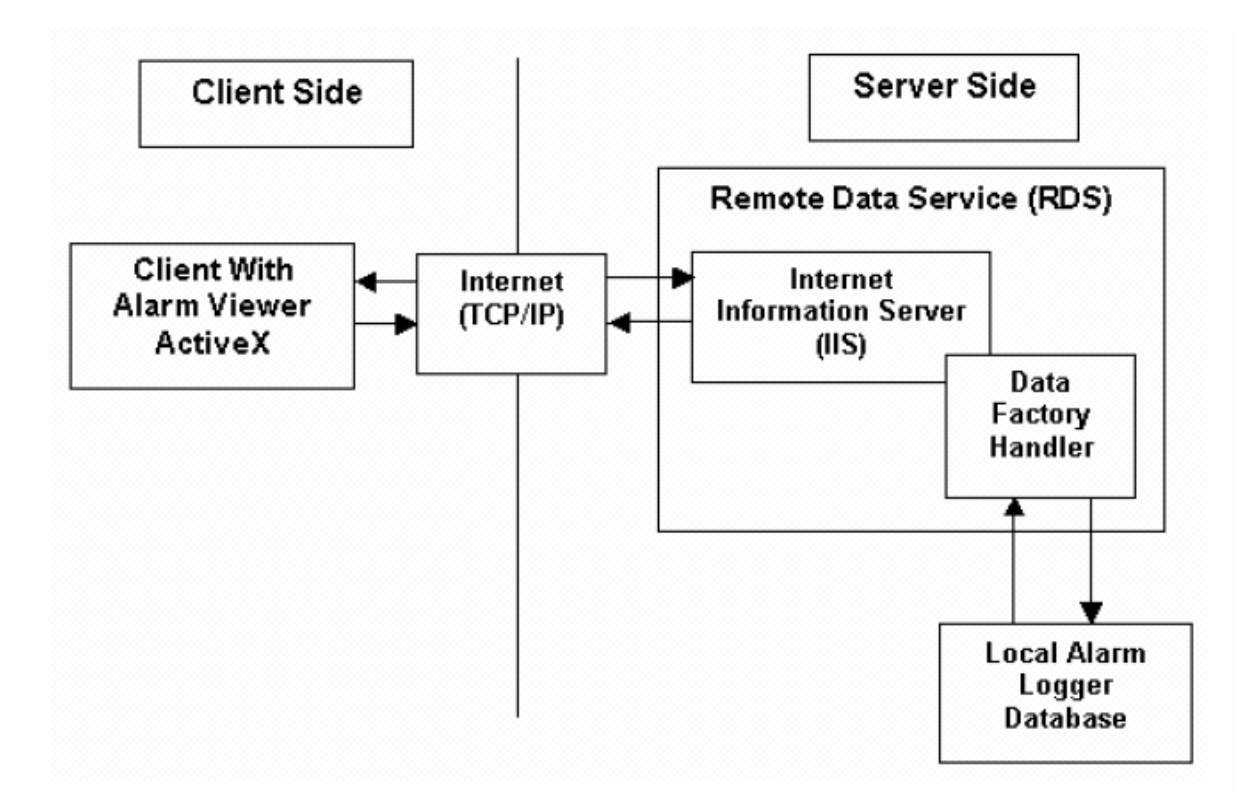

#### Filtriranje na strani klijenta

Postoji dva načina da se postigne filtriranje koristeći Alarm Viewer: na strani servera i na strani klijenta. **Server-side filtering** se ostvaruje putem korištenja pretplata, dok **client-side filtering** se realizuje korištenjem **Filter** opcije na **Display** tabu, kao na narednoj slici:

**Opaska**: Kad god je to moguće, filtriranje na strani servera treba biti primarni metod filtriranja.

| General                                                              | Default            | Row                  | Column                | Subscription |
|----------------------------------------------------------------------|--------------------|----------------------|-----------------------|--------------|
| Display                                                              | Grids              |                      | Tool Tips             | Settings     |
| Sort<br>Filter<br>Note:<br>Server Side<br>set by the<br>subscription | Dperato<br>Not con | r Comments<br>nected | Data Source:<br>Conne | ction        |
|                                                                      | OK                 | Cancel               | Apply                 | Help         |

Klikanjem na Filter taster, otvara se dijalog boks Client Filters, kako je pokazano na narednoj slici:

| New Filter | <u> </u> |
|------------|----------|
|            | Cancel   |
|            | Add      |
|            | Edit     |
|            | Delete   |
|            | Rename   |

#### Setinzi

Tab **Settings** na dijalog boksu **Alarm Viewer ActiveX Propreties**, pokazan na narednoj slici, konfiguriše kako će runtime startati i koje funkcije će biti tada omogućene. On takodjer sadrži i setinge za alarmne interakcije.

| Display Grids        | Tool Tips Settings     |
|----------------------|------------------------|
| Runtime Interaction: | Alarm Interaction:     |
| Auto-Start:          | Enable MilliSeconds    |
| Event:               | 🔽 Enable Double Click  |
| Ta Maria Calumna     | Disable Popup Menu:    |
| Move Columns:        | Always Use Ack Dialog: |
| Resize Columns:      | Force Comment          |
| Resize Rows:         | Severity:              |
|                      |                        |

Čekiranjem **Auto-Start** ček boksa trigeruje se server da starta runtime kada se aktivira kontejner. Čekiranjem *Event* ček boksa omogućava se automation triger dogadjaja (VB dogadjaja) za vrijeme runtimea. Ako izaberemo 'Always Use Ack Dialog', to će prisiliti korisnika da potvrdi sve alarme putem dijaloga Acknowledge alarm.

#### Runtime interakcija

Čekiranjem **Move Columns** ček boksa , omogućava se da se promjeni redoslijed kolona u runtimeu. Izabirući zaglavlje kolone i pomjerajući ga na novu lokaciju postiže se ovo u runtimeu. Dodatno, možemo odlučiti da se kolone i redovi mogu mjenjati ( resize) dok se izvršava u runtime modu, čekiranjem **Resize Columns** ili **Resize Rows**.

Kada se čekira **Enable Milliseconds**, milisekunde će biti prikazane nakon vremena u Time/Date koloni viewera za vrijeme runtime moda.

Kada se čekira **Enable Double Click**, dvostruko klikanje alarma u runtime potvrdjuje (acknowledge) samo onaj red koji je kliknut, ako nije pitisnut CTRL taster.

Kada se čekira **Disable popup Menu**, opcije potvrdjivanja sa desnim klikom nisu raspoložive za vrijeme runtimea.

Kada se čekira **Always Use Ack Dialog**, korisnik je prinudjen da potvrdi sve alarme putem dijaloga **Acknowledge Alarm**. Kada se čekira **Force Comment**, i alarm je nepotvrdjen , alarm ne može biti potvrdjen sve dok se ne unese komentar u **Comments** polje u dijalogu Acknowledge Alarm. Funkcija **Force Comment** se na alarme sa nivoom ozbiljnosti većim ili jednakim od **Severity** setinga.

#### Runtime rad

Za vrijeme runtime rada , AlarmWorX32 Viewer ActiveX obezbjedjuje podršku za slijedeće funkcije:

- Potvrde alarma ( alarm acknowledgement)
- komentare operatora
- sortiranje
- tooltipovi
- VB dogadjaji
- aplikacija
- prikaz

Kao što se može vidjeti sa slijedeće slike, ove funkcije postaju raspoložive kada kliknemo desim tasterom na alarmnu liniju za vrijeme runtime moda. Izabrani alarm će imati 3-D izgled, tako da ga operator može razlikovati od drugih alarmnih linija, kako je to pokazano na narednoj slici.

**Opaska**: Možemo takodjer kliknuti lijevim tasterom i vuči kurzor da selektiramo i potvrdimo višestruke alarmne linije.

| Time            | Condition Name | Quality               |
|-----------------|----------------|-----------------------|
| 12:02:00 PM 10/ | Limit          | Good - Non-Sp         |
| 12:02:00 PM 10/ | Limit          | Good - Non-Sp         |
| 12:02:00 PM 10/ | Limit          | Good - Non-Sp         |
| 10:50:32 PM 10/ | Ack            | Good - Non-Sp         |
| 10:50:37 PM 10/ | Comments       | Good - Non-Sp         |
| 10:50:38 PM 10/ | Sort e         | Good - Non-Sp         |
|                 | Filter         | 1                     |
|                 | Tooltips 🔸     | None                  |
|                 | VB Event       | Context<br>Help       |
|                 |                | Comment<br>Alarm Line |
|                 |                |                       |

**Opaska**: kada se pomakne letva skroliranja ( scroll bar) u najgornji položaj, Alarm Viewer ulazi u zaledjeni ( freeze) mod. Ovaj mod omogućava korisniku da skrolira bez da se alarmi sortiraju istovremeno, što bi otežavalo čitanje alarm viewera. Svi alarmi koji su postojali prije nego što je korisnik ušao u mod zaledjenja ( freeze) su prikazani. Ovo uključuje i bilo koju promjenu stanja za ove alarme. Ako neki od

alarma udje u normalno stanje dok je viewer u zaledjenom modu, linija držanja mjesta (placeholder line) će se koristiti da zadrži vizuelno postavljanje. Svi oni alarmi koji nisu postojali do trenutka ulaska u zaledjeni mod , će biti procesirani za obrade kao zvučni signal (beep), blinkanje zaglavlja, automation podrška, ali se neće vizuelno prikazati. U zaledjenom (freeze) modu, zaglavlje alarm viewera će treptati (flash), ako nije vidljiv niti jedan alarm.

#### Potvrdjivanje alarma

Kada je alarm poslat od servera ka vieweru, on će se tu zadržati sve dok nije na neki način potvrdjen. Proces potvrdjivanja uključuje komunikaciju izmedju Alarm Viewer ActiveX i OPC servera na koji je pretplačen i sa koga alarmni signali dolaze. Inicijalna komunikacija rezultira u alarmnom signalu, koji se pojavljuje u Vieweru tekučih alarma. Jedanput kada je alarm potvrdjen, **ack** poruka se šalje na odgovarajući server. Server nakon toga šalje novo stanje alarma ( tj "potvrdjeno") ka Vieweru. Alarmna linija će se zatim ažurirati sa novom informacijom. Dogadjaji se otklanjaju za vrijeme procesa potvrdjivanja ako su uključeni u listu detalja koji trebaju biti potvrdjeni. Alarm & Event serveri ne primaju komunikaciju za otklanjanje dogadjaja. Postoji nekoliko načina na koji alarm ili dogadjaj može biti potvrdjen.

**Opaska**: Zaglavlje alarma će treperiti (flash) kada god postoji nepotvrdjen alarm koji nije vidljiv na prozoru.

#### Tačkasto potvrdjivanje (point acknowledgement)

Ovo potvrdjivanje će potvrditi sve alarme koji su trenutno izabrani. Da bi se izabrao i potvrdio više od jedan alarm, treba držati pritisnutim CTRL taster i klikati lijevim tasterom miša na sve alarmne linije koje se žele, zatim kliknuti desnim tasterom, izabrati tačku ( point), i onda kliknuti OK. Lijevi taster dva puta kliknut sa držanjem pritisnutog CTRL tastera će učiniti istu akciju.

Dav puta kliknuvši na alarm za vrijeme runtime-a ( ako je ova opcija izabrana u **Settings** tabu ), potvrdjuje samo red dvaputa kliknut ako CTRL taster nije pritisnut.

Desno kliknuvši i izabiruči **Ack** za vrijeme runtime-a otvara **Alarm Ack** dijalog boks, kao na narednoj slici.

| Acknowledges All | Point(s) C Visible                     | OK       |
|------------------|----------------------------------------|----------|
| Selected Alarms  | C Global C Filtered<br>C Events C Area | Cancel   |
| omments:         |                                        | Keyboard |

Klkanjem na **Keyboard** taster, otvoriće se keypad, koji omogućava operatoru da unese informaciju direktno na ekran.

#### Globalno potvrdjivanje

Ako izaberemo **Global** iz Alarm Ack dijaloga, potvrdjujemo sve alarme primljene do tog trenutka. Prednost korištenja ove opcije je u tome da brzo očistimo sve alarme sa tekučeg pogleda.

#### Vidljivo (visible) potvrdjivanje

Opcija **Visible** omogućava korisniku da potvrdi sve vidljive alarme. Dakle, ako veličina Viewera omogućava da bude vidljivo pet alarma a imamo ukupno osam dolazećih alarma, samo pet vidljivih alarma će biti potvrdjeno. Ako ima više alarma nego što je vidljivih, pojaviće se letvica skroliranja na desnoj strani viewera.

#### Filtrirano potvrdjivanje

Opcija Filtered omogućava korisniku da potvrdi sve filtrirane alarme. Ovo se razlikuje od globalnog potvrdjivanja u činjenici da filtrirano potvrdjivanje ne potvrdjuje lokalno filtrirane alarme.

#### Potvrdjivanje po oblasti

Opcija **Area** omogućava korisniku da potvrdi sve alarme koji imaju istu oblast kao i alarm koji je selektrian.

#### Otklanjanje dogadjaja ( event removal)

Izabiruči **Events** na Alarm Acknowledgement dijalog boksu, otklanjamo sve poruke o dogadjajima iz Viewera.

#### Dvostruko potvrdjivanje alarma

Nije moguće poništiti alarm više od jedanput, ali pošto alarm ne iščezava trenutačno iz Viewera nakon što je potvrdjen, moguće je da operator pokuša potvrditi alarm i po drugi put. Kada se to desi, operator će vidjeti rezultirajući dijalog boks , kao na slici:

| Alarm Acknowledgment Results          | ×      |
|---------------------------------------|--------|
| Total Acknowledged Alarms:            | Static |
| Alarm Already Acked:                  | Static |
| Time Does Not Match Last Active Time: | Static |
| Does Not Need Acknowledgement:        | Static |
| Other:                                | Static |
| (OK                                   |        |

#### Operatorski komentari

Izabiruči **Comments** iz runtime menija , otvara dijalog boks **Operator Comments**, kaji ja pokazan na narednoj slici. Ovaj dijalog opisuje alarmnu liniju koju je izabrao korisnik, i obezbjedjuje metod za unošenje jednog ili više operatorskih komentara u polje teksta. Takodjer indicira da li je korisnik trenutno konektiran na bazu podataka operatorskih komentara. Klikanjem na **Add** taster, logiraju se ovi komentari u bazu koristeči Event Logger. Dijalog prikazuje sve prošle operatorske komentare za izabrani alarm pod Time, Comment i Operator kolonama. Event logger je obavezan za operatorske komentare.

| EventTime                                                                                                    |                                                                   | UserComr                                                                                       | nent                                                                                           | 1                                       | Operator |       |
|----------------------------------------------------------------------------------------------------|-------------------------------------------------------------------|------------------------------------------------------------------------------------------------|------------------------------------------------------------------------------------------------|-----------------------------------------|----------|-------|
| 10/17/2002 4<br>11/15/2002 1<br>10/17/2002 3<br>10/9/2002 6:4<br>10/9/2002 6:5<br>10/9/2002 6:5<br>10/10/2002 4 | 30:41<br>15:13<br>56:17<br>8:51 PM<br>0:38 PM<br>0:50 PM<br>25:19 | a much sh<br>testing the<br>tempuratu<br>testing the<br>added a c<br>adding a s<br>testing a s | norter message<br>e comments<br>re<br>e logger<br>comment<br>second comment<br>second messsage |                                         |          |       |
| 10/10/2002 4                                                                                                    | 27:32                                                             | another m                                                                                      | essage for testing                                                                             |                                         |          |       |
| 10/10/2002 4<br>Database:                                                                                       | 27:32<br>Conne                                                    | another m                                                                                      | essage for testing                                                                             | Ad                                      | id U     | pdate |
| 10/10/2002 4<br>Database:<br>Gerver Node:                                                                       | 27:32<br>Conne<br>Local                                           | another m                                                                                      | essage for testing<br>Server Name:                                                             | Ad<br>ICONICS.AlarmSe                   | dd U     | pdate |
| 10/10/2002 4<br>Database:<br>Server Node:<br>Source:                                                            | 27:32<br>Conne<br>Local<br>Tempe                                  | cted                                                                                           | essage for testing<br>Server Name:<br>Condition:                                               | Ad<br>ICONICS.AlarmSe<br>Rate of Change | dd U     | pdate |

#### VB Event

Ova opcija omogućava korisniku da trigeruje automation dogadjaj za vrijeme runtime moda. Koristenje ovog dogadjaja zahtjeva VBA programiranje da se poveže sa korisničkim dogadjajem.

#### Opcija displeja

Ova opcija će se samo pojaviti ako Alarmni Viewer kreira listu prikaza čekiranjem polja dodatnih atributa za registrirane tipove fajlova. Ovaj atribut zavisi od tipa servera ( napr. kada koristimo ICONICS Alarm OPC Server, treba izabrati **Default Display**). Svi displeji konfigurirani za specifičan alarm će biti prikazani. Izabirući jedan, klikanjem na čeliju atributa, lansira se displej.

### Aplikacija

Ova opcija će se pojaviti samo ako korisnik izabere dodatni atribut pridružen sa njim. Ovaj atribut zavisi od tipa servera (napr. kada koristimo ICONICS Alarm OPC Server, treba izabrati **Default Display**). Ovo omogućava korisniku da lansira aplikacije (t.j. \*.exe, \*.com, ili \*.bat fajlove), klikanjem na odgovarajuču čeliju atributa.

#### Automation interfejs

AlarmWorX32 Viewer ActiveX ima COM (komandni) interfejs koji omogućava da automatizacioni interfejsi se izvršavaju unutar ActiveX kontejnera, i da manipuliraju sa Viewerom dok se izvršava. Interfejs je na raspolaganju za sve programske jezike koji podržavaju COM, uključujući Visual Basic (VB), VBA i MS Visual C++-

Da bi se pristupilo Automation interfejsu iz VB ili VBA, AlarmWorX32 Viewer mora biti dostupan izabirući **Project>Components** iz glavnog menija u VB ili VBA razvojnom okružaju i izabiruči **AWXVIEW32 ActiveX** iz liste raspoloživih komponenti.

Pregled osobina i metoda ovih kontrola vidjeti u manualu:

#### AlarmWorX32\_Viewer\_ActiveX.pdf

#### PRIMJERI U VISUAL BASICU

Ovaj primjer opisuje kako integrirati Alarm Logger kada se programira u Visual basicu (VB). Primjer pokazuje kako izgraditi formu da se omogući loggiranje podataka i printanje.

- 1. Otvoriti novi **Standard Exe** projekat u Visual Basicu. Ovo otvara novi čisti VB form.
- Prije dodavanja bilo čega u ovaj form, moramo dadati AlarmWorX32 Viewer ActiveX komponentu u toolbox. Da bi se ovo uradilo, desno kliknuti bilo gdje u toolboksu i izabrati Component iz pop-up menija. Ovo otvara Components dijalog boks, kako je pokazano na narednoj slici. Izabrati AWXVIEW32 ActiveX i kliknuti OK.
- 3. Mi smo sada spremni da počnemo kofigurisanje interfejsa za novi Visual basic form.

| Components                                                                                                    | ×                   |
|----------------------------------------------------------------------------------------------------|---------------------|
| Controls Designers Insertable Objects                                                                                                    |                     |
| <ul> <li>:-) VideoSoft vsFlex3 Controls</li> <li>Acrobat Control for ActiveX</li> <li>Active Setup Control Library</li> <li>ACTIVEKB OLE Control module</li> <li>APEX True DBGrid Pro 6.0 (OLEDB)</li> <li>AwxInd32 1.0 Type Library</li> <li>AWXVIEW32 ActiveX</li> <li>AxBrowse</li> <li>Blue Sky Software Active Popup</li> <li>Blue Sky Software WebPopupHelp</li> <li>C:\WINNT\System32\SMTHLP32.OCX</li> <li>C:\WINNT\System32\MthLP32.OCX</li> </ul> | Browse              |
|                                                                                                    | Selected Items Only |
| AWXVIEW32 ActiveX<br>Location: C:\\GENESI~1\Bin\AWXVIE~1.OCX                                                                                                    | Conset L April      |
|                                                                                                    | Apply               |

Dijalog komponenata

Konfigurisanje VB forma

А

Kliknuti na Label taster u toolboksu i nacrtati dva pravougaonika na čistom VB formu . Form će sada izgledati kao na narednoj slici:

|       | - | ŀ     | F | DI | 'n | ni | ļ |   |   |       |   |       |       |       |       |       |   |   |   |    |    |     |   |   |       |   |       |   |   |       |   |   | - | ļ     | <u>-</u> | ļ | 2           | × |
|-------|---|-------|---|----|----|----|---|---|---|-------|---|-------|-------|-------|-------|-------|---|---|---|----|----|-----|---|---|-------|---|-------|---|---|-------|---|---|---|-------|----------|---|-------------|---|
| •     | : | •     | Ľ | .a | ь  | eľ | 1 | • | • | •     | • | •     | •     | •     | •     | •     | : | : | L | .a | Ье | eli | 2 | • | •     | • | •     | • | • | •     | • | • | • | •     | •        | • | :           | : |
| •     | • | •     |   |    |    |    |   |   |   |       |   |       |       |       |       | •     | • | • |   |    |    |     |   |   |       |   |       |   |   |       |   |   |   | •     | •        | • | •           |   |
| •     | • | • • • | • | •  | :  | •  | • | • | • | •     | • | •     | •     | •     | •     | •     | • | • | • | •  | :  | •   | : | • | •     | • | •     | • | • | •     | • | • | • | •     | •        | • | •           | : |
| •     | : | •     | • | •  | :  | •  | • | • | • | • • • | • | • • • | • • • | • • • | • • • | • • • | • | : | • | •  | :  | •   | : |   | •     | • | •     | • | • | •     |   | • |   | •     | •        | • | :<br>:<br>: | : |
| •     | : | •     | • | •  | :  | •  | • | • | • | •     | • | •     | •     | •     | •     | •     | • | : | • | •  | :  | :   | : | • | •     | • | •     | • | • | •     | • | • | • | • • • | •        | • | •           | : |
| •     | • | •     |   | •  | •  | •  | • | • | • | •     | • | •     | •     | •     | •     | •     | • |   | • | •  | :  | •   | : | • | •     | • | •     | • | • | •     | • | • | • | •     | •        | • | •           |   |
| • • • | • | • • • | • | •  | •  | •  | • | • | • | • • • | • | • • • | • • • | • • • | • • • | • • • | • | • | • | •  | •  | •   | • | • | • • • | • | • • • | • | • | • • • | • | • | : | •     | •        | • | •           | : |
| •     | : | • • • |   | •  | :  | •  | : | • | : | • • • | : | • • • | • • • | • • • | • • • | • • • | : | : | • | •  | •  | •   | • | • | • • • | • | •     | • | • | •     | • | • | • | •     | •        | • | •           | : |

VB form sa dvije labele

Ove labele će se referencirati kasnije u kodu, tako da, dok se program izvršava, datum će biti prikazan u polju **Label1**, a vrijeme će se prikazati u polju sa **Label2**.

Sada ćemo umetnuti timer objekat iznad polja Label2.

# Ö

Kliknuti na Timer taster u toolboksu i nacrtati kvadrat nad poljem Label2. Ovaj tajmer će se sada pojaviti u formi.

Nakon toga dodati konturu (shape) gdje će biti locirani tasteri akcija.

# R

Kliknuti na Shape taster u toolboksu i unjeti konturu na formu tako da forma izgleda kao na narednoj slici:

| 💐 Form1       |                                       |
|---------------|---------------------------------------|
| Label1 Label2 |                                       |
|               | · · · · · · · · · · · · · · · · · · · |
|               |                                       |
|               |                                       |
|               | · · · · · · · · · · · · · · · · · · · |
|               |                                       |
|               |                                       |
|               |                                       |

VB forma sa konturom i tajmerom

Da se konfigurira kontura, treba je izabrati a zatim unjeti slijedeće podatke u prozor osobina (**propreties**):

| ( Name) :<br>BackColor: | Shape1<br>Klikanjem dole otvara se paleta. Izabrati svjetlu boju za<br>pozadinsku boju. |
|-------------------------|-----------------------------------------------------------------------------------------|
| BackStyle:              | 1- Opaque                                                                               |
| BorderColor:            | Izabrati nešto tamnije koje će kontrastirati sa                                         |
|                         | pozadinskom bojom koju smo izabrali.                                                    |
| BorderStyle:            | 6- Unutra puno (inside solid)                                                           |
| BorderWidth:            | 1                                                                                       |
| DrawMode:               | 13- Copy Pen                                                                            |
| FillColor:              | Izabrati istu boju kao i pozadinsku boju                                                |
| FillStyle:              | 1- Transparent                                                                          |
| Shape:                  | 4-Zaobljeni pravougaonik                                                                |

Sada ćemo dodati akcione tastere i tekst polja na vrhu konture.

Kliknuti na CommandButton u toolboksu i unjeti dva tastera iznad konture koju smo upravo konfigurirali. Naš form će sada izgledati kao na narednoj slici:

| 🛎 Form1       |  |
|---------------|--|
| Label1 Label2 |  |
| Command1      |  |
| Command2      |  |

VB Forma sa komandnim tasterima

Da bi se konfigurirao svaki taster, izabrati ga a zatim unjeti slijedeće podatke u prozor osobina (**Propreties**).

| (Name)              | CmdEnableAlarms | CmdEnablePrinting |
|---------------------|-----------------|-------------------|
| Appearance (izgled) | 1-3D            | 1-3D              |
| Caption             | &Enable Logging | E&nable Printing  |
|                     |                 |                   |

**Opaska**: Da bi omogućili štampanje, neophodno je konfigurirati štampač u AlarmWorX32 Logger-u.

Kliknuti na TextBox taster u toolboksu i unjeti dva tekst boksa (jedan za svaki taster). Ovi tekst boksovi će indicirati da li je logiranje i printanje omogućeno.

Da se konfigurira svaki text boks, unjeti slijedeće podatke u prozor osobina:

| (Name)       | TxtEnableLog       | TxtPrinting        |
|--------------|--------------------|--------------------|
| Alignment:   | 0-Left Justify     | 0-Left Justify     |
| Appearance:  | 1-3D               | 1-3D               |
| BorderStyle: | 1-Fixed Solid      | 1-Fixed Solid      |
| Font:        | MS Sans Serif-12pt | MS Sans Serif-12pt |
| Text:        | OFF                | OFF                |
|              |                    |                    |

Sada naša forma treba da izgleda kao na narednoj slici:

| Label1 Label2      |  |
|--------------------|--|
| Enable Logging OFF |  |
| Enable Printing    |  |

VB Forma sa tekst boksovima

Finalni taster koji ćemo dodati je Exit taster, kojim ćemo izaći iz ovog forma.

Kliknuti na CommandButton taster u toolboksu i unjeti ga ispod prije toga unesene konture.

Da se konfiguriše taster, unjet ćemo slijedeće podatke u prozor osobina:

| (Name):     | ComExit |
|-------------|---------|
| Appearance: | 1-3D    |
| Caption:    | E&xit   |
|             |         |

Za namjenu izgleda i grupisanja, dodat ćemo komponentu labele koja će okružiti sve komponente koje su dodate.

A Kliknuti na Label taster u toolboksu u unjeti labelu tako da forma izgleda kao na slijedećoj slici:

| is F  | orm1            |                                       |
|-------|-----------------|---------------------------------------|
| : Lab | oel3            |                                       |
| :     |                 | <b>A</b>                              |
| :     |                 |                                       |
| :     |                 |                                       |
| :     |                 |                                       |
| i I   | Enable Logging  | OFF                                   |
| :     |                 |                                       |
| :     | Enable Printing |                                       |
| :     |                 | · · · · · · · · · · · · · · · · · · · |
| :     |                 |                                       |
| :     |                 | Exit                                  |
| :     |                 | ÷:                                    |
|       |                 |                                       |

Da bi se konfigurirala labela, izabrati je i onda unjeti slijedeće podatke u njen prozor osobina:

|              | Label3         |
|--------------|----------------|
| Alignment:   | 0-Left Justify |
| Appearance:  | 1-3D           |
| Back Style:  | 1-Opaque       |
| BorderStyle: | 1-Fixed Single |

A sada je vrijeme da se unese i kod za ove komponente.

#### Unošenje VB koda

Da se unese kod koji je u pozadini ovih komponenata, treba dvaput kliknuti na komponentu. Ovo otvara **Project-Form(Code)** prozor. Prije nego što unesemo kod, za bilo koju od komponenata, treba unjeti slijedeće definicije dvaput kliknuvši na samu formu:

Dim b\_LoggingEnabled As Boolean Dim b\_PrintingEnabled As Boolean Dim Logger As New AWXLog32Auto

Važno je unjeti ove definicije pošto se one referenciraju u kasnijem kodu.

1. Prva komponenta za koju ćemo unjeti kod je **Enable Logging** taster. Kada se izabere, ovaj taster će uključiti ili isključiti logiranje alarma. Dva put kliknuti na taster **Enable Logging** i unjeti slijedeći kod:

```
Private Sub CmdEnabelAlarms_Click()
'will Enablel/Disable AlarmLogger.
 On Error GoTo INIT_ERR
 If b_LoggingEnabled = False Then 'if its off then swich it on
    b_LoggingEnabled = True
    TxtEnableLog.Text = "ON"
    Logger.LoggingEnabled = b LoggingEnabled
                      'or, its on then swich it off
 Else
    TxtEnableLog.Text = "OFF"
    b LoggingEnabled = False
    Logger.LoggingEnabled = b_LoggingEnabled
End If
Exit Sub
INIT ERR:
If Err = -2147467259 Then 'AlarmLogger is not Loaded yet then ju
waite
  WaitToLoadAlarmLogger
  CmdEnabelAlarms Click
End If
End Sub
Private Sub WaitToLoadAlarmLogger()
'this function will pause the time for The PauseTime in seconds.
           Dim Start ', count
           PauseTime = 5
           'count = 0
           Start = Timer 'Set start time.
           Do While Timer < Start + PauseTime
             DoEvents 'Yield to other processes.
             'count = Timer - Start
           Loop
           End Sub
```

 Slijedeća komponenta za koju ćemo unjeti kod je taster Enable Printing. Kada se izabere, ovaj taster će omogučiti ili onemogućiti štampanje. Dva put kliknuvši Enable printing taster, i unjeti slijedeći kod:

```
Private Sub CmdEnablePrinting_Click()
'will Enable/Disable printing the Alarms.
 On Error GoTo INIT_ERR
 If b_PrintingEnabled = False Then 'if its off then swich it on
    b_PrintingEnabled = True
    TxtPrinting.Text = "ON"
    Logger.PrintingEnabled = b_PrintingEnabled
 Else
    TxtPrinting.Text = "OFF" 'or, its on then swich it off
    b_PrintingEnabled = False
    Logger.PrintingEnabled = b PrintingEnabled
 End If
Exit Sub
INIT ERR:
If Err = -2147467259 Then 'AlarmLogger is not Loaded yet then just
wait
  WaitToLoadAlarmLogger
  CmdEnablePrinting_Click
End If
End Sub
```

 Slijedeće unjet ćemo kod za Exit taster. Kada se izabere, ovaj taster će izaći iz forme. Dva put kliknuti na Exit taster i unjeti slijedeći kod:

```
Private Sub ComExit_Click()
Unload Me
End Sub
```

4. Slijedeće, unjet ćemo kod za cijelu formu. Dva put kliknuti na formu i unjeti slijedeći kod:

```
Private Sub Form_Initialize()
    b_PrintingEnabled = False 'set the Alarm Printing to OFF.
End Sub
Private Sub Form Load()
Dim MyDate, MyTime
Dim ob As Object
 Timer1.Interval = 1000 ' Set Timer interval for every second.
 MyDate = Format(Date, "dddd, mmm d yyyy") 'set the DATE format.
 Label1.Caption = MyDate ' load the current date.
 Screen.MousePointer = vbHourglass
 On Error GoTo INIT_ERR
 If Logger.LoggingEnabled = False Then 'if its off then show it OFF in
the TxtEnableLog
    TxtEnableLog.Text = "OFF"
 Else
                       'or, its ON then show it OFF in the
TxtEnableLog
    TxtEnableLog.Text = "ON"
 End If
 Screen.MousePointer = VBDEFULT
Exit Sub
```

```
INIT_ERR:

If Err = -2147467259 Then 'AlarmLogger is not Loaded yet then just

waite

WaitToLoadAlarmLogger

Form_Load

End If
```

```
End Sub
Private Sub Form_Unload(Cancel As Integer)
Set Logger = Nothing ' kill the Object Logger.
End Sub
```

5. Sada ćemo unjeti kod za **Timer** funkciju. Dva put kliknuti na **Timer** taster i unjeti slijedeći kod:

Private Sub Timer1\_Timer() 'just to update the Clock at every second. Label2.Caption = Time 'Load the current time. End Sub

 Kada smo unjeli sav gore definirani kod, moramo ga pohraniti i kompilirati cijeli projekat. Izabrati Save As iz File menija i pohraniti projekat kao VBAlarmTest.exe. Da bi se kompilirao projekat , izabrati Make VBAlarmTest.exe iz File menija.